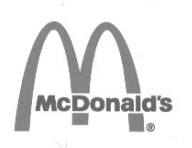

#### دليل المشغّل المقلاة الكهربائية FRYMASTER BIELA14 SERIES GEN II LOV<sup>™</sup>

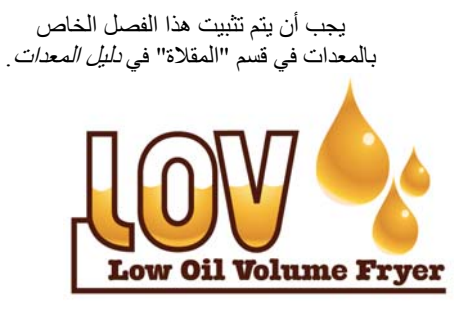

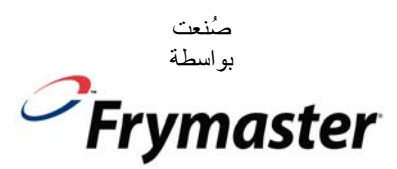

Manıtowoc

شركة 8700 Line Ave. Maria SHREVEPORT، LOUISIANA 71106 ماتف: 1-318-865-1711 رقم الهاتف المجاني: 8633-860-1-800-243-7937 فاكس: 1-318-219-7135

**من أجل سلامتك** لا تقم بتخزين الغازولين أو غيره من الأبخرة أو السوائل الأخرى القابلة للاشتعال أو استخدامها في محيط هذا الجهاز أو غيره من الأجهزة الأخرى.

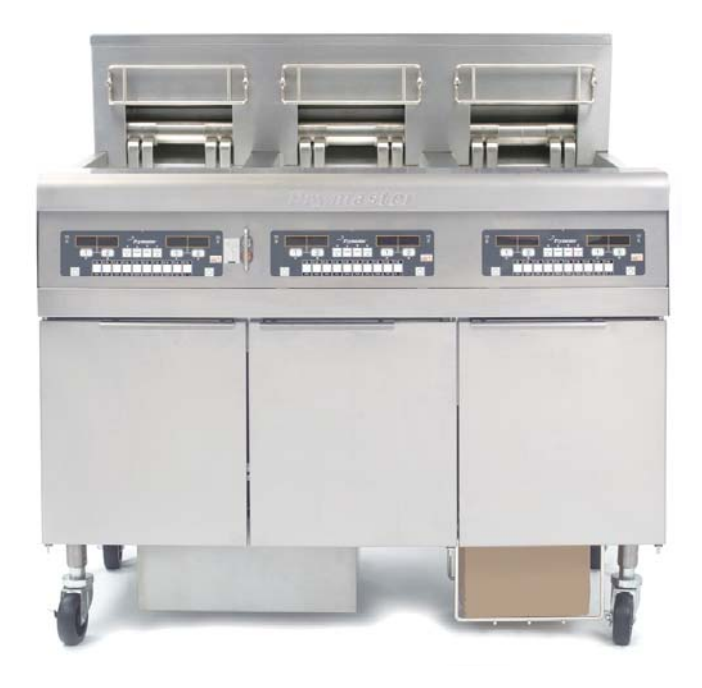

#### جدول المحتويات

| الصفحة j    | بيان الضمان                        |
|-------------|------------------------------------|
| الصفحة 1-1  | مقدمة                              |
| الصفحة 2-1. | إرشادات التركيب                    |
| الصفحة 3-1  | إرشادات التشغيل                    |
| الصفحة 4-1  | إِرَّشادات الكمبيوتر M3000         |
| الصفحة 5-1. | تُسْغِيلِ نظام التصفية المُضمّن    |
| الصفحة 6-1. | الصيانة الوقائية                   |
| الصفحة 7-1  | استكُشاف أُخطَاء المشغِّل وإصلاحها |

# تنبيه: اقرأ الإرشادات قبل استخدام المقلاة.

Frymaster L.L.C. , 8700 Line Avenue, Shreveport, LA 71106 318-219-7135 الفاكس 318-865-1711 خط الخدمة الساخن 7937-1-1-800

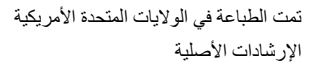

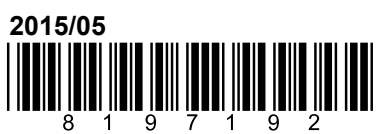

Arabic

#### ملاحظة

إذا قام العميل خلال فترة سريان الضمان باستخدام قطعة غيار خاصة بجهاز الصيانة الغذائية من MANITOWOC بخلاف القطعة الجديدة <u>غير المعدلة</u> أو المعاد تدويرها والتي تم شراؤها مباشرةً من FRYMASTER DEAN أو من أي من مراكز الخدمة المعتمدة التابعة لها و/أو تم تعديل التكوين الأصلي للقطعة المستخدمة، فسيتم إلغاء هذا الضمان. وبالإضافة إلى ذلك، فلن تتحمل FRYMASTER DEAN والشركات التابعة لها أية مسؤولية عن أية دعاوى أو تلفيات أو مصروفات نتجت عن طريق العميل سواء بشكل مباشر أو غير مباشر وسواء بشكل كلى أو جزئي بسبب تركيب أية قطعة غيار معدلة و/أو قطعة غيار من مركز خدمة غير معاشر

#### ملاحظة

هذا الجهاز مخصص للاستخدام الاحترافي فقط ويجب أن يتم تشغيله فقط من قبل موظفين مؤهلين. يجب أن يقوم مقدّم خدمة الصيانة المُعتمد من قبل شركة Frymaster أو فني محترف مؤهل آخر بإجراء التركيب والصيانة والإصلاحات. قد يؤدي قيام الموظفين غير المؤهلين بإجراء التركيب أو الصيانة أو الإصلاحات إلى إلغاء الضمان من الجهة المصنّعة. راجع الفصل 1 من هذا الدليل للاطلاع على تعريفات الموظفين المؤهلين.

#### <u>ملاحظة</u>

يجب أن يتم تركيب هذا الجهاز بما يتوافق مع القوانين المحلية والوطنية الملائمة في الدولة و/أو الإقليم الذي يتم فيه تركيب الجهاز. راجع متطلبات القوانين الوطنية في الفصل 2 من هذا الدليل للاطلاع على التفاصيل.

#### ملاحظة للعملاء في الولايات المتحدة

يجب أن يتم تركيب هذا الجهاز وفقًا لقانون تمديدات الأنابيب الأساسية الخاص بموظفي دوائر المباني وشركة كود ادمنستريتورز انترناشيونال (BOCA) ولما جاء في دليل الصحة العامة لخدمة الأغنية الذي تصدره إدارة الغذاء والدواء في الولايات المتحدة.

#### ملاحظة

هذا الجهاز مخصص للاستخدام في الاستعمالات التجارية، مثل مطابخ المطاعم والمقاصف والمستشفيات وفي المشاريع التجارية مثل المخابز والمسالخ إلخ. ولكن ليس لإنتاج مستمر لكميات كبيرة من الطعام.

#### ملاحظة

إن الرسوم والصور في هذا الدليل هي بغرض توضيح الإجراءات التشغيلية وعمليات التنظيف والإجراءات الفنية وقد لا تتوافق مع الإجراءات التشغيلية للإدارة على الموقع.

#### ملاحظة لمالكى الوحدات المزودة بأجهزة كمبيوتر

الولايات المتحدة

يتوافق هذا الجهاز مع الفصل 15 من قواعد FCC. يخضع التشغيل للظرفين التاليين: 1) قد لا يسبب هذا الجهاز تشويشًا ضارًا 2) ويجب أن يقبل هذا الجهاز أي تشويش يتم استقباله لا سيما التشويش الذي يسبب تشغيلاً غير مرغوب به. ومع أنّ هذا الجهاز يُعد جهازًا مثبتًا من الفئة أ، فقد تبيّن أنه يفي بحدود الفئة ب.

كندا

لا تتجاوز المعدات الرقمية حدود الفئة أ أو ب لانبعاثات ضوضاء الراديو وفق تحديد المواصفة القياسية ICES-003 الصادر عن إدارة الاتصالات الكندية.

Cet appareil numerique n'emet pas de bruits radioelectriques depassany les limites de classe A et B prescrites dans la norme NMB-003 edictee par le Ministre des Communcations du Canada.

يمكن أن يؤدي أي إجراء غير سليم من تركيب أو تعديل أو خدمة أو صيانة أو تعديلات غير معتمدة أو تعديلات إلى إضرار بالممتلكات أو حدوث إصابة أو الوفاة. اقرأ إرشادات التركيب والتشغيل وإرشادات الصيانة بعناية قبل تركيب هذه الجهاز أو صيانته.

🔨 خطر

ملاحظة يجب تركيب الجهاز واستخدامه بطريقة لا تحدث فيها ملامسة الماء للدهن أو الزيت.

الحافة الأمامية لهذا الجهاز ليست درجة في سلم! لا تقف على الجهاز. قد ينتج عن الانزلاق أو ملامسة الزيت الساخن حدوث إصابة خطيرة.

٨ خطر لا تقم بتخزين الغازولين أو غيره من الأبخرة والسوائل الأخرى القابلة للاشتعال أو استخدامها في محيط هذا الجهاز أو غيره من الأجهزة الاخرى.

<u> ک</u> خطر يجب تفريغ درج الفتات في المقالي المزودة بنظام التصفية داخل حاوية مقاومة للحريق عند نهاية عمليات القلي كل يوم. يمكن أن تحترق بعض جسيمات الطعام تلقائيًا إذا تُركت منقوعة في مواد سمن معينة.

لا تضرب سلال القلى أو الأوعية الأخرى بعنف على شريط المقلاة الواصل. الشريط موجود لسد المفصل بين أوعية القلى. سوف يؤدى ضرب سلال القلى على الشريط بعنف لإزاحة السمن إلى تشوه الشريط، وبالتالي التأثير سلبًا على تركيبه. الشريط مُصمم للتركيب المُحكم ويجب ألا يتم نزعه إلا من أجل التنظيف.

🔨 خطر يجب توفير الوسائل الكافية لتقليل حركة هذا الجهاز بدون الاعتماد على الأنبوب الكهربائي أو ضغط الإرسال إليه. أدوات التقييد مرفقة مع المقلاة. إذا كانت أدوات التقييد غير موجودة، اتصل بممثل KES المحلى لديك.

🖊 خطر المقلاة مزودة بسلك طاقة (ثلاثي الطور) لكل وعاء قلي وسلك طاقة وحيد خماسي السلك للنظام بالكامل. قبل التحريك والفحص والصيانة وأي إصلاح لمقلاة Frymaster الخاصة بك، افصل جميع أسلاك الطاقة الكهربائية من مصدر الطاقة الكهربائية.

> <u> </u> خطر قم بابقاء جميع العناصر خارج خطوط التصريف. قد يسبب إغلاق المشغلات وقوع تلف أو إصابة.

ملاحظة التعليمات الموجودة في هذا الدليل خاصة باستخدام نظام كميات الزيت الكبيرة ولتعبئة وتفريغ زيت بنظام (RTI). قد لا تنطبق هذه الإرشادات على أنظمة كميات الزيت الكبيرة الأخرى.

<u> ۸</u> تحذیر

# \Lambda خطر

### شجرة تلخيص قائمة M3000

المنعكس أدناه هي أقسام البرمجة الرئيسية في M3000 والترتيب الذي سيتم العثور من خلاله على أي عناوين قوائم فرعية بموجب الأقسام الموجودة في دليل التشغيل أو التركيب.

| راجع القسم 4.10.2 | إضافة عناصر قائمة منتج جديدة (اختيار منتج) |
|-------------------|--------------------------------------------|
| راجع القسم 4.10.3 | تخزين عناصر قائمة منتج في أزرار منتج       |
| راجع القسم 4.10.4 | تصريف وإعادة ملء والتخلص من الزيت          |

قائمة التصفية 4.11 [أضغط باستمرار ◄ FLTR (تصفية) أو FLTR (تصفية) ح] ۔ - تصفية أوتوماتيكية تصغية الصيانة اليدوية \_\_\_\_\_ التصريف إلى الوعاء – ملء حاوية من وعاء التصريف البرمجة [أضغط مع الاستمرار على الأزرار TEMP "درجة الحرارة" وINFO "مطومات"، سيتم سماع صفارتين، ويتم عرض المستوى الأول، أنخل 1234] - أختيار المنتج — الاسم — وقت الطهي — درجة الحرارة - مُعرّف الطهي - وقت العمل 1 - وقت العمل 2 - موقت الجودة \_ تعطيل التصغية الأوتوماتيكية المتناوبة \_\_\_ زر التعيين ساعة التصفية الأوتوماتيكية المتناوبة ..... ا\_ مُعْطَل \_ مُمكّن وضع التنظيف العميق - اختبار الحد العالي ..... - إعداد المقلاة ......

| 4 49                                        | e ant llamines title (anness) llace                                                                                                    |
|---------------------------------------------|----------------------------------------------------------------------------------------------------|
| 10 41 .<br>، عرض المستوى الثاني، أدخل 1234] | بر سب ، المستورى ، تسمي (مستورى ، تسمير) ، المستوري ، مستوري ، مستوري ، مستوري ، مستوري ، مستور مستاد ، ويد<br>المنظر الما الاستمرار على الأزرار TEMP "نزرجة العرارة" (INFO "مطومات" ، سيتم مستاع 3 مستقر الت ، ويد |
| 4.13.1                                      | كمبيوتر المنتج حساسية المنتج                                                                                                    |
| 4.13.2                                      | — سجل الأخطاء     سجل أخر 10 رموز أخطاء                                                                                                    |
| 4.13.3                                      | — إعداد كلمة المرور تغيير كلمة المرور                                                                                                    |
|                                             | إعداد [ألمخل 1234]                                                                                                    |
|                                             | ـــــ استخدام [أدخل 4321]                                                                                                    |
|                                             | — المستوى الأول [أدخل 1234]                                                                                                    |
|                                             | المستوى الثاني [أدخل 1234]                                                                                                    |
| 4.13.4                                      | — نغمة التنبيه مستوى الصوت والنغمة                                                                                                    |
|                                             | ــــــــــــــــــــــــــــــــــــــ                                                                                                    |
|                                             | ــــــــــــــــــــــــــــــــــــــ                                                                                                    |
| 4.13.5                                      | — عدد دورات الطهى يحدد عدد دورات الطهى قبل المطالبة بالتصفية<br>قبل عرض مطالبة التصفية                                                                                                    |
| 4.13.6                                      | وقت التصفية يحدد مقدار الوقت بين دورات التصفية                                                                                                    |
| 4.14                                        | وضع المعلومات                                                                                                    |
|                                             | [تضغط مع الاستمر ار INFO "معلومات" لمدة ثلاث ثوانٍ، ويتم عرض وضع المعلومات]                                                                                                    |
|                                             | تكوين الحاوية الكاملة/المجزأة                                                                                                    |
| 4.14.1                                      | — إحصاءات التصفية                                                                                                    |
| 4.14.2                                      | — استعراض الاستخدام                                                                                                    |
| 4.14.3                                      | ــــــــــــــــــــــــــــــــــــــ                                                                                                    |

#### بيان الضمان الكهربائي الخاص بـ LOVTM

تقوم شركة Frymaster، L.L.C. بإجراء الضمانات المحدودة التالية للمشتري الأصلى فقط لهذا الجهاز وقطع الغيار الخاصة به:

#### أ. أحكام الضمان - المقالي

- 1. تضمن شركة Frymaster L.L.C. كل المكونات ضد عيوب المواد والصناعة الحرفية لمدة تبلغ عامين.
- 2. تدخل جميع قطع الغيار في الضمان لمدة عامين بعد تاريخ تركيب المقلاة باستثناء وعاء القلي، وحلقات O والمصبهر ات.
- 3. إذا أصبح أي جزء معييًا أثناء أول عامين بعد تاريخ التركيب، باستثناء المصهرات وحلقات O، تدفع Frymaster أيضًا تكلفة مصاريف العمالة المعتادة نظير ساعتين عمل لاستبدال الجزء، بالإضافة إلى ما يصل إلى 100 ميل/160 كم من السفر (50 ميلاً/80 كم عن كل طريق).

#### ب. أحكام الضمان - أو عية القلي

يوجد ضمان لقطع غيار وعمل مدى الحياة لوعاء القلي. إذا ظهر في وعاء القلي تسريبات بعد التركيب، سوف تستبدل شركة Frymaster وعاء القلي وتسمح ما يصل إلى أقصى حد للوقت لكل من ساعات جدول البدل المالي للمدة التي تضعها شركة Frymaster للعمل المعتاد. يشمل الضمان لمدى الحياة المكونات المركبة في وعاء القلي مثل مقياس الحد الأعلى، والمسبار والحشايا والسدادات والمثبتات المتصلة إذا كان استبدالها ضروريًا بسبب استبدال وعاء القلي. لا يشمل الضمان التسريبات الناتجة عن سوء الاستخدام أو بسبب تركيبات ملولبة مثل المسابير والمستشعرات ومقياس الحد الأعلى وصامات التصريف أو أنابيب الإرجاع.

## ج. إرجاع قطع الغيار

يجب إرجاع جميع قطع الغيار المعيبة المشمولة في الضمان إلى مقدّم الخدمة المعتمدة من شركة Frymaster خلال 60 يومًا لاسترداد المبلغ المدفوع. بعد 60 يومًا، لن يتم إتاحة أي اعتماد.

#### د. استثناءات الضمان

لا يغطى هذا الضمان الجهاز التالف بسبب سوء الاستخدام أو سوء الاستعمال أو التغيير أو الحوادث مثل:

- إصلاح خاطئ أو غير معتمد (لا سيما أي و عاء قلى ملحم في الموقع)
- عدم اتباع إرشادات التركيب الصحيح و/أو إجراءات الصيانة المجدولة كما هو موصوف في بطاقات MRC لديك؛ يُطلب
   إثبات الصيانة المجدولة للحفاظ على صلاحية الضمان؛
  - الصيانة الخاطئة؛
  - التلف في الشحن؛
  - الاستخدام غير العادي؛
  - نزع أو تبديل أو طمس أي من لوحة تقدير الاستطاعة أو رمز التاريخ الموجود على عناصر التسخين؛
    - تشغيل وعاء القلى بدون وجود الدهن أو سائل آخر في وعاء القلى؛

- لن يشمل الضمان وعاء القلي بموجب برنامج السنوات العشر الذي لم يتم فيه تلقي نموذج تشغيل صحيح.
   لا يغطى هذا الضمان أيضًا:
- النقل أو السفر أكثر من 100 ميل/160 كم (50 ميلاً/80 كم لكل طريق)، أو السفر الذي يتجاوز الساعتان؛
  - مصاريف نظير العمل في الإجازات أو ساعات العمل الإضافية؛
- الأضرار العرضية (تكلفة إصلاح أو استبدال الممتلكات الأخرى التالفة) أو ضياع الوقت أو الأرباح أو الاستخدام أو أي تلفيات طارئة من أي نوع.

لا يوجد ضمانات ضمنية أو متعلقة بقابلية التسويق أو الملاءمة لأي استخدام أو غرض معين.

يسري هذا الضمان في وقت هذه الطباعة ويخضع للتغيير.

# المقلاة الكهربائية ™BIELA14 SERIES GEN II LOV المقلاة الكهربائية ™

#### ملاحظة: تتطلب مقلاة BIELA14 من Frymaster خدمة تشغيل وشرح وتدريب قبل التمكّن من بدء عمليات التشغيل العادية عليها في المطعم.

#### 1.1 عام

اقرأ التعليمات الواردة في هذا الدليل بشكلٍ جيد قبل محاولة تشغيل هذا الجهاز. يشمل هذا الدليل كافة التكوينات الخاصة بطرز مقالي McDonald's BIELA14 LOV<sup>TM</sup>. معظم الأجزاء مشتركة في المقالي الداخلة ضمن عائلة الطراز هذه، وعندما تتم مناقشتها كمجموعة سنتم الإشارة إليها باسم مقالي LOV<sup>TM</sup>.

بالرغم من تشابهها بالمظهر مع مقالي RE14 McDonald الكهربائية، إلا أنّ مقالي BIELA14 تتميز بوجود وعاء قلي خاص بكميّات الزيت القليلة ونظام أوتوماتيكي لقشد منتجات الزيت العلوية ووحدة تنقية أوتوماتيكية متناوبة. يدمج التصميم ذو المظهر الأوروبي بين غطاءٍ علوي مستدير الشكل ومصرفٍ دائري كبير، مما يضمن جرف البطاطس المقليّة والبقايا الأخرى داخل مقلاة التصفية. يتم التحمّ بمقالي MILA14 LOV<sup>TM</sup> بواسطة جهاز كمبيوتر M3000. تأتي المقالي في هذه المجموعة مزودةً بتجهيزات ذات حاوية كاملة أو مجزأة، ويمكن شراؤها بمجموعات تصل حتى خمس مقالي.

#### 1.2 معلومات السلامة

قبل محاولة تشغيل وحدتك، قم بقراءة التعليمات الواردة بهذا الدليل بشكلِ جيد.

خلال هذا الدليل سوف تجد ملاحظات محاطة بمربعات ذات حدودٍ مز دوجة تشبه المربع الموجود أدناه.

يُسبب الزيت الساخن حروقًا خطيرة. إياك ومحاولة تحريك مقلاة تحتوي على زيتٍ ساخن أو نقل الزيت الساخن من حاويةٍ إلى حاويةٍ أخرى.

🚹 تنبيه مربعات تحتوي معلوماتٍ عن الإجراءات أو الظروف التي *ربما تسبب أو ينتج عنها عطل في نظام وحدتك*.

▲ **تحذير** مربعات تحتوي معلوماتٍ عن الإجراءات أو الظروف التي *ربما تسبب أو ينتج عنها تلف نظام وحدتك*، والتي قد تسبب حدوث عطل في نظام وحدتك.

🚹 **خطر** مربعات تحتوي معلوماتٍ عن الإجراءات أو الظروف التي *ربما تسبب أو ينتج عنها وقوع لصابت للأفراد*، والتي قد تسبب تلف نظام وحدتك و/أو تسبب حدوث عطل في نظام وحدتك.

نتضمن مقالي BIELA14 LOV™ ميزة اكتشاف درجة الحرارة المرتفعة، والتي تعمل على قطع التيار الكهربائي عن المكونات في حال حدوث خلل في وحدات التحكم في درجة الحرارة.

#### 1.3 معلومات جهاز الكمبيوتر الخاصة بأجهزة كمبيوتر M3000

لقد تم اختبار هذا الجهاز وثبت توافقه مع حدود الجهاز الرقمي من الفئة أ، وفقًا للفقرة 15 من لائحة لجنة الاتصالات الفيدرالية FCC. ومع أنّ هذا الجهاز يُعد جهازًا مثبتًا من الفئة أ، فقد تبيّن أنه يفي بحدود الفئة ب. تم تصميم هذه الحدود لتوفير حمايةً معقولةً ضد التداخل الضار الذي قد ينتج عن تشغيل الجهاز في بيئةً تجارية. يولّد هذا الجهاز ويستخدم ويمكنه أن يشع طاقة ذبذبة لأسلكية، وقد يسبب، في حالة عدم تركيبه واستخدامه وفقًا للتعليمات، تشويشًا ضارًا بالاتصالات اللاسلكية. من المحمولة من الحدود الجهاز في منطقةٍ سكنية تشويشًا ضارًا، وفي مثل هذه الحالة سوف يُضطر المستخدمون إلى تصحيح التشويش على نفقتهم الخاصة.

يجب أن يراعي المستخدم أنّ أي تغييرات أو تعديلات يتم إدخالها على الجهاز دون أن تتم الموافقة عليها بشكلٍ صريح من قبل الجهة المسؤولة عن التطابق قد تُلغي حق المستخدم في تشغيل الجهاز .

إذا كان إدخال هذه التعديلات ضروريًا، ينبغي على المستخدم استشارة التاجر أو أحد فنيي التلفاز والراديو ذوي الخبرة لمزيدٍ من الاقتراحات.

ربما يجد المستخدم الكتيّب التالي الذي قامت لجنة الاتصالات الفيدر الية على إعداده ذو فائدة: " How to Identify and Resolve". هذا الكتيّب Radio-TV Interference Problems" ("كيفية التعرف على مشكلات التشويش على الراديو والتلفاز وحلّها"). هذا الكتيّب متوافر لدى مكتب الطباعة الحكومية في الولايات المتحدة، واشنطن، دي سي 20402، رقم التخزين 4-005-004-004.

#### 1.4 المعلومات الخاصة بالجماعة الأوروبية (CE)

قامت الجماعة الأوروبية (CE) بوضع معايير معينة خاصة تتعلق بهذا النوع من الأجهزة. متى ظهر اختلافٌ بين المعايير التابعة للجماعة الأوروبية والمعايير غير التابعة للجماعة الأوروبية، يتم التعرّف على المعلومات والتعليمات ذات الصلة من خلال المربعات المظلّلة المشابهة للمربع الموجود في الأسفل.

> مواصفة الاتحاد الأوروبي مثال في مربع يُستخدم لتمييز المعلومات الخاصة بالاتحاد الأوروبي عن غيرها.

#### 1.5 موظفو التركيب والتشغيل والصيانة

تم تحضير معلومات النشغيل الخاصة بجهاز Frymaster للاستخدام من قبل الموظفين المعتمدين و/أو المؤهلين فقط، كما هو موضح في القسم 1.6. **يجب أن تتم عمليات التركيب والصيانة على جهاز Frymaster من قبل موظفي صيانة أو تركيب مؤهلين** و/أو معتمدين و/أو مُرخص لهم و/أو مختصّين، كما هو موضح في القسم 1.6.

#### 1.6 تعريفات

#### موظفو التشغيل المؤهلون و/أو المعتمدون

موظفو التشغيل المؤهلون/المعتمدون هم هؤلاء الذين قرأوا بعناية المعلومات الموضحة في هذا الدليل وتعرفوا جيدًا على وظائف الجهاز، أو الذين توافرت لديهم خبراتٌ سابقة فيما يتعلق بتشغيل الجهاز الذي يتناوله هذا الدليل.

#### موظفو التركيب المؤهلون

موظفو التركيب المؤهلون هم الأفراد و/أو المؤسسات و/أو الجماعات، و/أو الشركات التي تشارك في، أو تكون مسؤولةً، بشكل شخصي أو من خلال أحد المندوبين، عن تركيب الأجهزة الكهربائية. يجب أن تكون لدى الموظفين المؤهلين الخبرة في القيام بمثل هذه العمل، وأن يكونوا على دراية بكافة الاحتياطات الكهربائية التي تنطوي عليه، وأن تتوافق عمليات التركيب التي يقومون بها مع جميع متطلبات القوانين المعمول بها على الصعيدين المحلي والوطني.

#### موظفو الصيانة المؤهلون

موظفو الصيانة المؤهلون هم هؤلاء الذين تتوافر لديهم معرفة بجهاز Frymaster والذين تم اعتمادهم من قبل شركة Frymaster، موظفو الصيانة المؤهلون على الجهاز. يُطلب من جميع موظفي الصيانة أن يكونوا مجهزين بمجموعة صيانة كاملة وأدلة قطع الغيار، وأن يكون بحوزتهم الحد الأدنى من مخزون قطع الغيار الخاصة بجهاز Frymaster. توجد قائمة بأسماء مقدمي خدمات الصيانة المعتمدين من المصنع لدى شركة Frymaster على موقع شركة Frymaster على الويب www.frymaster.com. يؤدي عدم الاستعانة بموظفي صيانة مؤهلين إلى إلغاء ضمان التهاد الخاص الخاص بجهاز Frymaster على الويب

#### 1.7 إجراء دعوى تلف الشحن

#### ما الذي يجب عليك القيام به إذا وصل جهازك تالفًا:

يُرجى ملاحظة أنّه قد تم فحص هذا الجهاز وتعبئته بعناية من قبل موظفين مهرة قبل شحنه من المصنع. تتحمل شركة الشحن كامل المسؤولية عن سلامة الشحنة بمجرد قبول نقل الجهاز.

- 1. أرسل دعوى عن التلفيات فورًا بغض النظر عن حجم التلفيات.
- افحص جميع الخسائر أو التلفيات الظاهرة وقم بتسجيلها، وتأكد من القيام بتدوين هذه المعلومات على فاتورة الشحن أو إيصال الشحن السريع وبتوقيعها من قبل من يقوم بالتسليم.
- 3. الخسائر أو التلفيات غير الظاهرة- إذا لم تتم ملاحظة التلف إلا بعد إخراج الجهاز من العبوة، يجب إبلاغ شركة الشحن أو شركة النقل عنه فورًا بمجرد اكتشافه ويجب إرسال دعوى بوجود تلف مخفي. يجب أن يتم إرسال الدعوى خلال 15 يومًا من تاريخ التسليم. احرص على الاحتفاظ بالحاوية من أجل فحصها.

Frymaster لا تتحمل المسؤولية عن التلفيات أو الفقدان التي حدثت أثناء النقل.

#### 1.8 معلومات الصيانة

لأعمال الصيانة أو الإصلاحات غير الروتينية، أو للحصول على معلومات الصيانة، اتصل بمقدم خدمة الصيانة المحلي (FAS) المُعتمد من قبل شركة Frymaster. حتى نتمكن من مساعدتك بسرعة، يطلب مقدّم خدمة الصيانة (FAS) المعتمد من قبل شركة Frymaster أو مندوب قسم الصيانة معلومات معينة عن جهازك. تمت طباعة معظم المعلومات على لوحة البيانات المرفقة في الجزء الداخلي لباب المقلاة. يمكن العثور على أرقام قطع الغيار في دليل الصيانة وقطع الغيار. يمكن طلب قطع الغيار مباشرة من مكتب مقدّم خدمة الصيانة المحلي المُعتمد من قبل شركة Frymaster أو من الموزع المحلي. توجد قائمة بأسماء مقدمي خدمات الصيانة المعتمدين من المصنع لدى شركة Frymaster على موقع شركة Frymaster على الويب www.frymaster.com. إذا لم يكن الوصول إلى هذه القائمة متاحًا لك، اتصل بقسم الصيانة في شركة Frymaster على الرقم 8638-150-1000. أو 1711-8658-130-1، أو بواسطة البريد الإلكتروني على العنوان Brymaster.com على الرقم 8638-1700.

ستكون بحاجة إلى المعلومات التالية من أجل مساعدتك بطريقة فعالة:

| <br>رقم الطراز     |
|--------------------|
| <br>الرقم التسلسلي |
| <br>فرق الجهد      |
| <br>طبيعة المشكلة  |
| <br>               |

احتفظ بهذا الدليل وقم بتخزينه في مكان آمن حتى تتمكن من استخدامه مستقبلاً.

# المقلاة الكهربية ™BIELA14 SERIES GEN II LOV

الفصل 2: إرشادات التركيب

#### 2.1 متطلبات التركيب العامة

التركيب الصحيح ضروري من أجل عملية التشغيل الآمنة والفعالة والخالية من المتاعب لهذا الجهاز.

يجب أن يقوم بإجراء جميع عمليات التركيب والخدمة لجهاز فراي ماستر، عامل التركيب أو عامل الخدمة المؤهل و/أو المرخص و/أو المعتمد، كما هو موضح في القسم 1.6 من هذا الدليل.

يؤدي الإخفاق في التركيب أو بطريقة أخرى خدمة هذا الجهاز من قبل عامل التركيب أو عامل الخدمة المؤهل و/أو المرخص و/أو المعتمد، (كما هو موضح في القسم 1.6 من هذا الدليل) إلى إلغاء سريان ضمان فراي ماستر وقد يتسبب في تلف الجهاز أو إصابة شخصية.

عندما يكون هناك تعارض بين الإرشادات والمعلومات الموجودة في هذا الدليل والقوانين أو اللوائح المحلية أو الوطنية، فيجب أن تتوافق عمليات التركيب والتشغيل مع القوانين أو اللوائح المعمول بها في البلد التي تم تركيب الجهاز بها.

يجب الحصول على الخدمة عن طريق الاتصال بخادم فراي ماستر المحلي المعتمد لديك.

#### إخطار

جميع المقليات التي يتم شحنها بدون مجموعات القابس والاسلاك المزودة من قبل المصنع يجب تثبيتها باستخدام أنبوب مرن بمجموعة أطراف التوصيل الموجودة في مؤخرة المقلاة. يجب أن يتم وضع الأسلاك بهذه المقليات وفقًا لمواصفات NEC (قانون الكهرباء الوطنية). يجب أن تحتوي الوحدات المثبتة على تركيب أجهزة تقييد.

#### 1 خطر يجب توفير الوسائل الكافية لتقليل حركة هذا الجهاز بدون الاعتماد على أو ضغط إرسال الانبوب الكهربي. أدوات التقييد مزودة بالمقلاة. إذا كانت أدوات التقييد مفقودة فتواصل مع خدمة فاير ماستر المحلية المعتمدة لديك (FAS).

إخطار إذا كان هذا الجهاز مزود بسلك مباشرةً داخل مزود الطاقة الكهربي، فيجب دمج وسائل قطع الاتصال من المزود الذي به فاصل اتصال على الأقل 3 مم في كل الأعمدة في الأسلاك الثابتة.

إخطار يجب وضع هذه المعدات في مكان معين بحيث يمكن الوصول إلي القابس ما لم يتم توفير وسائل أخرى لقطع الاتصال من مزود الطاقة (على سبيل المثال، قاطع الدوائر).

إذا كان هذا الجهاز متصل بشكل مستمر بالأسلاك الثابتة، فيجب توصيلها بواسطة أسلاك نحاسية بدرجة حرارة تُقدّر بما لا يقل عن 167 درجة فهرنهايت (75 درجة مئوية).

#### إخطار

إذا حدث تلف بسلك التزويد بالطاقة الكهربي، فيجب استبداله من قبّل فني وكالة خدمة فراي ماستر المعتمد أو شخص مؤهل على النحو المماثل لتجنب المخاطر.

## ٨ خطر

يجب توصيل الجهاز بمزود طاقة بنفس الفولتية والطور كما هو محدد على لوحة التصنيف الموجودة على باب الجهاز من الداخل.

# 🔔 خطر

يجب القيام بتوصيل جميع أسلاك هذا الجهاز وفقًا لمخططات التوصيلات الكهربية المزودة مع الجهاز. راجع مخططات التوصيلات الكهربية الملصقة بداخل باب الجهاز، عند تركيب أو خدمة هذا الجهاز.

# <u> خ</u>طر

لا تقم بتركيب غطاء لوحة تصريف معدني بمقلاة مفردة. فقد تنقلب المقلاة، أو تصبح غير متزنة، وتتسبب في حدوث إصابة. يجب إبقاء منطقة الجهاز نظيفة وخالية من المواد القابلة للاحتراق طوال الوقت.

# 🛕 خطر

قوانين البناء تمنع المقلاة ذات خزان الزيت الساخن المفتوح التي يتم تركيبها بجانب لهب مفتوح من أي نوع، بما في ذلك الشوايات والأفران.

في حالة انقطاع الطاقة، فسوف يتم إيقاف تشغيل المقليات تلقائيًا. في حال حدوث ذلك، قم بإيقاف تشغيل مفتاح الطاقة. لا تحاول تشغيل المقليات ما لم تتم استعادة الطاقة.

يجب إبقاء هذا الجهاز نظيف وخالٍ من المواد القابلة للاحتراق، إلا أنه يمكن تركيبه على أرضيات قابلة للاحتراق.

يجب توفير مسافة 6 بوصات (15 سم) من كلا الجانبين والخلف بالقرب من البناء القابل للاحتراق. يجب توفير 24 بوصة (61 سم) كحد أدنى في مقدمة الجهاز من أجل الخدمة وعملية التشغيل الصحيحة.

كم تحذير 🔥 تحذير للمنطقة الموجودة حول القاعدة أو أسفل المقلاة.

#### 2.1.2 متطلبات التأريض الكهربائية

يجب تأريض جميع الأجهزة الكهربية وفقًا لجميع القوانين المحلية والوطنية سارية المفعول، وقوانين الجودة والأمان CE عند الاقتضاء. يجب توصيل جميع الوحدات (المتصلة بسلك أو المتصلة بشكل دائم) بنظام مؤرض لمزود الطاقة. يوجد مخطط التوصيلات الكهربية على باب المقلاة من الداخل. راجع لوحة التصنيف على باب المقلاة من الداخل للحصول على الفولتية الصحيحة.

> يتيح المقبض المؤرض متساوي الجهد لجميع الأجهزة المتواجدة في نفس الموقع أن تتصل كهربيًا لضمان عدم وجود فرق في الجهد الكهربي بين الوحدات، والذي قد يسبب المخاطر.

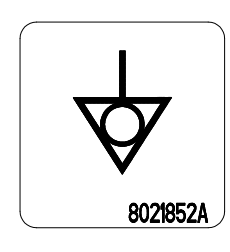

🚹 تحذير

لضمان التشغيل الأمن والفعال للمقلاة والغطاء، يجب تعشيق القابس الكهربي لطاقة وحدة التحكم، والذي يمد الغطاء بالطاقة، وقفله على المسمار الخاص به ومقبس الجلبة تمامًا.

#### 2.1.3 المتطلبات الأسترالية

لكي يتم تركيبه وفقًا للوائح AG 601 / AG 5601 والسلطة المحلية والغاز والكهرباء وأي لوائح قانونية أخرى ذات صلة.

#### 2.2 متطلبات الطاقة

قابس التزود ثلاثي الطور الخاص بالعناصر المُقدّرة بـ 60 أمبير، 250 فولت وهو تكوين الجمعية الوطنية لمصنعي الأجهزة الكهربية (L15-60P) L15-60P. يُقدر قابس التحكم والفلتر بـ 20 أمبير، 208/12/ فولت وهو تكوين الجمعية الوطنية لمصنعي الأجهزة الكهربية (NEMA) L21-20P. يجب أن تحتوي كل مقلاة على السلك الخاص بها لتزويد العنصر الموجود في دائرة فردية مثل سلك التحكم.

|     | أمبير لكل قدم |     | معيار السلك                    |                 |               |       |          |
|-----|---------------|-----|--------------------------------|-----------------|---------------|-------|----------|
| 3 ق | 2 ق           | 1 ق | الأمريكي<br>(مم <sup>2</sup> ) | الحجم<br>الأدنى | خدمة<br>السلك | الطور | الفولتية |
| 39  | 39            | 39  | (16)                           | 6               | 3             | 3     | 208      |
| 34  | 34            | 34  | (16)                           | 6               | 3             | 3     | 240      |
| 17  | 17            | 17  | (10)                           | 8               | 3             | 3     | 480      |
| 21  | 21            | 21  | (16)                           | 6               | 4             | 3     | 220/380  |
| 21  | 20            | 20  | (16)                           | 6               | 4             | 3     | 240/415  |
| 21  | 21            | 21  | (16)                           | 6               | 4             | 3     | 230/400  |

إخطار

إذا كان هذا الجهاز متصل بشكل مستمر بالأسلاك الثابتة، فيجب توصيلها بواسطة أسلاك نحاسية بدرجة حرارة تُقدّر بما لا يقل عن 167 درجة فهرنهايت (75 درجة مئوية).

# <u> خ</u>طر

يجب توصيل الجهاز بمزود طاقة بنفس الفولتية والطور كما هو محدد على لوحة التصنيف الموجودة على باب الجهاز من الداخل<u>.</u>

# خطر يجب القيام بتوصيل جميع أسلاك هذا الجهاز وفقًا لمخططات التوصيلات الكهربية المزودة مع الجهاز. راجع مخططات التوصيلات الكهربية الملصقة بداخل باب الجهاز، عند تركيب أو خدمة هذا الجهاز.

#### 2.3 قبل وضع المقليات في مكان القلي

الله خطر المائية في المقلاة يجب تغييرها أو إزالتها للتكيف مع موضع المقلاة تحت غطاء. إذا كانت لديك أيه أسئلة؟ اتصل بالخط الساخن لخدمة فراي ماستر على 8633-861-551-801.  بمجرد وضع المقلاة في موضع القلي، استخدم ميزان النجار الذي يوضع فوق الجزء العلوي لوعاء القلي للتحقق من أن الوحدة مستوية، من جميع الجهات.

لجعل المقلاة مستوية، قم بضبط العجلات بحرص للتأكد من أن المقليات موضوعة على الارتفاع الصحيح لوضع القلي.

عندما يتم جعل المقلاة مستوية في موضعها النهائي، قم بتركيب المثبتات المقدمة من KES لتقليل حركتها بحيث لا تعتمد على أو تقوم بضغط النقل إلى القناة أو الوصلة الكهربائية. قم بتركيب المثبتات وفقًا للإرشادات المُقدمة. إذا تم فصل المثبتات من أجل الخدمة أو أي أسباب أخرى، يجب إعادة توصيلها قبل استخدام المقلاة.

# \Lambda خطر

يجب توفير الوسائل الكافية لتقليل حركة هذا الجهاز بدون الاعتماد على أو ضغط إرسال الانبوب الكهربي. أدوات التقييد مزودة بالمقلاة. إذا كانت أدوات التقييد مفقودة فتواصل مع خدمة فاير ماستر المحلية المعتمدة لديك (FAS).

# 🛕 خطر

يمكن أن يسبب الزيت الساخن حروقًا بالغةً. تجنب ملامسته. تحت كلَّ الظروف، يجب إزالة الزيت من المقلاة قبل محاولة تحريكها لتجنب الانسكاب والسقوط والحروق البالغة. قد تميل المقليات وتتسبب في إصابات شخصية إذا لم يتم تثبيتها في موضع ثابت.

 قم بتنظيف وملء أو عية القلي بزيت الطهي حتى خط مستوى الزيت السفلي. (انظر /جراءات ضبط وإيقاف تشغيل الجهاز في الفصل 3.) الفصل 3: إرشادات التشغيل

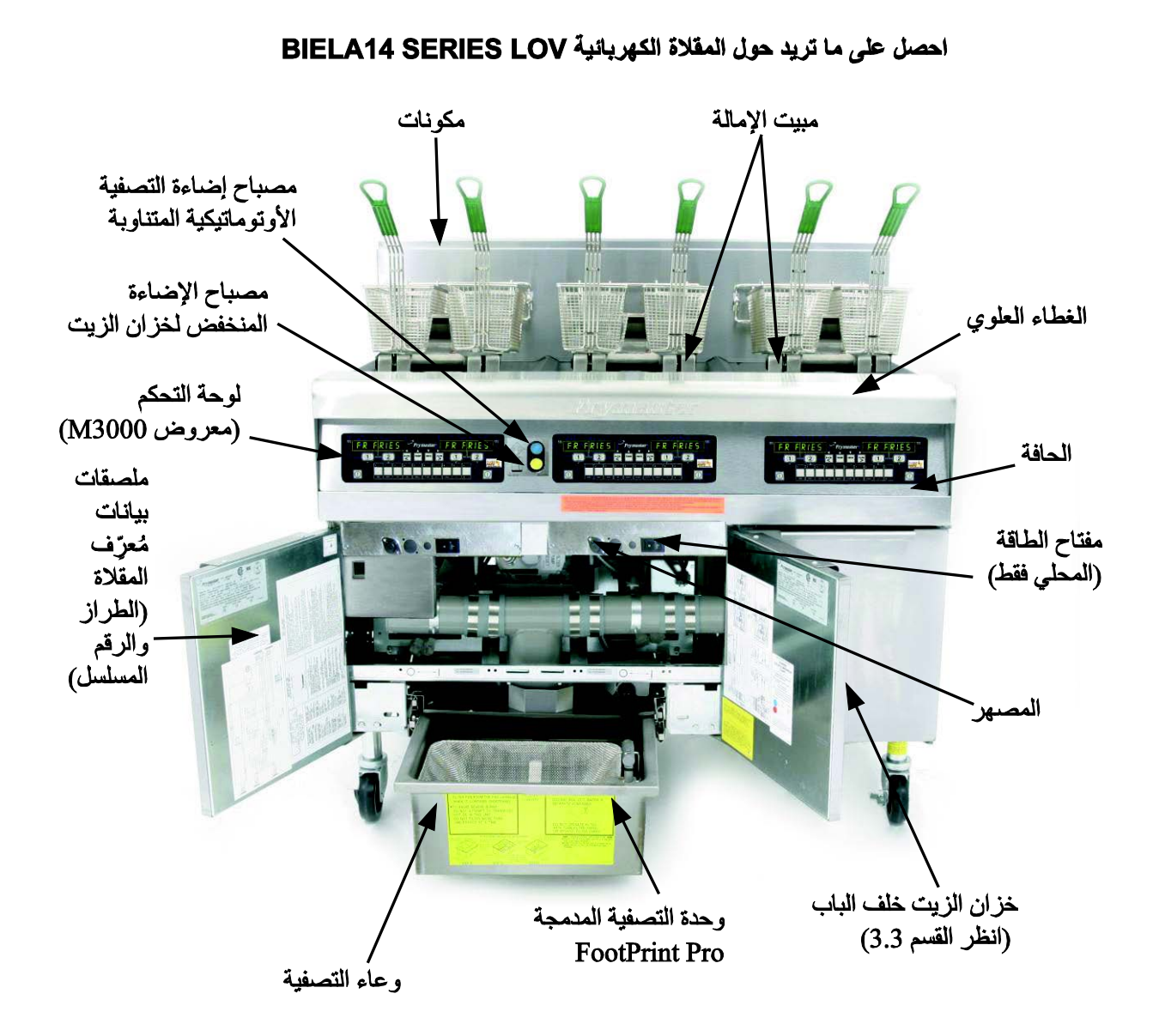

التكوين النموذجي (BIELA314 موضحة في الصورة) ملاحظة: قد يختلف مظهر مقلاتك الخارجي قليلاً عمّا هو موضح في الصورة ويتوقف ذلك على التكوين وتاريخ التصنيع.

3.1 إجراءات إعداد الجهاز وإيقاف تشغيله

الإعداد

# <u> خ</u>طر

لا تقم أبدًا بتشغيل الجهاز عندما يكون وعاء القلي فارعًا. يجب أن يملأ وعاء القلي بالماء أو الزيت إلى خط الامتلاء قبل تشغيل المكونات. سيؤدي الإخفاق في القيام بهذا إلى وقوع تلفٍ لا يمكن إصلاحه للمكونات وربما يسبب نشوب حريق.

أ خطر
قم بإزالة جميع قطرات الماء من وعاء القلي قبل ملئه بالزيت. سوف يسبب الإخفاق في القيام بهذا تناثر السائل الساخن عندما يتم تسخين الزيت إلى درجة حرارة الطهي.

# 🛕 تحذير

مقلاة BIELA14 ليست مخصصة لغرض استخدام السمن الجامد. استخدم السمن السائل مع هذه المقلاة فقط. سوف يؤدي استخدام السمن الجامد إلى سد خطوط الزيت. سعة الزيت في مقلاة BIELA14 هي 31 رطلاً (3.7 جالون/14 لترًا) للحاوية الكاملة و 15.5 رطلاً (2.5 جالون/7 لترات) للحاوية المزدوجة عند 70 درجة فهرنهايت (21 درجة مئوية).

- الملأ وعاء القلي بزيت الطهي إلى الخط <u>السفلي</u> لمستوى الزيت الموجود على الجانب الخلفي لوعاء القلي. سيسمح هذا بتمدد الزيت بينما تتم عملية التسخين. لا تملأ الوعاء بالزيت البارد فوق مستوى الخط السفلي، فقد يفيض الزيت بسبب تمدده بفعل التسخين. بالنسبة لأنظمة كميات الزيت الكبيرة، راجع القسم 4.11.4 صفحة 4-22 للعثور على تعليمات عن ملء الحاوية بكميّات كبيرة.
  - 2. تأكد من توصيل الأسلاك الكهربائية وقفلها (إن أمكن) بالأوعية المناسبة. تحقق من أنّ وجه المقبس متساوي مع لوحة المأخذ بدون ظهور أي جزء من الشفرات.
  - 3. تأكد من أنّ الطاقة في وضع التشغيل. بعض الطرز مجهزة بمفتاح رئيسي موجود خلف كابينة باب المقلاة على اللوحة الأمامية لصندوق المكونات بجانب المصهر الكهربائي.
- 4. تأكد من أنّ جهاز الكمبيوتر في وضّع التشغيل. عندما يكون جهاز الكمبيوتر في وضع التشغيل، ستبدأ المقلاة بالتسخين وسوف تظهر رسالة LOU TEMP "دورة التذويب" بالتناوب مع رسالة LOU TEMP "درجة حرارة منخفضة" إلى أن تصل درجة حرارة المقلاة 180 درجة فهر نهايت (28 درجة مئوية). تظهر رسالة LOU TEMP "درجة فهر نهايت (28 درجة مئوية). تظهر المقلاة المقلاة الالالال المقلاة 180 درجة فهر نهايت (28 درجة مئوية). تظهر رسالة LOU TEMP "درجة فهر نهايت (28 درجة مئوية). تظهر المقلاة المقلاة التناوب مع رسالة LOU TEMP من درجة حرارة منخفضة" إلى أن تصل درجة حرارة المقلاة 180 درجة فهر نهايت (28 درجة مئوية). تظهر رسالة LOU TEMP "درجة حرارة منفظة" حتى ضمن نظاق 15 درجة من نقطة التعيين. بمجرد أن تصل درجة حرارة المقلاة إلى نقطة التعيين، تتغير الرسالة التي يعرضها جهاز الكمبيوتر إلى المنتج أو خطوط متقطعة وتكون المقلاة والمقلاة إلى المنتج أو خطوط متقطعة وتكون المقلاة جاهزة للاستخدام.
  - 5. تأكد من وجود مستوى الزيت عند الخط العلوي لمستوى الزيت عندما يكون الزيت عند درجة حرارة الطهى المناسبة له.
    - .6 يجب ألا يتجاوز الحد الأقصى لحمل دفعة البطاطس المقلية في الزيت أو السمن 1.5 رطلاً أو 0.7 كيلو جرآم.

#### إيقاف التشغيل

- أوقف تشغيل المقلاة.
- ٤. قم بتصفية الزيت ونظّف المقلاة (انظر الفصل 5 و6).
  - قم بوضع أغطية أوعية القلي فوق أوعية القلي.

#### 3.2 التشغيل

هذه المقلاة مجهزة بأجهزة كمبيوتر M3000 (كما هو موضح أدناه). راجع تعليمات التشغيل الخاصة بجهاز كمبيوتر M3000 في الفصل 4 من أجل الحصول على معلومات حول إجراءات تشغيل جهاز الكمبيوتر وبرمجته.

| FR FR | IES             | <i>₽</i> Frymaster | FR          | FRIES | 555   |
|-------|-----------------|--------------------|-------------|-------|-------|
|       | 2               | <                  |             |       | ത്ഷ 🦕 |
|       | 2 5 4<br>DEF GH | JKL MNO POR        | STU VWX Y2- |       | D     |

#### جهاز الكمبيوتر M3000

راجع الفصل 5 من هذا الدليل للحصول على تعليمات التشغيل الخاصة بنظام التصفية المُضمّن.

#### 3.3 إعادة التعبئة التلقائية لكميّات الزيت القليلة

عندما يكون نظام كمية الزيت القليلة (LOVTM) في موضعه الصحيح على المقلاة، يتم باستمرار فحص مستويات الزيت في وعاء القلي وتُقشد أجزاءه العلوية حسب الضرورة من خزان موجود في الكابينة. يحمل الخزان صندوق يتسع لوزن 35 رطلاً من الزيت. في عمليات التشغيل النموذجية سوف يستمر هذا ليومين تقريباً. مكونات النظام موضحة في الناحية اليمنى (انظر الشكل 1).

ملاحظة: النظام مخصص لغرض قشد أوعية القلي، وليس لملئها. تتطلب أوعية القلي أن يتم ملئها يدويًا عند بدء التشغيل وبعد التنظيف العميق (الغليان).

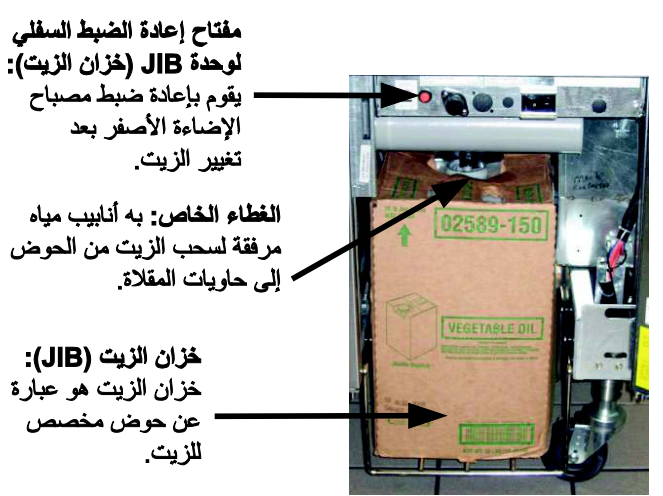

الشكل 1

#### 3.3.1 تحضير النظام للاستخدام

لتحضير النظام من أجل التشغيل لأول مرة، قم بإزالة المشبك المتصالب (انظر الشكل 2). باستخدام البراغي التي تمت إزالتها من المشبك المتصالب، قم بتركيب سلة JIB (خزان الزيت) المشحونة مع مجموعة الملحقات (انظر الشكل 3). إذا كنت تستخدم خيار السمن الجامد راجع الملحق ب.

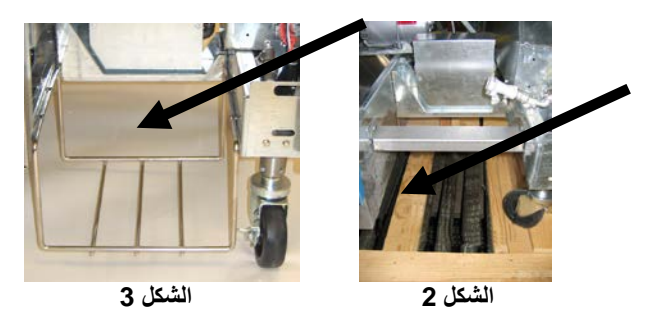

#### 3.3.2 تثبيت خزان الزيت

قم بإزالة الغطاء الأصلي من حاوية الزيت وبطانة الرقاقة المعدنية. قم باستبداله بالغطاء المرفق الذي تم ربطه مع مكونات الامتصاص الصلبة. تأكد من وصول أنبوب المغذي من الغطاء إلى قاع حاوية الزيت.

قم بوضع حاوية الزيت داخل الكابينة وأدخلها في مكانها المناسب (كما هو موضح في الصفحة التالية). تجنّب إمساك مكونات الامتصاص الصلبة الموجودة في الجزء الداخلي من الكابينة أثناء وجود الحاوية في المقلاة.

النظام جاهز الأن للتشغيل.

#### 3.3.3 تغييرات الزيت الروتينية

عندما يكون مستوى الزيت في الخزان منخفضًا، يضيء مصباح برتقالي اللون (انظر الشكل 4). بمجرد أن تتم إعادة ملء الخزان و/أو استبداله، اضغط مطولاً على زر إعادة التعيين البرتقالي الموجود فوق JIB (خزان الزيت) حتى يتوقف المصباح البرتقالي عن الإضاءة. إذا كنت تستخدم السمن الجامد راجع الملحق ج الحصول على تعليمات.

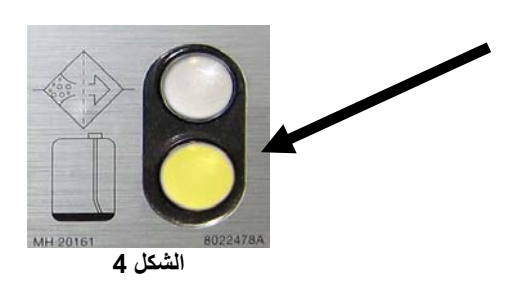

- (انظر الشكل 5).
- 1. افتح الكابينة وأنزل JIB (خزان الزيت) من الكابينة 2. قم بإزالة الغطاء واسكب أي كمية زيت متبقية في الحاوية في جميع حاويات القلى بالتساوي (أنَّظر الشكل 6).

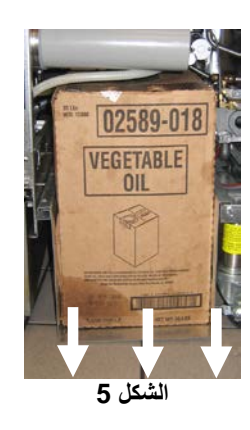

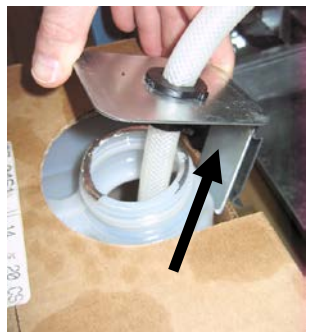

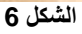

3. مع وضع إبريق الاستبدال بشكلٍ منتصب، قم بإزالة 4. قم بوضع الأنبوب في الحاوية الجديدة الممتلئة (انظر الشكل 8). الغطاء وسدادة الرقاقة المعدنية (انْظر الشكل 7).

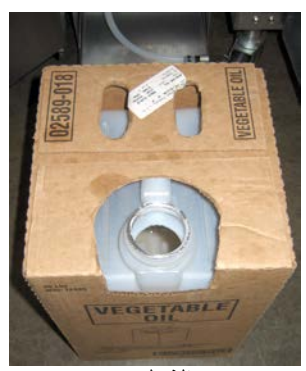

الشكل 7

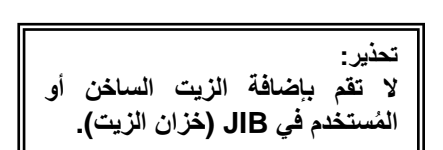

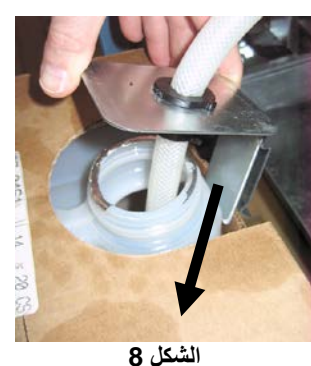

- 5. قم بإدخال JIB (خزان الزيت) فوق اللوح الموجود داخل كابينة المقلاة (كما يظهر في الشكل 5).
- اضغط مفتاح إعادة ضبط خزان الزيت البرتقالي مطولاً حتى يتوقف مصباح JIB (خزان الزيت) البرتقالي عن الإضاءة (انظر الشكل 9).

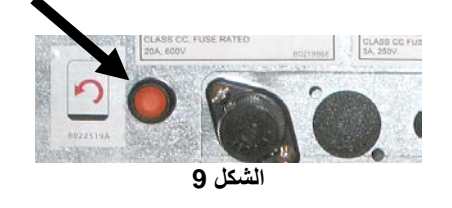

3.3.4 أنظمة كميّات الزيت الكبيرة

التعليمات الخاصة بتثبيت أنظمة كميّات الزيت الكبيرة واستخدامها موجودة في الملحق أ الذي يوجد في الجانب الخلفي من هذا الدليل

# المقلاة المهربائية BIELA14 SERIES GEN II LOV™ المقلاة المعربائية

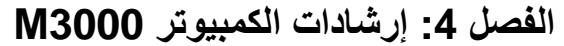

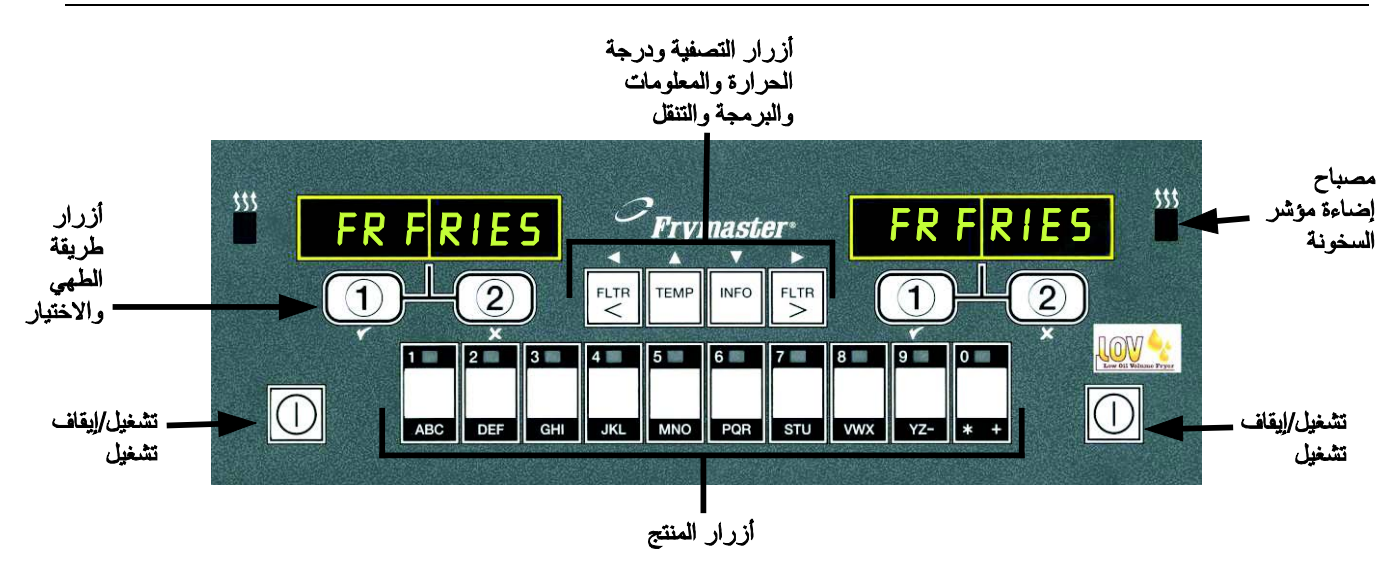

# 4.1 معلومات عامة حول M3000

مرحبًا بك في M3000، الكمبيوتر الذي يحتفظ بزر واحد يُسهل M2000 و 100B وفائدة قدرة القائمة ذات 40 منتج. الكمبيوتر سهل الاستخدام. ضغطة زر واحدة تبدأ تشغيل دورة طهي عنصر يتم طهيه في حاوية مخصصة. يتطلب الكمبيوتر المرن نفسه الموجود في الحاوية متعددة المنتجات فقط ضغطتين على الزر لبدء دورة الطهي. اختر فقط عنصر القائمة الموجود على زر المنتج

واضغط، ثم اضغط زر طريقة الطهي أسفل الشاشة التي تعرض العنصر المطلوب. يمكن أن ينتقل الكمبيوتر بسلاسة من McNuggets "ماك نجيتس" إلى Crispy دالدجاج المقرمش" إلى أي عنصر من عناصر القائمة المضافة.

في إعدادات التخزين النموذجية، أجهزة M3000 في وضعية قلي الحاوية الثلاثية تعرض FR FRIES "البطاطس المقلية" (موضحة في الأعلى) وسوف تبدأ دورة طهي بضغطة واحدة على زر طريقة الطهي. في وضع الدجاج/الفيليه تعرض الشاشة المضيئة خطوط متقطعة. لبدء دورة طهي، اضغط على زر منتج ثم اضغط على زر طريقة الطهي والذي يتوافق مع موقع السلة المنسدلة المناسبة. عند الضغط على زر المنتج لـ الملة المنسدلة المناسبة. عند الضغط على زر المنتج لـ اضغط فقط على زر طريقة الطهي الذي يتوافق مع موقع السلة المنسدلة المناسبة.

سيعمل M3000 مع مقليات الكهرباء والغاز ، ذات كلاً من الحاوية الكاملة والمجزأة.

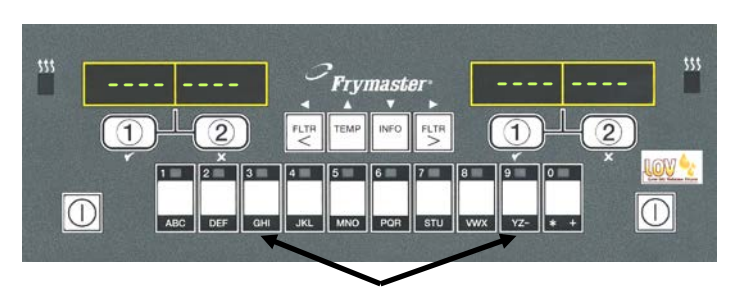

الضغط على أزرار المنتج 3 أو 9 يعرض McChick "ماك تشيكن".

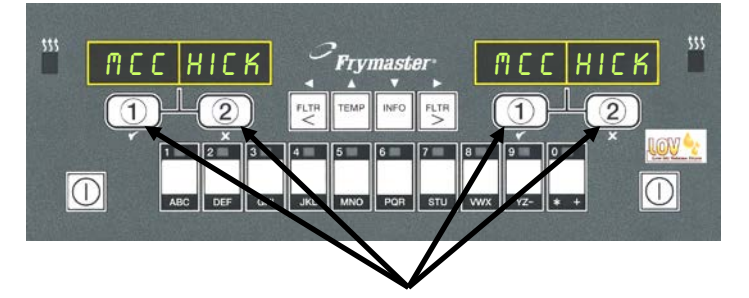

يعمل الضغط على أي زر دورة طهى أسفل شاشة McChick على بدء دورة الطهي.

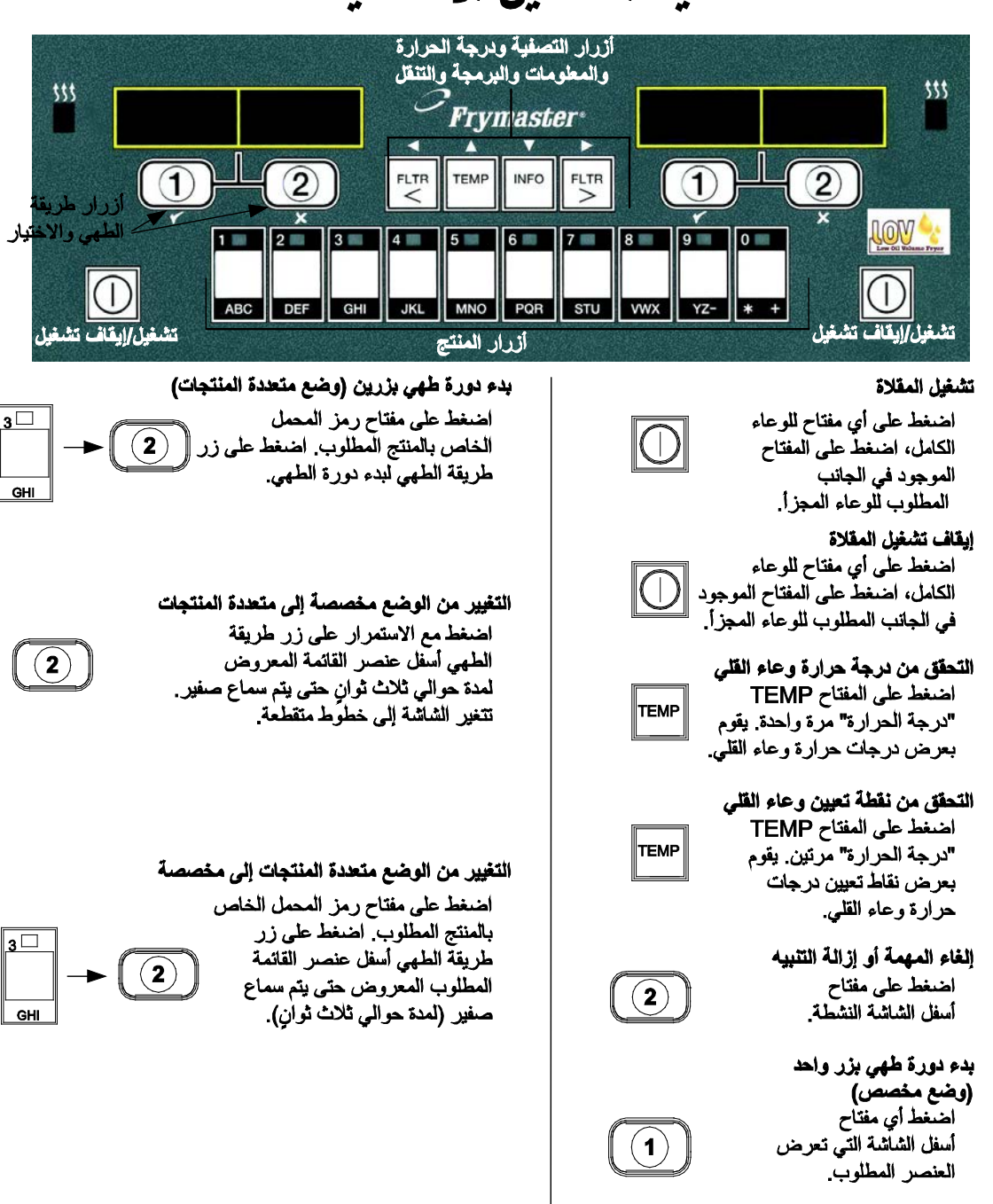

# عملية التشغيل الأساسية

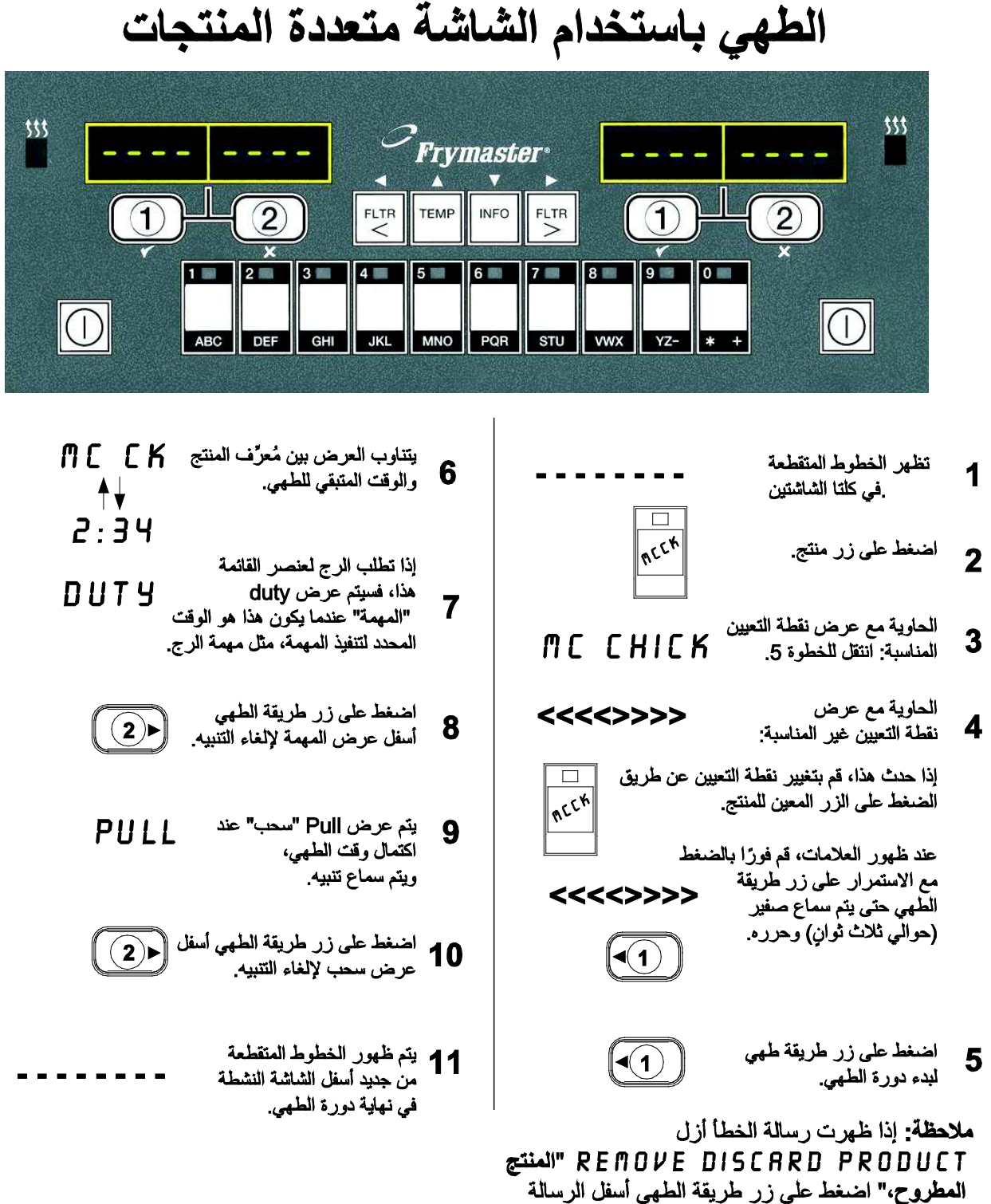

بمصروع. "مصل على رز طري المجي لإلغاء التنبيه وإزالة رسالة الخطأ.

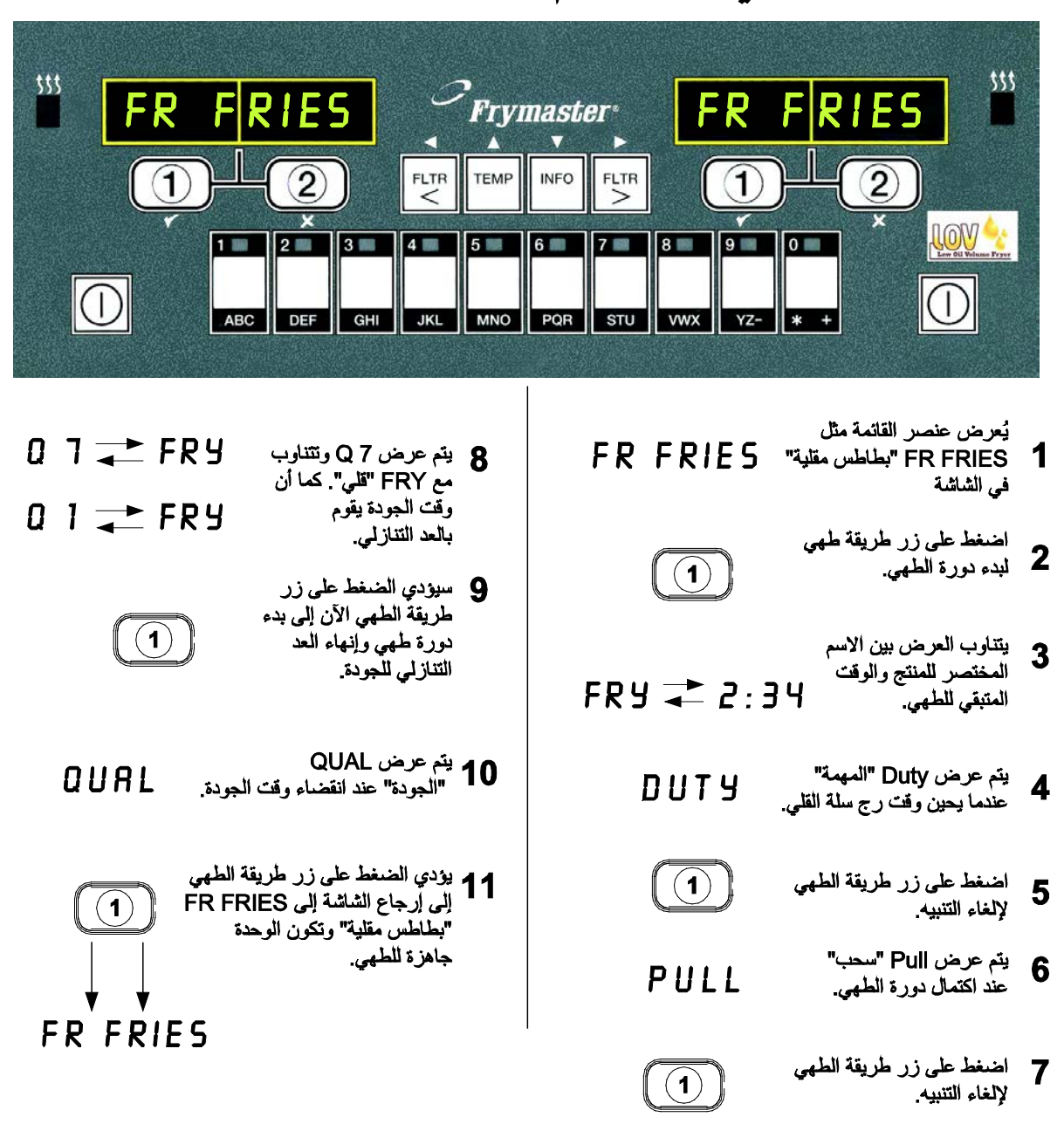

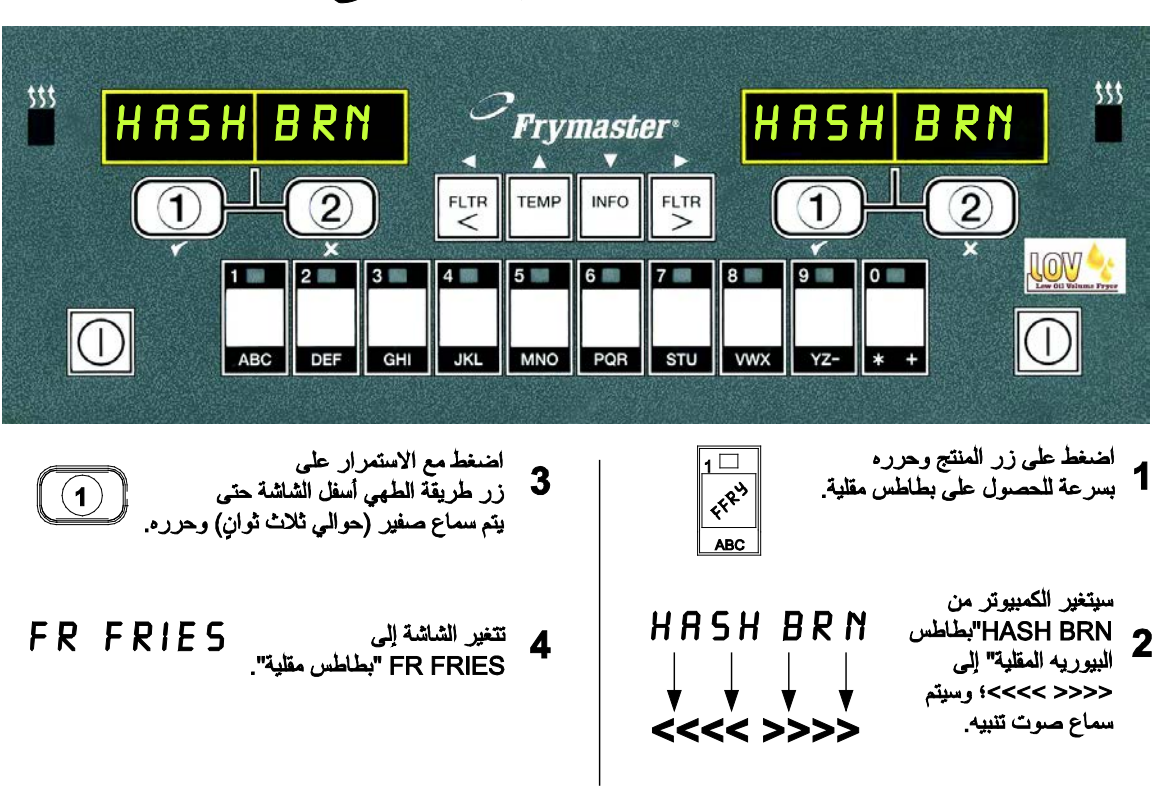

التغيير من إعداد الإفطار إلى الغداء

قم بإجراء هذه الخطوات على كلا الجانبين لتغيير كلتا الشاشتين إلى FR FRIES "بطاطس مقلية"

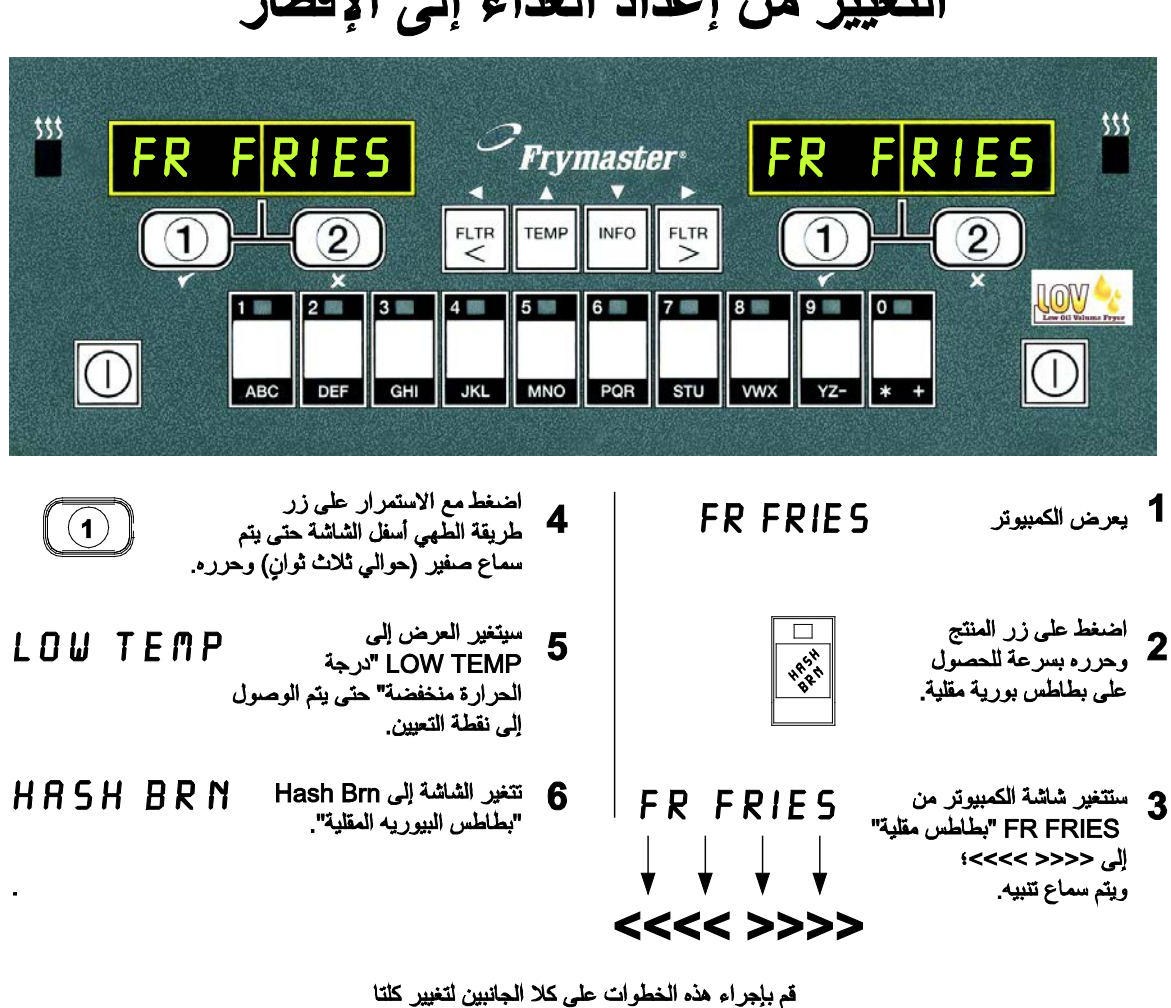

الساشتين إلى HASH BRN "بطاطس البيوريه المقلية"

التغيير من إعداد الغداء إلى الإفطار

# 4.7 وصف ووظائف زر M3000

4.7.1 أزرار التنقل

عند البرمجة، تعرض الشاشة اليسرى قائمة أو عنصر لقائمة فرعية. الشاشة اليمنى مخصصة لإدخال البيانات. يتم إدخال البيانات بالأحرف الأبجدية الرقمية، والتمرير خلال القوائم أو التبديل بين الخيارات.

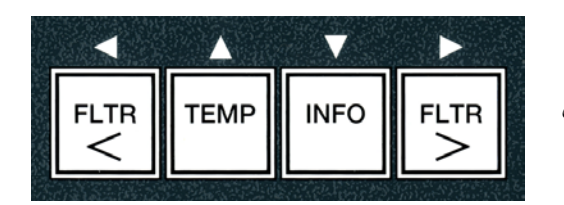

 TEMP
 335F

 الشاشة اليمنى
 الشاشة اليسرى

إذا لم يتم الضغط على زر خلال دقيقة واحدة أثناء البرمجة، فسيعود الكمبيوتر إلى وضع التشغيل.

## 4.7.2 أزرار التصفية ودرجة الحرارة والمعلومات

يتم استخدام أزرار < FLTR "تصفية <" و FLTR > "تصفية >" (انظر الشكل 1) لتصفية حاويات المقلاة اليمنى واليسرى سواء كانت حاوية مجزأة أو حاوية كاملة، عند الحاجة. أزرار FLTR "مُرشِح"، إذا تم الضغط عليها مرة واحدة تقوم بعرض عدد دورات الطهي المتبقية حتى طلب التصفية. عند الضغط على الزر FLTR "تصفية" مرتين، يتم عرض وقت وتاريخ أخر عملية تصفية. الزر TEMP "درجة الحرارة" إذا تم الضغط على الزر FLTR "تصفية" مرتين، يتم عرض وقت عرض درجة حرارة الحالية حلى كلا التصفية. عند الضغط على الزر TEMP "تصفية" مرتين، يتم عرض وقت عرض درجة حرارة الحاوية الحرارة" إذا تم الضغط على الزر TEMP "تصفية" مرتين، يتم عرض وقت عرض درجة حرارة الحالية على كلا الجانبين. إذا تم الضغط على الزر TEMP "درجة الحرارة" مرتين عندما تكون المقلاة قيد التشغيل، يتم عرض درجة حرارة الحالية على كلا الجانبين. إذا تم الضغط على الزر TEMP "درجة الحرارة" مرتين عندما تكون المقلاة قيد التشغيل، يتم عرض درجة حرارة الحالية على كلا الجانبين. إذا تم الضغط على الزر TEMP "درجة الحرارة" مرتين عندما تكون المقلاة قيد التشغيل، يقوم بعرض درجة حرارة نقطة تعيين الحاويات. إذا كانت المقلاة في وضع إيقاف التشغيل، فتعرض الشاشة المقلاة قيد التشغيل، يقوم بعرض درجة حرارة الشكل 1)، إذا تم الضغط عليه مرة واحدة عندما تكون المقلاة قيد التشغيل، فتعرض الشاشة والإصدارات الحالية للبرنامج. زر TMO (راجع الشكل 1)، إذا كانت المقلاة في وصع إيقاف التشغيل، فتعرض الشاشة وعنوارات الحالية للبرنامج. زر TMO (راجع الشكل 1)، إذا تم الضغط عليه مرة واحدة عندما تكون المقلاة قيد التشغيل، فيقوم بعرض وقت استرداد كل حاوية منذ آخر اختبار. الاسترداد هو الوقت المطلوب لكي تقوم المقلاة برفع درجة حرارة الزيت من موية، ووقت درجة فهر نهايت (201 درجة فهر نهايت (201 درجة مؤوية) و 300 درجة فهر نهايت (201 درجة أول ورجة مؤوية) و 300 درجة في وقت درجة مؤوية. يوم يرض المنع حلى مؤوي ألم أول فإنه يقوم بعرض معلومات مثل الاستخدام وإحصاءات الغرف على الزر 140 درجة فهر نهايت الكهرباء أو و201 درجة فهر نهايت (201 درجة فهر نهايت الكهرباء أو و201 درجة فهر نهايت (201 درجة فهر نهاية). ويوم دورة طهي (انظ مؤوية). ويموة مرم مول وقت لمطوم على الول درجة مؤوي ورفى مؤوي أول فإنه يقوم بعرض معلومات مثل الاستخدام وإحصاءات التصفية وآخر دورة طهي (انظر مضخط على الول مؤمية)

### 4.7.3 أزرار طريقة الطهي والاختيار

أزرار ✓ ★ هي أزرار مزدوجة الوظائف بالاشتراك مع الأزرار رقم 1 و2. وهي تقع مباشرةً أسفل الشاشات المضيئة. استخدم هذه الأزرار لتحديد أو لإلغاء الوظائف. يُستخدم الزر ★ للرجوع مرة أخرى أو للخروج من القوائم الفرعية.

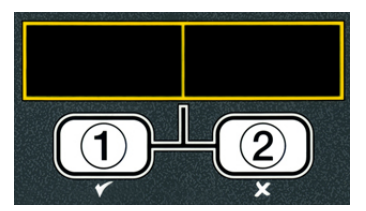

# 4.8 شجرة تلخيص قائمة M3000

المنعكس أدناه هي أقسام البرمجة الرئيسية في M3000 والترتيب الذي سيتم العثور علية في أي عناوين قوائم فرعية بموجب الأقسام الموجودة في دليل التشغيل والتركيب.

| راجع القسم 4.10.2                                   | إضافة عناصر قائمة منتج جديدة (اختيار منتج)                                                                                                    |
|-----------------------------------------------------|----------------------------------------------------------------------------------------------------|
| راجع القسم 4.10.3                                   | تخزين عناصر قائمة منتجات في أزرار المنتجات                                                                                                    |
| راجع القسم 4.10.4                                   | تصريف وإعادة ملء والتخلص من الزيت                                                                                                    |
| 4 11                                                | قائمة التصفية                                                                                                    |
|                                                     |                                                                                                    |
|                                                     | تصفية أوتوماتيكية                                                                                                    |
|                                                     | — تصفية الصيانة اليدوية                                                                                                    |
|                                                     |                                                                                                    |
|                                                     | التصريف إلى الوعاء                                                                                                    |
|                                                     |                                                                                                    |
|                                                     | <ul> <li>من المحاوية عن تعليم عراق عمية الريب المبيرة (عراق) الريب الريب المبيرة تعم)</li> <li>من الوعاء إلى مكان الزيت الفاسد (خزانات الزيت الكبيرة فقط)</li> </ul>                                                                                                    |
|                                                     | البرمجة                                                                                                    |
| 4.12                                                | َ لَــُ برنامج المستوى الأول                                                                                                    |
| عرمن المستوى الأول، أنخل 1234]                      | [المناط مع الاستمرار على الأزرار TEMP "نرجة العرارة" وINFO "مطومات"، ميتم مساع منفارتين، ويتم                                                                                                    |
| 4.10.2                                              | — اختيار المنتج                                                                                                    |
|                                                     | الاسم                                                                                                    |
|                                                     | وقت الطهي                                                                                                    |
|                                                     |                                                                                                    |
|                                                     | معرف الطهي                                                                                                    |
|                                                     | وف العمل 2                                                                                                    |
|                                                     | مؤقت الجودة                                                                                                    |
|                                                     | تعطيل التصفية الأوتوماتيكية المتناوبة                                                                                                    |
|                                                     | زر التعيين                                                                                                    |
| 4.12.1                                              | ساعة التصفية الأوتوماتيكية المتناوية                                                                                                    |
|                                                     | مُعطل                                                                                                    |
|                                                     | اــــــــــــــــــــــــــــــــــــ                                                                                                    |
| 4.12.2                                              | — وضع النظرف العميق                                                                                                    |
| 4,12,3                                              |                                                                                                    |
| 4.9                                                 |                                                                                                    |
|                                                     |                                                                                                    |
| 4.13                                                | برمجة المستوى الثاني (مستوى المدير)                                                                                                    |
| يتم عرض المسترى الثالي، انخل 1234]<br>4 . 4 . 0 . 4 | [اختباط مع الاستبرار على الازرار TEMP "درجة العرارة" وINFO "معلومات"، منتم سماع 3 صفارات، و<br>كما بنا قد 11 الذك من من أسلاً 11 لذك من                                                                                                    |
| 4.13.1                                              |                                                                                                    |
| 4.13.2                                              | ـــــــــــــــــــــــــــــــــــــ                                                                                                    |
| 4,10,0                                              | _ إعداد خصة المرور تعبير عنه المرور                                                                                                    |
|                                                     | أستخدام [أدخل 4321]                                                                                                    |
|                                                     | — المستوى الأول [أدخل 1234]                                                                                                    |
|                                                     | ل المستوى الثاني [أدخل 1234]                                                                                                    |
| 4.13.4                                              | — نغمة التنبيه مستوى الصوت والنغمة                                                                                                    |
|                                                     | مستوى الصوت من 1 إلى 9<br>تالند تر ملك ال                                                                                                    |
| 4.40 5                                              | $\sum_{i=1}^{n} \sum_{j=1}^{n} \sum_{i=1}^{n} \sum_{j=1}^{n} \sum_{i=1}^{n} \sum_{i=1}^{n} \sum_{i=1}^{n} \sum_{i=1}^{n} \sum_{i=1}^{n} \sum_{i=1}^{n} \sum_{i=1}^{n} \sum_{i=1}^{n} \sum_{i=1}^{n} \sum_{i=1}^{n} \sum_{i=1}^{n} \sum_{i=1}^{n} \sum_{i=1}^{n} \sum_{i=1}^{n} \sum_{i=1}^{n} \sum_{i=1}^{n} \sum_{i$ |
| 4.13.5                                              | — عند نورات الطهي يحد عد نورات الطهي قبل المطالبة بالتصفية<br>قدار عرض مطالبة التصفية                                                                                                    |
| 4.13.6                                              | ب عرض عصب معرف<br>— وقت التصفية حدد مقدار ألوقت بين دورات التصفية                                                                                                    |
| 4 14                                                | وضع المعلومات                                                                                                    |
| TI I T                                              | الضغط مع الاستدراد INFO "معلومات" لمدة ثلاث ثوان، ويتم عرض وضع المعلومات]                                                                                                    |
|                                                     | المسلم على الحاوية الكاملة/المجز أة                                                                                                    |
| 4.14.1                                              | لحمياءات التصفية                                                                                                    |
| 4.14.2                                              | — أستعراض الاستخدام                                                                                                    |
| 4.14.3                                              | لـــــــــــــــــــــــــــــــــــــ                                                                                                    |
|                                                     |                                                                                                    |

# 4.9 برمجة وضع إعداد المقلاة

الكمبيوتر، حسب رفع الطاقة المبدئي، عند تغيير كمبيوتر أو وصول إليه من المستوى الأول، يمكن تعيين المعلمات. من خلال الضبط يتم تعيين الوقت والتاريخ وصيغة التاريخ واللغة ونوع المقلاة ونوع الحاوية ونوع نظام الزيت ومقياس درجة الحرارة. يجب تغيير هذه الإعدادات فقط بواسطة فني.

يعرض الكمبيوتر OFF "إيقاف التشغيل".

 أدخل وضع برمجة المستوى الأول عن طريق الضغط على الأزرار TEMP "درجة الحرارة" وINFO "معلومات" معًا حتى يتم عرض LEVEL 1 "المستوى الأول". يعرض الكمبيوتر ENTER
 CDDE "أدخل الرمز".

2. أدخل 1234 .2

يعرض الكمبيوتر LEVEL 1 PROGRAM "برنامج المستوى الأول" لمدة ثلاث ثوانٍ ويتغير إلى PRODUCT SELECTION "اختيار المنتج" .

- 3. اضغط على الزر مرة واحدة للتمرير إلى FRYER SETUP "إعداد المقلاة".
  - 4. اضغط على الزر JES (1) √"نعم".

يعرض الكمبيوتر ENTER CODE "أدخل الرمز".

5. أدخل **1234** .

يعرض الكمبيوتر LANGURGE "اللغة" في الناحية اليسرى وENGLISH "الإنجليزية" في الناحية اليمنى.

6. استخدم الأزرار ◄ و ◄ للتمرير خلال قائمة اللغات.

7. عند عرض اختيار اللغة المطلوب، اضغط على الزر JES (1) √ "نعم".

يعرض الكمبيوتر TEMP FORMAT "صيغة درجة الحرارة" في الناحية اليسرى وF "فهرنهايت" في الناحية اليمني.

8. استخدم الأزرار ◄ و ◄ للتبديل بين موازين درجة الحرارة F "فهرنهايت" و] "مئوية".

**ملاحظة:** يتم استخدام F لدرجة الحرارة فهرنهايت، C لدرجة الحرارة المئوية.

9. عند عرض الاختيار المطلوب، اضغط الزر JE5 (1) √ "نعم".

يعرض الكمبيوتر TIME FORMAT "صيغة الوقت" في الناحية اليسرى و HR 12 "12 ساعة" في الناحية اليمني.

9-4

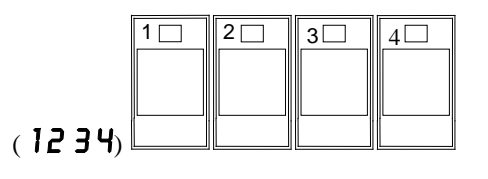

FLTR

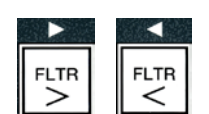

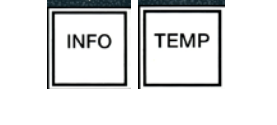

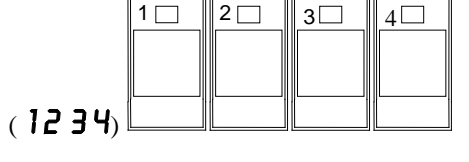

TEME

10. استخدم الأزرار ◄ و ◄ للتبديل بين ١२٢٣ "12 ساعة" 24HR = 24HR ساعة".

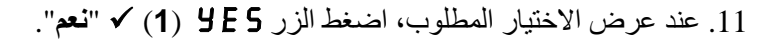

يعرض الكمبيوتر ENTER TIME "أدخل الوقت" في الناحية اليسري والوقت الحالي في الناحية اليمني بصيغة HH: MA "س س: دد". يتم عرض AM "صباحًا" أو PM "مساءً" إذا تم اختيار نظام 12 ساعة.

مثال: يتم إدخال 7:30 AM "صباحًا" بالشكل 0730 إذا كنت تستخدم صيغة 12 ساعة. يتم إدخال 2:30 بالشكل 1430 إذا كنت تستخدم صيغة 24 ساعة. لتغيير AM "صباحًا" وPM "مساءً" استخدم الأزرار 🔻 📥 .

12. أدخل الوقت بالساعات والدقائق باستخدام أزر إر الأرقام من 0 إلى 9.

13. عند عرض الاختيار المطلوب، اضغط الزر YES (1) √ "نعم".

يعرض الكمبيوتر DATE FORMAT "صيغة التاريخ" في الناحية اليسري وJ5 "الولايات المتحدة" في الناحية اليمني.

14. استخدم الأزرار ♦ و < للتبديل بين **5 لا "الولايات المتحدة**" elnterntl "دوني".

15. عند عرض الاختيار المطلوب، اضغط الزر JES (1) √ "نعم".

يعرض الكمبيونر ENTER DATE "أدخل التاريخ" في الناحية اليسري وMA-DD-Y "ش ش-ي ي- س س" أو DD-MM-YY "ي ي-ش ش-س س" في الناحية اليمني ويتغير إلى التاريخ الحالي.

- مثال: صيغة الولايات المتحدة - ديسمبر 5، 2008 يتم إدخالها بالشكل 120508. الصيغة الدولية - ديسمبر 5، 2008 يتم إدخالها بالشكل 051208
  - 16. أدخل الوقت باستخدام أزرار الأرقام من 0 إلى 9.
- 17. عند عرض الاختبار المطلوب، اضغط الزر JES (1) √ "نعم".

يعرض الكمبيوتر FRYER TYPE "نوع المقلاة" في الناحية اليسري وELE "كهربية" في الناحية اليمني.

- 18. استخدم الأزرار ٢ و < للتبديل بين ELE [ "مقلاة الكهرباء" وGR 5. "مقلاة الغاز".
  - 19. عند عرض الاختيار المطلوب، اضغط الزر JES (1) √ "نعم".

يعرض الكمبيوتر VAT TYPE "نوع الحاوية" في الناحية اليسري وSPLIT "مجزأة" في الناحية اليمني.

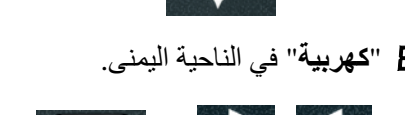

FLTR

C DEF GHI JKL MNO

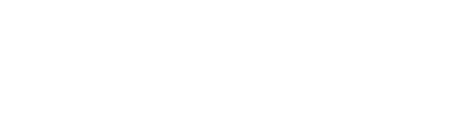

2 3 4 5 6 7 8 9 0

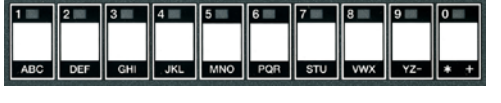

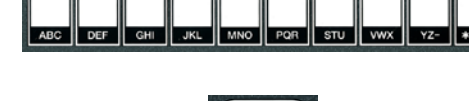

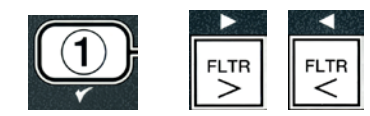

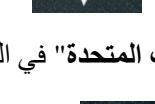

FLTR

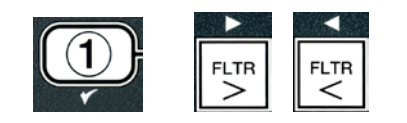

21. عند عرض الاختيار المطلوب، اضغط الزر **JE5 (1) √** "نعم".

يعرض الكمبيوتر OIL SYSTEN "نظام الزيت" في الناحية اليسرى و OIL "خزان الزيت" في الناحية اليمني.

- 22. استخدم الأزرار ◄ و < للتبديل بين UIB "خزان الزيت" وBULK "نظام خزان كميات الزيت الكبيرة".
- FLTR S
- ملاحظة: يستخدم نظام خزان الزيت "JIB"JIB (خزان الزيت) الذي يمكن التخلص منه. نظام BULK "نظام خزان كميات الزيت الكبيرة" به خزانات كبيرة لتخزين الزيت متصلة بالمقلاة وتقوم بملء الخزان.
  - 23. عند عرض الاختيار المطلوب، اضغط الزر JE5 (1) √ "نعم".

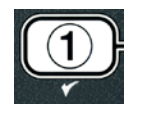

يعرض الكمبيوتر LANGUAGE "اللغة" في الناحية اليسرى وENGLISH "الإنجليزية" في الناحية اليمنى. استخدم الأزرار ▼ ▲ لتمرير وتعديل أي حقول إضافية.

- 24. اضغط على الزر (2) \* للخروج.
- يعرض الكمبيوتر SETUP COMPLETE "الإعداد مكتمل" ويتغير إلى إيقاف التشغيل.

## 4.10 مهام M3000 المشتركة

الذي يتم تغطيته في هذا القسم هي المهام المشتركة التي تستخدم في المخازن:

- إلغاء الخروج من القائمة أو القائمة الفرعية.
   إضافة عناصر منتجات جديدة.
  - تخزين عناصر قائمة في أزرار المنتج.
- 4. تصريف والتخلص من وإعادة ملء الحاويات.

4.10.1 إلغاء عناصر القائمة

لإلغاء أو الخروج من MENUS "المقوائم" وSUB-MENUS "المقوائم الموعية"، اضغط على الزر (2) ¥.

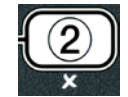

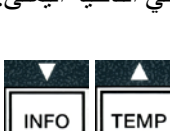

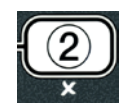

# ABC DEF GHI JKL MNO POR STU VWX YZ- \* + الاسم الكامل للمنتج مقتصرًا على ثمانية أحرف بما فيها المسافات (مثل. FR FRIES "البطاطس المقلية").

6. اضغط على الزر YES (1) ¥ "نعم" لتعديل الاختيار أو الزر NO (2) ★ "لا" للعودة إلى . PRODUCT SELECTION "اختيار المنتج".

أدخل الحرف الأول للمنتج الجديد، باستخدام مفاتيح الأرقام. كل مفتاح به

يعرض الكمبيوتر MODIFY7 "هل تريد التعديل؟" بالتناوب مع YE5 "نعم" NO "لا".

5. اضغط على الزر JES (1) ✓ "نعم" لاختيار المنتج المراد تعديله.

FRIE5 "البطاطس المقلية" في الناحية اليمنى استخدم الزر 🔻 للتقديم بين عناصر القائمة حتى يتم تعديل عنصر القائمة أو يتم عرض بقعة مُرقّمة (مثل. PROD 13 "المنتج 13 ").

PRODUCT "اختر منتج". 4. عندما يتم عرض SELECT PRODUCT "اختر منتج" في الناحية اليسرى و FR

3. عندما يتم عرض PRODUCT SELECTION "اختيار المنتج"، اضغط على

- SELECTION "اختيار المنتج".
- يعرض الكمبيوتر LEVEL 1 PROGRAM "برنامج المستوى الأول" لمدة ثلاث ثوانٍ ويتغير إلى PRODUCT

(1234)

عن طريق الضغط على الأزرار TEMP "درجة الحرارة" وINFO "معلومات" معًا

# حتى يتم عرض LEVEL 1 "المستوى الأول". بعرض الكمبيوتر ENTER CODE "أدخل الرمز".

لإضافة منتج جديد للقائمة: عندما يكون الكمبيوتر قيد OFF "إيقاف التشغيل"، أدخل وضع برمجة المستوى الأول

الزر JES (1) √ "نعم" لاختيار عنصر من القائمة.

**13** ". ستعرض الشاشة اليمني أحرف مومضه.

ثلاثة أحرف اضغط حتى يتم عرض الحرف المشتق.

2. أدخل 1234.

تُستخدم الوظيفة لإضافة منتجات إضافية لقائمة الكمبيوتر

4.10.2 إضافة عناصر منتجات جديدة للقائمة (اختيار منتج)

إذا تم اختيار نعم، تعرض الشاشة اليسري NAME "اسم" وتعرض الشاشة اليمني اسم المنتج (مثل. PROD 13 "المنتج

يعرض الكمبيوتر PRODUCT SELECTION "اختيار المنتج" لمدة ثلاث ثوان ثم يعرض SELECT

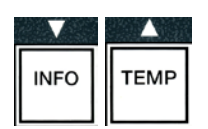

1 🗌

2 🗌

3

4

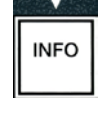

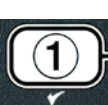

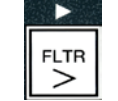

على سبيل المثال، لإدخال "UING5" اأجنحة"، اضغط على المفتاح رقم 8 مرتين حتى يظهر **لا** "أ" على الشاشة. ثم استخدم الزر ↓ لتقديم المؤشر إلى مساحة العرض التالية. اضغط على المفتاح رقم 3 حتى يظهر **I** "ج". واستمر حتى يتم عرض إملاء كلمة UING5" اأجنحة" على الشاشة.

- 9. ينبغي حفظ الاسم بمجرد ظهوره، اضغط على الزر ▼لحفظ الاسم وقم بالتمرير إلى COOK TIME
  - 10. عند عرض TIME TIME "وقت الطهي" في الناحية اليسرى و :00 في الناحية اليمنى، استخدم مفاتيح الأرقام لإدخال وقت طهي المنتج بالدقائق والثوانى (مثل. يتم إدخال 3:10 بالشكل 310).
  - 11. عندما يتم ادخال وقت الطهي، اضغط على الزر (INFO) ▼ "معلومات" لحفظ وقت الطهي وقم بالتمرير إلى TEMP "درجة الحرارة" (درجة حرارة الطهي).
    - 12. عندما يتم عرض TEMP "درجة الحرارة" في الناحية اليسرى و 32F.
      32 ف" في الناحية اليمنى، استخدم مفاتيح الأرقام لإدخال درجة حرارة الطهي للمنتج (مثل. يتم ادخال 335 درجة بالشكل 335).
  - TAB عندما يتم ادخال درجة حرارة الطهي، اضغط على الزر (INFO)
     "معلومات" لحفظ قيمة درجة حرارة الطهي وقم بالتمرير إلى COCK 1D
     "مُعرّف الطهي".
  - 14. عندما يُعرض [1] Not ] "مُعرّف الطهي" في الناحية اليسرى و 13 P. "ب 13" المومض في الناحية اليمنى، استخدم الإرشادات الموجودة في الخطوة الثامنة لإدخال الاسم المكون من أربعة أحرف لعنصر القائمة. وهو الاسم المختصر الذي يتناوب مع وقت الطهي أثناء دورة الطهي.
  - 15. عندما يتم ادخال اختصار مُعرّف الطهي الصحيح، اضغط على الزر ▼ (INFO) "معلومات" لحفظ اختصار مُعرّف الطهي وقم بالتمرير إلى DUTY TIME 1 "وقت الارتجاج 1"، والذي يستخدم لضبط الوقت الذي يجب أن يتم رج المنتج فيه أثناء دورة الطهي.
    - 16. عندما تُعرض I TIME TIME "وقت الارتجاج I" في الناحية اليسرى و:00 في الناحية اليمنى، استخدم مفاتيح الأرقام لإدخال الوقت بالدقائق والثواني لأول ارتجاج يجب إجراؤه (مثال. قم برج المنتج بعد 30 ثانية ويتم ادخالها بالشكل 30).

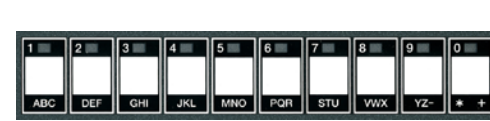

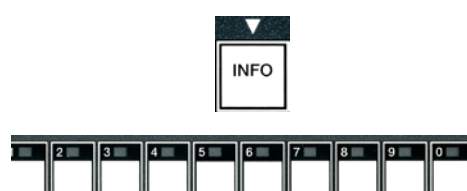

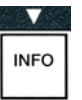

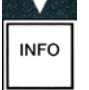

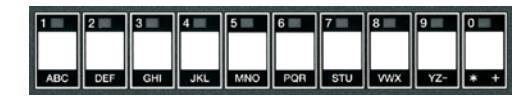

- 17. عندما يتم إدخال I DUTY TIME "وقت الارتجاج I "، اضغط على الزر (INFO) ▼ "معلومات" لحفظ وقت الارتجاج الأول والتمرير إلى DUTY TIME 2 "وقت الارتجاج 2". إذا استدعى إلى إجراء ارتجاج مرة ثانية، فيمكن إدخاله هذا. استخدم الإرشادات أعلاه لإدخال وقت الارتجاح الثاني، أو بطريقة أخرى اضغط على الزر (INFO) ▼ "معلومات" لحفظ وقت الارتجاج والتمرير إلى DUAL TAR "موقت الجودة"، والذي يُستخدم لضبط وقت الانتظار قبل إخراج الطعام.
- 18. عندما يتم عرض QUAL TMR "مؤقت الجودة" في الناحية اليسرى و00: في الناحية اليمنى، استخدم مفاتيح الأرقام لإدخال وقت الانتظار الخاص بالمنتج بالدقائق والثواني (مثل. يتم ادخال 7:00 دقائق بالشكل 700).
- 19. عندما يتم إدخال QUAL TAR "مؤقت الجودة"، اضغط على الزر ▼ (INFO) "معلومات" لحفظ وقت الجودة والتمرير إلى RIF "تعطيل التصفية الأوتوماتيكية المتناوبة".
- 20. عندما يتم عرض AIF DISABLE "تعطيل التصفية الأوتوماتيكية المتناوية" في الناحية اليسرى و NO "لا" في الناحية اليمنى استخدم الأزرار ◄ و ◄ للتبديل بين YES "نعم" و NO "لا". هذه الميزة، إذا تم ضبطها على نعم، تقوم بتعطيل AIF (التصفية الأوتوماتيكية المتناوبة) للمنتج المبرمج. ويستخدم هذا لمنع اختلاط الزيوت المخصصة للمنتجات.
- 21. إذا تم ضبط الاختيار RIF DISABLE "تعطيل التصفية الأوتوماتيكية المتناوبة" على NO "لا" اضغط على الزر (INFO) ▼ "معلومات" لحفظ الاختيار AIF Disable "تعطيل التصفية الأوتوماتيكية المتناوبة" والتمرير إلى الاختيار RSSIGN BTN "تعيين RTN".

يعرض الكمبيوتر **ASSIGN BTN "تعيين BTN**" في الناحية اليسرى والمنتج الذي تم اختياره في الناحية اليمني.

لتعيين المنتج الذي تم إدخاله إلى زر، اتبع الإرشادات أدناه.

- 22. عند عرض المنتج الذي تم اختياره في الناحية اليمنى، وR55IGN BTN "تعيين BTN" في الناحية اليسرى، اضغط زر بين 1-0 لتعيين المنتج. سوف يضيء المصباح الموجود في زر المنتج الذي تم اختياره (انظر الصورة أعلاه). لإلغاء تعيين منتج من زر، اضغط على الزر المُعيَّن لهذا المنتج. ولن يعد المصباح يضيء.
  - 23. بمجرد أن يتم تعيين الزر، اضغط على الزر (INFO) ▼ "معلومات" لحفظ الزر الذي تم تعيينه.

يعرض الكمبيوتر NAME "اسم" في الناحية اليسرى مع المنتج (مثل. UING5 "أجنحة") في الناحية اليمني.

\* ملاحظة: إذا كانت هناك برمجة إضافية لإضافة منتجات أخرى، فمن الضروري الضغط على الزر **(2) ≭** مرة واحدة ثم الزر ▼ وقم بالعودة إلى الخطوة 4.

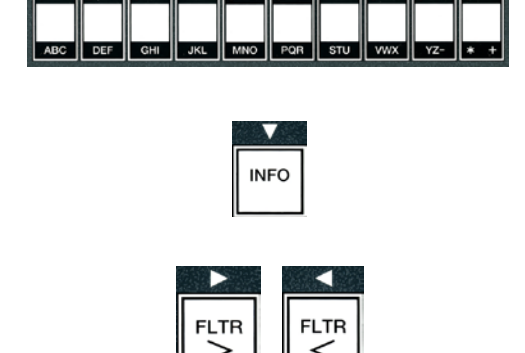

INFO

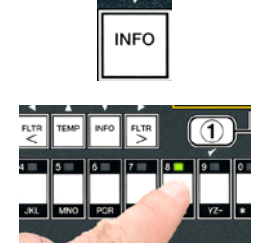

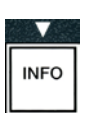

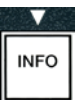

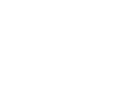

24. إذا لم تكن البرمجة الإضافية ضرورية، فقم بالضغط على الزر(2) \* . يعرض الكمبيوتر خيار (2) \* . يعرض الكمبيوتر خيار SELECT PRODUCT "الختر منتج" مع المنتج (مثل. FR FRIES "البطاطس المعقية") في الشاشة اليمنى. اضغط على الزر (2) \* مرة أخرى. يعرض الكمبيوتر للعامية المستوى الأول"ويتغير إلى طلب الملبح".

25. اضغط على الزر (2) \* للخروج والعودة إلى FF [] "إيقاف التشغيل".

# 4.10.3 تخزين عناصر القائمة في أزرار المنتج

تُستخدم هذه الوظيفة لتخزين عناصر القائمة الفردية في أزرار المنتج لزر أو زري طهي.

لتخزين عناصر القائمة بزر مخصص:

1. قم بإجراء الخطوات من 1 إلى 6 على الصفحات 4-12.

- يعرض الكمبيوتر NRME "اسم" في الناحية اليسرى والمنتج الذي تم اختياره (مثل. UING5 "أجنحة") في الناحية اليمنى.
  - 3. اضغط على الزر ▲ للتمرير إلى خيار ASSIGN BTN "تعيين BTN" الذي يستخدم لتعيين عنصر من القائمة إلى زر منتج مخصص.
  - 4. يعرض الكمبيوتر RSSIGN BTN "تعيين BTN" في الناحية اليسرى وBTN " "أجنحة" في الناحية اليمنى.
    - 5. عندما يتم عرض BTN BTN "تعيين BTN" في الناحية اليسرى، والمنتج الذي تم اختياره (مثل. UING5 "أجنحة") في الناحية اليمنى، اضغط زر بين 1-0 لتعيين المنتج. سوف يضيء المصباح الموجود في زر المنتج الذي تم اختياره. لإلغاء تعيين منتج من زر، اضغط على الزر المُعيَّن لهذا المنتج. ولن يعد المصباح يضيء.

6. بمجرد أن يتم تعيين الزر، اضغط على الزر (INFO) ▼ "معلومات" لحفظ الزر الذي تم تعيينه.

يعرض الكمبيوتر NANE "اسم" في الناحية اليسرى مع المنتج (مثل. WINGS "أ**جنحة**") في الناحية اليمني.

7. إذا لم تكن البرمجة الإضافية ضرورية، فقم بالضغط على الزر (2) \* مرتين للعودة إلى LEVEL 1 PROGRAM "برنامج المستوى الأول" ليتغير إلى طلب PROGRAM "الختيار المنتج".

8. اضغط على الزر (2) \* مرة أخرى للخروج والعودة إلى FF [] "إيقاف التشغيل".

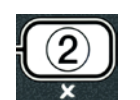

INFO

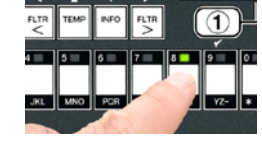

TEMP

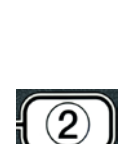

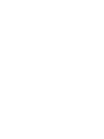

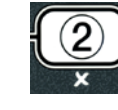

# 4.10.4 تصريف وإعادة ملء الحاويات، والتخلص من الزيت

عندما يتم استنفاد زيت الطهي وتصريف الزيت في حاوية مناسبة لنقلها إلى حاوية التخلص من الزيت. توصى شركة Frymaster بوحدة McDonald للتخلص من الدهن (MSDU). لا تقم بتصريف محلول التنظيف العميق (الغلي) بداخل وحدة MSDU. ملاحظة: في حالة استخدام وحدة MSDU التي تم تصميمها قبل يناير 2004، فيجب إزالة غطاء وعاء التصفية حتى يمكن وضع الوحدة تحتَّ المصرف. لإزالة الغطاء، ارفع الَّحافة الأمامية قليلاً وارفع حاجز الزيت لأعلى واسحبه باستقامة إلى خارج الكابينةً. راجع الوثيقة المزودة مع وحدة التخلص للحصول على إرشادات التشغيل الخاصة. إذا لم تكن وحدة التخلص منَّ الدهن متوفرة، اترك الزيت حتى يبرد لتصل درجة حرارته 100 درجة فهرنهايت (38 درجة مئوية)، ثم قم بتصريف الزيد بداخل حاوية معدنية بسعة 4 جالونات (15 لتر) أو أكبر لمنع الزيت من الانسكاب.

# 4.10.4.1 تصريف أنظمة الزيت غير نظام خزان كميات الزيت الكبيرة "Bulk"

يُستخدم هذا الخيار للتخلص من الزيت القديم إما بداخل وحدة MSDU أو بداخل قدر معدني.

- 1. قم بإزالة وعاء التصفية وضع وحدة MSDU أو حاوية **معدنية** بسعة **4** جالونات (15 لتر) أو أكبر تحت المقلاة لتصريف الزيت.
  - عندما يكون الكمبيوتر في وضع OFF "إيقاف التشغيل"، اضغط مطولاً على الزر FLTR "تصفية". الخاص بالحاوية المتوافقة لمدة ثلاث ثوان، حتى يتم سماع سقسقة

يعرض الكمبيوتر FILTER MENU "قائمة التصفية" لمدة ثلاث ثوان، ويتغير إلى MRINT FILTER "تصفية الصيانة اليدوية".

> 3. عندما يتم عرض MAINT FILTER "تصفية الصيانة اليدوية" اضغط على الزر (INFO) "معلومات" للتمرير إلى DISPOSE "التخلص".

> > يعرض الكمبيوتر DISPOSE "التخلص".

4. اضغط على الزر JES (1) ✓ "نعم" للاستمرار.

يعرض الكمبيوتر تناوبات بين DISPOSEP " هل تريد التخلص؟ " وBES "نعم" NO "لا".

5. للتخلص اضغط على الزر JE5 (1) √ "نعم" للاستمرار.

٨ تحذير

لا تقم ابدًا بتصريف محلول التنظيف العميق (الغلى) بداخل وحدة MSDU. يمكن أن يتسبب محلول التنظيف العميق (الغلى) في تلف لوحدة MSDU.

# ٨ خطر

أثناء تصريف الزيت بداخل وحدة التخلص، لا تقم بالملء أعلى من خط الامتلاء الأقصى الموجود في الحاوية.

🔨 خطر اترك الزيت حتى يبرد وتصل درجة حرارته إلى 100 درجة فهرنهايت (38 درجة مئوية) قبل التصريف بداخل حاوية معدنية مناسبة للتخلص.

16-4

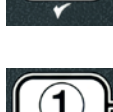

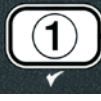

INFO

FLTR

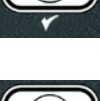

| 1 | )  |
|---|----|
| ۲ | 52 |

٨ خطر عند تصريف الزيت بداخل حاوية معدنية مناسبة، تأكد من أنها سوف تحوى 4 جالونات على الأقل (15 لتر) أو أكثر، وإلا قد **يفيض** السائل الساخن ويتسبب في حدوث إصابة.

يعرض الكمبيوتر INSERT DISPOSAL UNIT "أدخل وحدة تخلص". بمجرد إزالة وعاء التصفية يعرض الكمبيوتر تتاوبًا بين BISPOSE UNIT IN PLACE 7 "هل وحدة التخلص في مكانها؟" وYES "نعم" NO "لا".

> 6. عند وضع وحدة MSDU أو حاوية معدنية ذات سعة 4 جالونات (15 لتر) أو أكبر في موضعها، اضغط على الزر JE5 (1) √ "نعم" للاستمرار.

يتم تعطيل مصدر السخونة ويتم فتح صمام التصريف ويعرض الكمبيوتر DISPOSING "التخلص" لمدة 20 ثانية.

يظل صمام التصريف مفتوحًا ويعرض الكمبيوتر ٧٦٢ ΕΠΡΤΥΡ "هل تريد تفريغ الحاوية؟" تتناوب مع JES "نعم".

عندما يتم تفريغ الحاوية، اضغط الزر JES (1) ✓ "نعم" للاستمر ار.

يعرض الكمبيونر CLN VAT COMPLETEP "هل تريد إكمال تنظيف الحاوية؟" نتناوب مع JES "ئعم".

8. قم بتنظيف الحاوية باستخدام فرشاة التنظيف بالحك وعندما تنتهى اضغط على الزر JE5 (1) √ "نعم" للاستمر ار

يتم غلق صمام التصريف وتكون الحاوية جاهزة لإعادة ملئها بالزيت. أكمل القسم التالي إذا كان قد تم ضبط المقلاة على خزان الزبت "JIB".

#### 4.10.4.2 إعادة ملء أنظمة زيت خزان الزيت "JIB"

تستخدم أنظمة JIB (خزان الزيت) الزيت المُخزّن في خزانات الزيت بداخل كابينة المقلاة.

إذا تم ضبط نظام الزيت على JIB "خزان الزيت" أثناء الإعداد الأولى، يعرض الكمبيوتر MRNUAL FILL VAT "ملء الحاوية يدويًا" بالتناوب مع JES "نعم".

قم بصب الزيت بعناية بداخل القدر حتى يصل إلى خط الامتلاء السفلي في المقلاة.

 2. اضغط على الزر (1 YES) √ "1 نعم" عندما تكون الحاوية ممتلئة. يعرض الكمبيوتر **FF [] "إيقاف التشغيل**".

4.10.4.3 التصريف والتخلص من الزيت باستخدام أنظمة خزان كميات الزيت الكبيرة "Bulk"

تستخدم أنظمة خزان كميات الزيت الكبيرة "Bulk" مضخة لتحريك الزيت المستنفد من المقلاة إلى خزان التجميع. تُستخدم أعمال السباكة الإضافية لتوصيل أنظمة خز إن كميات الزيت الكبيرة "Bulk" بالمقلاة.

٨ تحذير تأكد من أن حشية التصفية في مكانها قبل التصريف أو التخلص من الزيت. قد يتسبب الإخفاق في إدخال حشية التصفية في انسداد الخطوط و/أو المضخات.

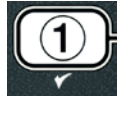

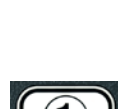

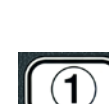

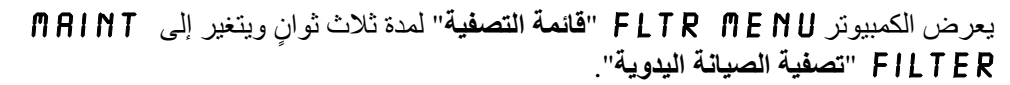

2. اضغط على الزر (INFO) ▼ "معلومات" وقم بالتمرير إلى DISPOSE "التخلص".

3. عندما يتم عرض BISPOSE "التخلص" اضغط على الزر UES (1) √ "نعم" للاستمرار.

يعرض الكمبيوتر تناوبات بين DISPOSEP " هل تريد التخلص؟" وJES "نعم" NO "لا".

إذا عرض الكمبيوتر RTI TRNK FULL "خزان RTI ممتلئ" بالتناوب مع CONFIRM " "تأكيد" أنظر \* الملاحظة على الصفحة 4-19.

4. للتخلص اضغط على الزر JES (1) ✓ "نعم" للاستمرار.

إذا تم عرض INSERT PAN "أ**دخل وعاء**" قم بإزالة واستبدال وعاء التصفية، للتأكد من أنه قد تم تركيب الوعاء بإحكام بداخل المقلاة.

يعرض الكمبيوتر DRAINING "تصريف".

يظل صمام التصريف مفتوحًا ويعرض الكمبيوتر ٧٩٦ ΕΜΡΤΥΡ "هل تريد تفريغ الحاوية؟" تتناوب مع 3E5 "نعم".

عندما يتم تفريغ الحاوية، اضغط الزر JES (1) √ "نعم" للاستمر ار.

يعرض الكمبيوتر CLN VAT COMPLETEP "هل تريد إكمال تنظيف الحاوية ؟" تتناوب مع ULS "نعم".

✓ (1) ¥E5 فرية باستخدام فرشاة التنظيف بالحك وعندما تنتهي اضغط على الزر ¥E5 (1)
 "نعم" للاستمرار.

يعرض الكمبيوتر OPEN DISPOSE VALVE "افتح صمام التخلص".

7. افتح باب الكابينة اليسرى وقم بإلغاء قفل الصمام إذا لزم الأمر. اسحب صمام التخلص للأمام تمامًا لبدء التخلص.

يعرض الكمبيوتر DISPOSING "التخلص" لمدة 4 دقائق.

تقوم المضخة بنقل الزيت الفاسد من الوعاء إلى نظام خزان كميات الزيت الكبيرة "bulk" من الزيت ا الفاسد.

عند الانتهاء، يعرض الكمبيوتر REMOVE PAN "أزل الوعاء".

8. قم بإزالة وعاء التصفية وتأكد من أن المقلاة فارغة.

يعرض الكمبيوتر تناوبات بين PAN EMPTYP الهل الوعاء فارغ؟" وYE5 "نعم" NO " "لا"

 9. اضغط على الزر (2) ★ لتشغيل المضخة مرة أخرى إذا كان هناك زيت متبقٍ في الوعاء، أو بطريقة أخرى استمر للخطوة التالية.

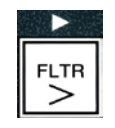

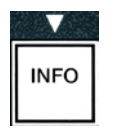

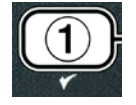

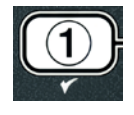

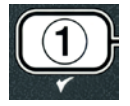

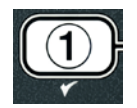

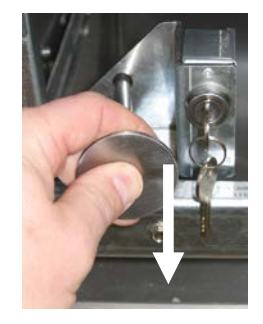

| { | 2 | $\Big)$ |
|---|---|---------|
|   | × |         |
10. بمجرد تفريغ الوعاء، اضغط الزر (1) ٧.

يعرض الكمبيوتر CLOSE DISPOSE VALVE "اغلق صمام التخلص".

11. قم بغلق صمام التخلص عن طريق دفع مقبض الصمام نحو مؤخرة المقلاة حتى يتوقف. أعد غلق الصمام إذا طُلب ذلك من قبل مديرك.

الحاوية جاهزة لإعادة ملئها بالزيت. تابع للقسم 4.10.4.4 لملء الحاوية، أو بطريقة أخرى، اضغط على الزر (2) \* للخروج.

\*ملاحظة: إذا عرض الكمبيوتر RTI TANK FULL "خزان RTI ممتلئ" بالتناوب مع CONFIR¶ "خزان RTI ممتلئ" بالتناوب مع CONFIR¶ "تأكيد" اضغط على الزر (1) √ اتصل بمزود نظام خزان كميات الزيت الكبيرة "Bulk". تعود الشاشة للوضع OFF "إيقاف التشغيل".

4.10.4.4 إعادة ملء الحاوية من أنظمة خزان كميات الزيت الكبيرة "Bulk" بعد التخلص

يعرض الكمبيوتر FILL POT FROM BULKP "هل تريد تعبئة القدر من نظام خزان كميات الزيت الكبيرة" تتناوب مع 5 UE "نعم" NO "لا".

تستخدم مضخة إعادة تعبئة نظام خزان كميات الزيت الكبيرة "bulk" مفتاحًا لحظيًا. انها تقوم بالضخ فقط عندما يتم الضغط على المفتاح.

- 1. اضغط على الزر JE5 (1) ✓ "نعم" مطولاً لإعادة ملء الحاوية حتى يصل الزيت إلى خط الامتلاء السفلي.
  - عندما تمتلئ الحاوية، حرر الزر JE5 (1) √ "نعم".

3. اضغط على الزر (2) \* عندما تمتلئ الحاوية، لغلق صمام الملء. يعرض الكمبيوتر OFF "إيقاف التشغيل".

### 4.11 قائمة التصفية

تُستخدم اختيار ات قائمة التصفية للتصفية والتصريف والملء والتخلص.

### 4.11.1 الوصول إلى قائمة التصفية

اضغط باستمرار على زر التصفية للحاوية المحددة لمدة ثلاث ثوان.

يعرض الكمبيوتر FILTER MENU "قائمة التصفية" لمدة ثلاث ثوانٍ، ويتغير إلى MAINT FILTER "تصفية الصيانة اليدوية".

2. اضغط على الأزرار ▲ و ▼ للتمرير بين:
 أ. AUTO FILTER "التصفية الأوتوماتيكية"
 انظر الصفحة. 5-2
 ب. MAINT FILTER "تصفية الصيانة اليدوية"
 انظر الصفحة. 5-3
 ج. DISPOSE "التخلص"
 د. DRAIN TO PAN "التصريف إلى الوعاء"
 ه. PILL VAT FROM DRAIN PAN

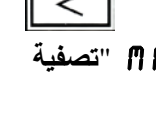

INFO

TEMP

FLTR

|                               | ص    |
|-------------------------------|------|
| ا <b>لزيت الكبيرة</b> " تتناو | ميات |

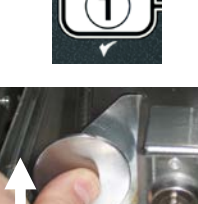

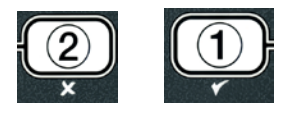

و. FILL VAT FROM BULK الماء الحاوية من نظام خزان كميت الزيت الكبيرة" النظر الصفحة. 4-22 انظر الصفحة. 4-23 ز. PAN TO UASTE "من الوعاء إلى مكان الزيت الفاسد" عنصرى القائمة الأوائل: AUTO FILTER "التصفية الأوتوماتيكية" وMANTAINENCE (MANUAL) FILTER "**تصفية الصيانة (اليدوية)**" وتمت تغطيتهم في الفصل 5. وتمت تغطية عناصر القائمة الأخرى في الصفحات التالية.

تُستخدم وظائف DRAIN TO PAN "التصريف إلى الوعاء" وFILL VAT FROM DRAIN PAN "ملء الحاوية من وعاء التصريف" بشكل أولى لتشخيص الأغراض. يتم استخدامهم عند تصريف الزيت إلى الوعاء أو إعادته إلى وعاء القلي.

4.11.2 التصريف إلى الوعاء

تقوم وظيفة التصريف إلى الوعاء بتصريف الزيت من وعاء القلي إلى قدر التصفية.

 عندما يكون الكمبيوتر في وضع OFF "إيقاف التشغيل"، اضغط مطولاً على زر التصفية. الخاص بالحاوية المحددة لمدة ثلاث ثوان، للتصريف.

يعرض الكمبيوتر FILTER MENU "قائمة التصفية" لمدة ثلاث ثوانٍ، ويتغير إلى MAINT FILTER "تصفية الصيانة اليدوية".

.2 استخدم الأزرار ▲ و ▼للتمرير إلى التصريف إلى المقلاة.

3. عندما يتم عرض DRAIN TO PAN "التصريف إلى المقلاة"، اضغط على الزر(1) ٧ للاستمرار.

يعرض الكمبيوتر DRAIN TO PANP "هل تريد التصريف إلى المقلاة؛ بالتناوب مع YES "تعم" NO "لا".

4. اضغط على الزرJE 5 (1) ✓ "نعم" للاستمرار في التصريف إلى المقلاة.

مصدر السخونة مُعطل ويقوم النظام بالتحقق من أن الوعاء في مكانه. إذا لم يتم اكتشاف وعاء، يعرض الكمبيوتر INSERT PAN "أدخل وعاء" حتى يتم اكتشاف مقلاة.

عند اكتشاف وعاء، يتم فتح صمام التصريف. يعرض الكمبيوتر DRAINING "تصريف" لمدة 20 ثانية.

يعرض الكمبيونر VAT EMPTYP "هل تريد تفريغ الحاوية؟" بالتناوب مع YES "نعم".

.5 اضغط على الزر JES (1) √ "نعم" إذا كانت الحاوية فارغة للاستمر ار.

يعرض الكمبيوتر FILL VAT FROM DRAIN PANP "هل تريد ملء الحاوية من مقلاة التصريف؟" بالتناوب مع YES "نعم" NO "لا" مع تنبيه مسموع. استمر إلى الخطوة التالية لإعادة ملء المقلاة، أو بطريقة أخرى انتقل للخطوة 8.

6. اضغط على الزر JE 5 (1) √ "نعم" لإعادة ملء الحاوية.

يعرض الكمبيوتر FILLING "ملء". بعد الملء يعرض الكمبيوتر VAT FULLP "هل الحاوية ممتلئة؟" بالتناوب مع YES "نعم" NO "لا".

إذا لم تكن الحاوية ممتلئة اضغط على الزر ( 0 1 2) × "لا" لتشغيل مضخة التصفية مرة أخرى.

7. اضغط على الزر JES (1) √ "نعم" إذا كانت الحاوية ممتلئة للعودة إلى الوضع OFF "إيقاف التشغيل".

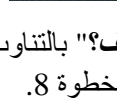

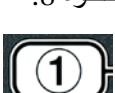

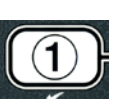

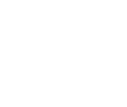

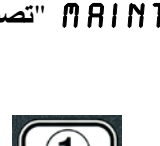

TEMP

INFO

FLTR <

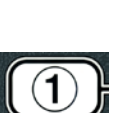

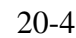

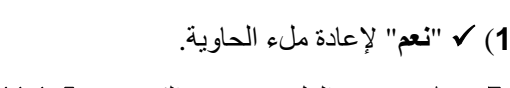

8. اضغط على الزر NO (2) × "لا"

ىعرض جهاز الكمىيوتر REMOVE PAN "أزل الوعاء".

خطر 🔨

افتح وعاء التصفية ببطء لتجنب انسكاب الزيت الساخن والذي قد يؤدي إلى انزلاق وسقوط وحروق بالغة.

اسحب وعاء التصفية من المقلاة بعناية.

يعرض الكمبيوتر PAN EMPTYP العل الوعاء فارغ؟" بالتناوب مع YES "نعم" NO ."\"

ملاحظة: يمكن أن تظل كمية قليلة من الزيت في الوعاء بعد إعادة ملئه.

10. إذا كان الوعاء فارغ، اضغط على الزر YES (1) √ "نعم" للعودة إلى الوضع OFF "إيقاف التشغيل".

إذا لم يكن الوعاء فارغ، اضغط على الزر ٢٥ (2) ★ "لا" (انظر الشكل 4.11.2.10) وارجع إلى FILL VAT FROM DRAIN PANP "هل تريد ملء الحاوية من وعاء التصريف؟" بالتناوب مع YES "نعم" NO "لا" بعد الخطوة 5.

إذا لم يكن الوعاء فارغ وتستخدم المقلاة نظام خزان كميات الزيت الكبيرة "Bulk"، اضغط على الزر 🗴 (2) NO (2) "لا" ويعرض الكمبيونر PAN TO UASTEP "هل تريد نقل الزيت من الوعاء إلى مكان الزيت الفاسد؟" بالتناوب مع JE5 "نعم" NO "لا".

11. اضغط على الزر **3 UES (1) √ "نعم**" للتخلص من الزيت الموجود في نظام خزانات كميات الزيت الكبيرة "Bulk" الخاصبة بالزيت الفاسد. انتقل للقسم 4.104.3 التخلص من الزيت باستخدام أنظمة التجميع بين الخطوة 6 والخطوة 7.

### 4.11.3 ملء حاوية من وعاء تصريف

يُستخدم اختيار ملء حاوية من وعاء التصريف لإعادة ملء قدر القلي من وعاء التصفية.

 عندما يكون الكمبيوتر في وضع OFF "إيقاف التشغيل"، اضغط مطولاً على الزر filter "تصفية". لإعادة ملء الحاوية لمدة ثلاث ثوان.

يعرض الكمبيوتر FILTER MENU "قائمة التصفية" لمدة ثلاث ثوان، ويتغير إلى MRINT FILTER "تصفية الصيانة اليدوية".

> 2. استخدم الأزرار ← و ▼للتمرير إلى FILL VAT FROM DRAIN PAN "ملء حاوية من وعاء التصريف".

3. عندما يتم عرض FILL VAT FROM DRAIN PAN "مل، حاوية من وعاء التصريف" اضغط على الزرع ¥E (1) √ "نعم" للاستمرار.

يعرض الكمبيوتر FILL VAT FROM DRAIN PANP "هل تريد ملء الحاوية من وعاء التصريف؟ بالتناوب مع YES "تعم" NO "لا".

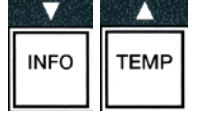

FLTR <

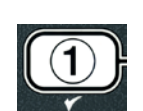

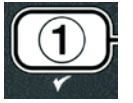

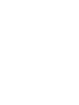

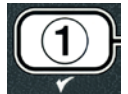

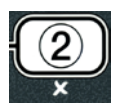

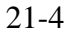

4. اضغط على الزر JES (1) ✓ "نعم" للاستمرار.

يقوم النظام بالتحقق من أن صمام التصريف مغلق. يتم فتح صمام الإرجاع وتقوم مضخة التصفية بإعادة ملء الحاوبة

يعرض الكمبيوتر FILLING "ملء" أثناء إعادة ملء الحاوية. بعد الملء يعرض الكمبيوتر VAT FULLP "هل الحاوية ممتلئة؟" بالتناوب مع YES "نعم" NO "لا".

> 5. اضغط على الزرJ ¥ES (1) ✓ "نعم" إذا كانت الحاوية ممتلئة للخروج والعودة إلى الوضع OFF "إيقاف التشغيل". إذا لم تكن الحاوية ممتلئة اضغط على الزر ١٥ (2) \* "لا" للاستمر ار في الملء.

### 4.11.4 ملء الحاوية من نظام خزان كميات الزيت الكبيرة "Bulk"

يتم استخدام اختيار ملء الحاوية من المُجمِع أثناء ملء قدر القلي من نظام خز ان كميات الزيت الكبيرة "Bulk".

 1. عندما يكون الكمبيوتر في وضع OFF "إيقاف التشغيل"، اضغط مطولاً على الزر filter "تصفية" لإعادة ملء الحاوية لمدة ثلاث ثوان.

يعرض الكمبيوتر FILTER MENU "قائمة التصفية" لمدة ثلاث ثوان، ويتغير إلى MRINT FILTER "تصفية الصيانة اليدوية".

- 2. استخدم الأزرار ▲ و ▼للتمرير إلى FILL VAT FROM BULK "نظام خزان كميات الزيت الكبيرة ".
- 3. عندما يتم عرض FILL VAT FROM BULK "نظام خزان كميات الزيت الكبيرة" اضغط على الزرS JE (1) √ "نعم" للاستمرار.

يعرض الكمبيوتر FILL VAT FROM BULKP "نظام خزان كميات الزيت الكبيرة؟" تتناوب مع YES "نعم" NO ייציי

4. اضغط على الزر (JE5) √ "نعم" للاستمرار.

يعرض الكمبيوتر PRESS AND HOLD YES TO FILL "اضغط مع الاستمرار على نعم للتعبئة" بالتناوب مع JES "نعم".

يتم فتح صمام الإرجاع وتقوم مضخة نظام خزان كميات الزيت الكبيرة "Bulk" بالتشغيل. تستخدم مضخة إعادة تعبئة نظام خزان كميات الزيت الكبيرة "Bulk" مفتاحًا لحظيًا. انها تقوم بالضخ فقط طالما تم الضغط على المفتاح.

5. اضغط مع الاستمر إن الزر (JES) √ "نعم" لملء الحاوية.

يعرض الكمبيوتر FILLING "ملء" أثناء ملء الحاوية.

6. عندما تمتلئ الحاوية حتى خط الامتلاء السفلى، حرر الزر JES (1) √ "نعم".

يعرض الكمبيوتر CONTINUE FILLINGP "هل تريد الاستمرار في الملء ?" بالتناوب مع YES "نعم" NO "لا".

7. للاستمرار في الملء ارجع إلى الخطوة 5. أو بطريقة أخرى، اضغط الزر NO (2) ★ "لا" للخروج والعودة إلى OFF "إيقاف التشغيل".

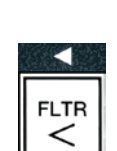

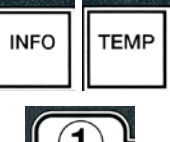

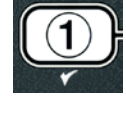

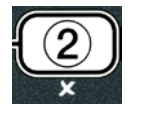

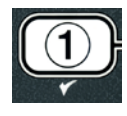

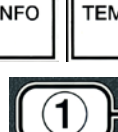

### 4.11.5 الوعاء إلى مكان الزيت الفاسد

إن اختيار من الوعاء إلى مكان الزيت الفاسد هو الخيار الذي يسمح لأنظمة خزان كميات الزيت الكبيرة "Bulk" بضبخ الزيت الزائد في الوعاء إلى خزانات تجميع الزيت الفاسد بدون تصريف الزيت الموجود في وعاء القلي.

filter على الزر الكمبيوتر في وضع OFF "إيقاف التشغيل"، اضغط مطولاً على الزر filter
 "تصفية" لإعادة ملء الحاوية لمدة ثلاث ثوان.

يعرض الكمبيوتر FILTER MENU "قائمة التصفية" لمدة ثلاث ثوانٍ، ويتغير إلى MAINT FILTER "تصفية الصيانة السيانة اليدوية".

2. استخدم الأزرار ▲ و ◄ للتمرير إلى PAN TO WASTE "من الوعاء إلى مكان الزيت الفاسد".

3. عندما يتم عرض PAN TO UASTE "من الوعاء إلى مكان الزيت الفاسد" اضغط على الزر كالا (1) \varphi "نعم" للاستمرار.

يعرض الكمبيوتر PAN TO UASTEP "هل تريد نقل الزيت من الوعاء إلى مكان الزيت الفاسد؟" بالتناوب مع YES " "نعم" NO "لا".

- 4. اضغط على الزر (JE5) √ "نعم" وانتقل إلى القسم 4.10.4.3 الصفحة 4-17 واستمر إلى ما بعد الخطوة 6 أو اضغط الزر NO (2) ★ "لا" للخروج إلى قائمة التصفية.
  - 4.12 برمجة المستوى الأول

تُستخدم برمجة المستوى الأول لإدخال منتجات جديدة وتقوم بالتحكم عند تعطيل AIF (التصفية الأوتوماتيكية المتناوبة) وتُجري التنظيف العميق (الغلي) والاختبار ذي الحد العالي.

للدخول إلى وضع برمجة المستوى الأول:

 عندما يكون الكمبيوتر قيد TEMP "إيقاف التشغيل"، اضغط على الأزرار TEMP "درجة الحرارة" و INFO "معلومات" معًا لمدة ثلاث ثوانٍ حتى يتم عرض LEVEL 1 "المستوى الأول"، ويتم سماع صوت سقسة.

يعرض الكمبيونر ENTER CODE "أدخل الرمز".

2. أدخل 1234.

يعرض الكمبيوتر LEVEL 1 PROGRAM "**برنامج المستوى الأول**" لمدة ثلاث ثوانٍ ويتغير إلى PRODUCT SELECTION "ا**ختيار المنت**ج".

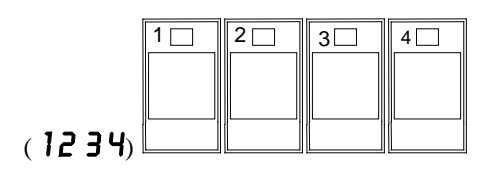

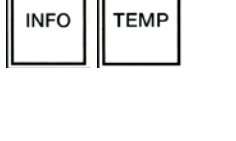

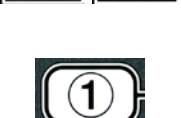

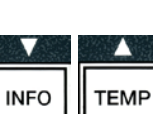

FLTR

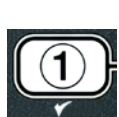

3. اضغط على الأزرار ▲ و ▼للتمرير بين:

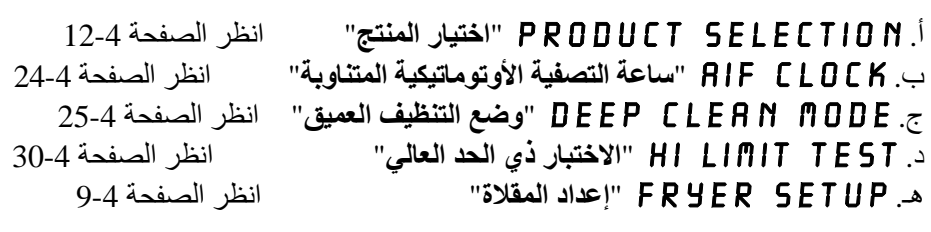

4. عند عرض الاختيار، اضغط الزر JES (1) ✓ "نعم" لاختيار عنصر القائمة المراد.

### 4.12.1 ساعة AIF "التصفية الأوتوماتيكية المتناوبة"

يسمح وضع ساعة AIF ببرمجة أوقات قفل طلب AIF (التصفية الأوتوماتيكية المتناوبة). إنه جيد بالنسبة للأوقات المشغولة في اليوم، مثل وقت الذروة.

- 1. قم بإجراء الخطوات من 1 إلى 3 على الصفحات 4-23 و 4-24.
- 2. استخدم الزر (INFO) ▼ "معلومات" للتمرير إلى RIF [LOCK] "التصفية الأوتوماتيكية المتناوبة".

.1 اضغط على الزر JES (1) √ "نعم" للاستمرار.

يعرض الكمبيوتر RIF CLOCK "ا**لتصفية الأوتوماتيكية المتناوبة**" في الناحية اليسرى DISABLED "**معطل**" في الناحية اليمني.

> 4. استخدم الأزرار ◄ و ◄ للتبديل بين: أ. DISABLED "معطل" ب. ENABLED "مفعل"

اضبط هذه الوظيفة على ENRBLED "مُمكَن" إذا كانت هناك أوقات قد تم فيها تعطيل ميزة AIF (التصفية الأوتوماتيكية المتناوبة) (مثل. وقت الذروة).

5. عندما يتم عرض ENABLED "مُمكّن" اضغط على الزر ▼.

\*انتقل للخطوة 12 إذا تم اختيار DISABLED "معطل".

- 6. عندما يتم عرض ENABLED "تمكين" اضغط على الأزرار ▲ و▼ (راجع الشك 4.12.5) للتمرير بين M-F "الاثنين إلى الجمعة I" نهايةً Y SUN Y "بالأحد Y". (مثل. من الاثنين إلى الجمعة لا يوجد هناك تصفية مطلوبة أثناء أوقات الذروة من 11:30 صباحًا حتى 11:30 مساءً. من خلال الكمبيوتر مرر إلى F I -M "الاثنين إلى الجمعة" M-F I2:00 "
  - 7. أدخل وقت البدء الذي يجب أن تكون فيه AIF "التصفية الأوتوماتيكية المتناوبة" متوقفة عن العمل، باستخدام مفاتيح الأرقام.

8. اضغط على الأزرار ▲ و ◄ للتبديل بين AM "صباحًا" و PM "مساعً":

|  | ب .<br>صباحًا |
|--|---------------|
|  | ' 12:C        |
|  |               |

| 1 📰               | 2                | 3 📰                     | 4 🔳               | 5 📰 | 6 📰                                                                                                    | 7 📰 | 8                                    | 9 📰 | 0 📰                   |
|-------------------|------------------|-------------------------|-------------------|-----|----------------------------------------------------------------------------------------------------|-----|--------------------------------------|-----|-----------------------|
|                   |                  |                         |                   |     |                                                                                                    |     |                                      |     |                       |
|                   |                  |                         |                   |     |                                                                                                    |     |                                      |     |                       |
| ABC               | DEF              | GHI                     | JKL               | MNO | PQR                                                                                                    | STU | VWX                                  | YZ- | * +                   |
| COLUMN TWO IS NOT | A DECK OF A DECK | No. of Concession, Name | Contractor of the |     | the state of the state of the s |     | Station of the local division of the |     | and the second second |

| INFO | TEMP |
|------|------|

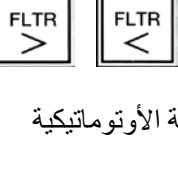

INFO

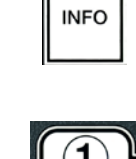

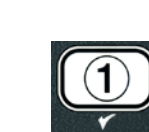

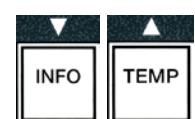

11. اضغط على الزر (INFO) ▼ "معلومات" لقبول الوقت والانتقال إلى الفترة الزمنية التالية.

- - .13 اضغط على الزر (2) ★ للخروج والعودة إلى OFF "إيقاف التشغيل".
    - 4.12.2 وضع التنظيف العميق (الغلي)

يُستخدم وضع التنظيف العميق لإزالة الزيت المتفحم من وعاء القلي.

ملاحظة: راجع إرشادات شركة Kay Chemical بخصوص "إجراء تنظيف المقلاة العميق" لتنظيف المقلاة LOV™.

1. قم بإجراء الخطوات من 1 إلى 3 على الصفحات 4-23 و4-24.

يعرض الكمبيوتر DEEP CLEAN MODE "وضع التنظيف العميق".

.1) JE5 النزر (1) √"نعم".

**نظام خزان كميات الزيت الكبيرة** "Bulk": تأكد من أن وعاء التصفية النظيف والكامل في مكانه. **نظام خزان الزيت** "JIB": تأكد من وجود وحدة MSDU أو حاوية معدنية مناسبة أسفل المصرف بسعة **4** جالونات (15 لتر) أو أكثر.

> يعرض الكمبيوتر DEEP (LEANP "هل تريد التنظيف العميق؟" بالتناوب مع YES "نعم" NO "لا".

- ... اضغط على الزر JE5 (1) ✓ "نعم".
- 4. الحاوية الكاملة: يعرض الكمبيوتر OIL REMOVEDP العلى تعت إزالة الزيت؟" بالتناوب مع YE5 "نعم" NO "لا". الحاوية المجزأة: يعرض الكمبيوتر DEEP CLEAN "التنظيف العميق" بالتناوب مع L "يسار" R "يمين".

اضغط على الزر (1) √ أو (2) × أسفل الحاوية المجزأة لتنظيفها. يعرض الكمبيوتر 10 15 REMOVEDP "هل تمت إزالة الزيت؟" بالتناوب مع 3ES "نعم" NO "لا"\*.

\*إذا كان نظام خزان كميات الزيت الكبيرة "Bulk" الخاص بالزيت الفاسد ممتلئ، يعرض الكمبيوتر

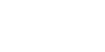

25-4

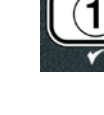

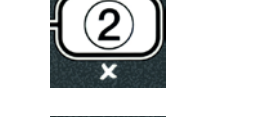

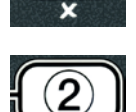

INFO

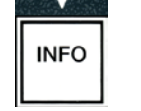

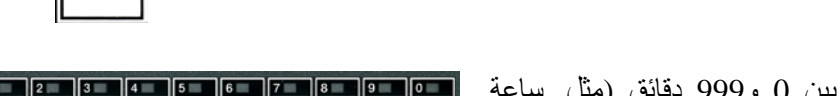

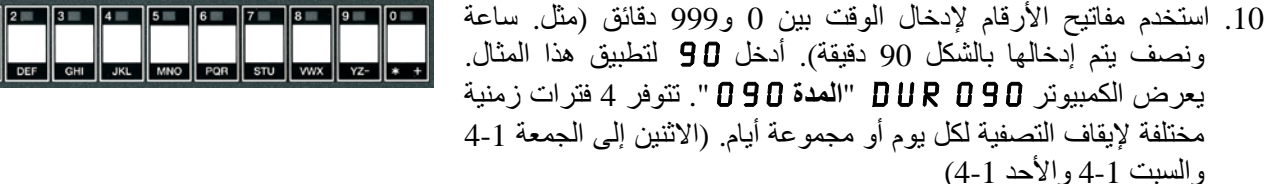

9. اضغط على الزر (INFO) ▼ "معلومات". يعرض الكمبيوتر DUR 0 "المدة 0". وهو عبارة عن مقدار من الوقت تظل فيه AIF "التصفية الأوتوماتيكية المتناوبة" متوقفة عن العمل.

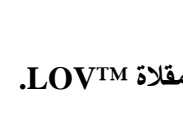

## RTI TANK FULL "خزان RTI ممتلئ" بالتناوب مع CONFIRM "تأكيد". اضغط على الزر (1) / واتصل بمزود مجمع الزيت الفاسد. تعود الشاشة للوضع OFF "إيقاف التشغيل".

كطر
 أنثاء تصريف الزيت بداخل وحدة التخلص، لا تقم بالملء أعلى من خط الامتلاء الأقصى الموجود في الحاوية.

▲ خطر اترك الزيت حتى يبرد وتصل درجة حرارته إلى 100 درجة فهرنهايت (38 درجة مئوية) قبل التصريف بداخل حاوية معدنية مناسبة للتخلص.

### ٨ خطر

عند تصريف الزيت بداخل وحدة MSDU أو حاوية معدنية مناسبة، تأكد من أنها سوف تحوي 4 جالونات على الأقل (15 لتر) أو أكثر. وإلا فقد يفيض الزيت ويتسبب في حدوث إصابة.

- 5. حاوية القلي الفارغة: اضغط على الزر JE5 (1) √ "نعم" وانتقل للخطوة 12.
   حاوية القلي الممتلئة بالزيت: اضغط الزر NO (2) × "لا".
- 6. نظام خزان الزيت "JIB": يعرض الكمبيوتر "JIB DISPOSAL UNIT IN "عم" DISPOSAL "نعم" ON "لا". تأكد من PLACEP "هل وحدة التخلص في مكانها?" بالتناوب مع YES "نعم" ON "لا". تأكد من وجود وحدة USDU أو حاوية معدنية مناسبة أسفل المصرف بسعة 4 جالونات (15 لتر) أو أكبر. اضغط على الزر ZES (1) \ "نعم" للتخلص من الزيت. يعرض الكمبيوتر DISPOSING "التخلص" تنتهي بـ VRT EMPTY "هل الحاوية فارغة?" تتناوب مع YES "نعم". انخط على الزر ZES (1) \ "نعم" وانتقل للخطوة الخطوة التخلص الخلوية.

نظام خزان كميات الزيت الكبيرة \*"Bulk": يعرض الكمبيوتر DRAINING "تصريف". بمجرد تصريف الزيت بداخل وعاء التصفية يعرض الكمبيوتر VAT EMPTYP "هل تريد تفريغ الحاوية؟" تتناوب مع YES "نعم". اضغط على الزر YES (1) √ "نعم" واستمر.

\*إذا تم عرض INSERT PAN "أدخل وعاء"، قم بإزالة واستبدال وعاء التصفية.

نظام خزان كميات الزيت الكبيرة "Bulk": يعرض الكمبيوتر OPEN DISPOSE"

7. نظام خزان كميات الزيت الكبيرة "Bulk": افتح باب الكابينة اليسرى وقم بإلغاء قفل التُفل إذا لزم الأمر. اسحب صمام النخلص للأمام تمامًا لبدء النخلص.

نظام خزان كميات الزيت الكبيرة "Bulk": يعرض الكمبيوتر DISPOSING "التخلص" لمدة 4 دقائق.

تقوم المضخة بنقل الزيت الفاسد من الوعاء إلى نظام خزان كميات الزيت الكبيرة "bulk" من الزيت الفاسد.

نظام خزان كميات الزيت الكبيرة "Bulk": عند الانتهاء، يعرض الكمبيوتر REMOVE PRN": عند الانتهاء، يعرض الكمبيوتر "

8. نظام خزان كميات الزيت الكبيرة "Bulk": قم بإزالة وعاء التصفية وتأكد من أن الوعاء فارغ.

نظام خزان كميات الزيت الكبيرة "Bulk": يعرض الكمبيوتر تناوبات بين PRN 15 PR EMPTYP "هل الوعاء فارغ؟" وBUF "نعم" ND "لا"

9. نظام خزان كميات الزيت الكبيرة "Bulk": اضغط على الزر (2) \* لتشغيل المضخة مرة أخرى إذا كان هناك زيت متبقٍ في الوعاء، أو بطريقة أخرى استمر للخطوة التالية.

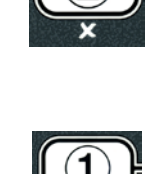

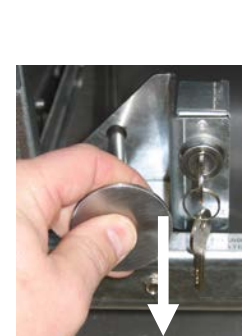

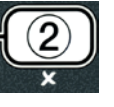

10. نظام خزان كميات الزيت الكبيرة "Bulk": بمجرد تفريغ الوعاء، اضغط الزر (1) √ (انظر الشكل .(4.10.4.3.10

نظام خزان كميات الزيت الكبيرة "Bulk": يعرض الكمبيوتر [CLOSE DISPOSE] VALVE "اغلق صمام التخلص".

11. نظام خزان كميات الزيت الكبيرة "Bulk": اغلق صمام التخلص عن طريق دفع مقبض الصمام حتى يتوقف

نظام خزان كميات الزيت الكبيرة "Bulk": يعرض الكمبيوتر INSERT PAN "أدخل وعاء" أدخل الوعاء.

- 12. **نظام خزان كميات الزيت الكبيرة "Bulk" أو خزان الزيت "JIB"**: ينغلق صمام التصريف ويعرض الكمبيوتر SOLUTION RDDEDP "هل تمت إضافة محلول؟" تثناوب مع YES "نعم". املاً قدر الطهي ليتم تنظيفه بمزيج من محلول التنظيف والماء. راجع بطاقة متطلبات الصيانة والإرشادات المقدمة من قبل شركة Kay Chemical بخصوص "إجراء تنظيف المقلاة العميق" لإجراء التنظيف العميق (الغلى) لـ McDonald.
  - 13. نظام خزان كميات الزيت الكبيرة "Bulk" أو خزان الزيت "JIB": اضغط على الزر. (1) √ **JES** "نعم" للاستمرار وبدء إجراء التنظيف.

يعرض الكمبيوتر DEEP CLEAN "التنظيف العميق"، بالتناوب مع مؤقت العد التنازلي الذي يبدأ من 60:00 دقيقة على الشاشة. يسخن الصمام حتى 195 درجة فهرنهايت (91 درجة مئوية) لمدة ساعة. لإلغاء التنظيف العميق، اضغط باستمر ار على الزر (2) \* لمدة ثلاث ثواني. يعرض الكمبيوتر SOLUTION REMOVEDP 15 "هل تمت إزالة المحلول؟" بالتناوب مع JES "فعم". انتفل إلى الخطوة رقم 15.

وبعد ساعة يتوقف المُسخن عن التشغيل ويعرض الكمبيوتر CLEAN DONE "تم التنظيف" مع صوت تنبيه.

14. نظام خزان كميات الزيت الكبيرة "Bulk" أو خزان الزيت "JIB": اضغط على الزر (1) √ **JES** "نعم" لكتم صوت التنبيه.

- 15. نظام خزان كميات الزيت الكبيرة "Bulk" أو خزان الزيت "JIB": يعرض الكمبيوتر Bulk 50 LUTION أو خزان REMOVEDP "هل تمت إزالة المحلول؟" بالتناوب مع BES "نعم". أزل المحلول وفقً لإرشادات شركة Kay .Chemical
- 16. **نظام خزان كميات الزيت الكبيرة "Bulk" أو خزان الزيت "JIB**": أزل وعاء التصفية وأزل سلة الفتات، وحلقة الشد، وحشية ومصفاة التصفية. استبدل وعاء التصفية الفارغ في المقلاة.

∧ خطر

اترك محلول التنظيف العميق (الغلى) حتى يبرد وتصل درجة حرارته إلى 100 درجة فهرنهايت (38 درجة مئوية) قبل التخلص، وإلا فقد يتسبب السائل الساخن في حدوث إصابة.

ملاحظة: راجع إرشادات شركة Kay Chemical بخصوص "إجراء تنظيف المقلاة العميق" للإرشادات الخاصة بإزالة محلول التنظيف

- 17. **نظام خزان كميات الزيت الكبيرة "Bulk" أو خزان الزيت "JIB":** بمجرد إزالة المحلول، اضغط على الزر JES (1) ✓ "نعم".
- 18. نظام خزان كميات الزيت الكبيرة "Bulk" أو خزان الزيت "JIB": يعرض الكمبيوتر Bulk" VAT COMPLETEP "هل تم تنظيف الحاوية بالحك؟" تتناوب مع YES "نعم". اضغط على الزر JES (1) ✓ "نعم".

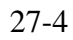

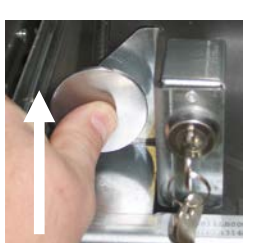

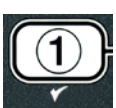

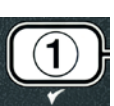

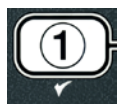

- 19. نظام خزان كميات الزيت الكبيرة "Bulk" أو خزان الزيت "JIB": يعرض الكمبيوتر DRRINING "تصريف". يفتح المصرف لتصريف مقدار قليل من المحلول المترسب المتروك في الحاوية. قم بشطف آثار المحلول من الحاوية.
  - 20. نظام خزان كميات الزيت الكبيرة "Bulk" أو خزان الزيت "JIB": يعرض الكمبيوتر Bulk": يعرض الكمبيوتر IJIB": يعرض الكمبيوتر UPE ت ✓ (1) اهل تم إكمال الشطف؟ "تتناوب مع YES "نعم". اضغط على الزر (1) YES "نعم" للاستمرار عندما يتم شطف الحاوية تمامًا.
- 21. نظام خزان كميات الزيت الكبيرة "Bulk" أو خزان الزيت "JIB": يعرض الكمبيوتر REMOVE PAN "ازل الوعاء". قم بإزالة وعاء التصفية.
  - 22. نظام خزان كميات الزيت الكبيرة "Bulk" أو خزان الزيت "JIB": يعرض الكمبيوتر (Bulk" أو خزان الزيت "ZAT AND PAN DRYP": يعرض الكمبيوتر (VAT AND PAN DRYP") الم تريد تجفيف الوعاء والحاوية ("، بالتناوب مع YE5 " نعم". تأكد من أنه قد تم تجفيف الحاوية والوعاء تمامًا.

<u> خ</u>طر

تأكد من جفاف قدر القلي ووعاء التصفية وخلوهم من الماء تمامًا قبل ملئهم بالزيت. سوف يسبب الإخفاق في القيام بهذا تناثر السائل الساخن عندما يتم تسخين الزيت إلى درجة حرارة الطهي.

- 23. نظام خزان كميات الزيت الكبيرة "Bulk" أو خزان الزيت "JIB": يعرض الكمبيوتر INSERT PAN "أدخل وعاء". أعد تركيب المصفاة وحشية التصفية وحلقة الشد وسلة الفتات الذين تمت إز التهم في الخطوة 16. وأدخل وعاء التصفية.
  - 24. نظام خزان الزيت "JIB": يعرض الكمبيوتر MANUAL FILL "الملء اليدوي" بالتناوب مع YES "نعم". اضغط على الزر YES (1) √ "نعم" وتعود الشاشة للوضع OFF "إيقاف التشغيل".

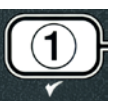

نظام خزان كميات الزيت الكبيرة "Bulk": انتقل إلى القسم 4.11.4 ملء حاوية من نظام خزان كميات الزيت الكبيرة "Bulk" على الصفحة 4-22 وابدأ من بعد الخطوة 3.

### 4.12.3 وضع الاختبار ذي الحد العالي

يُستخدم وضع الاختبار ذي الحد العالي لاختبار دائرة الحد العالي. سوف يقوم الاختبار ذي الحد العالي بإتلاف الزيت. يجب إجراءه فقط مع الزيت القديم. قم بإيقاف تشغيل المقلاة واتصل للحصول على الخدمة في الحال إذا وصلت درجة الحرارة إلى 460 درجة فهرنهايت (238 درجة مئوية) بدون التعثر الثاني للحد العالي ويعرض الكمبيوتر HIGH LIMIT FRILURE "فشل في الحد العالي" بالتناوب مع DISCONNECT POUER "افصل الطاقة" مع صوت نغمة تنبيه أثناء الاختبار.

يمكن إلغاء الاختبار في أي وقت عن طريق إيقاف تشغيل المقلاة. عن إعادة تشغيل المقلاة مرة أخرى، فإنها تعود لوضع التشغيل وتعرض المنتج.

1. قم بإجراء الخطوات من 1 إلى 3 على الصفحات 4-23 و4-24.

يعرض الكمبيوتر HI LIMIT TEST "اختبار الحد العالي".

2. اضغط على الزر JES (1) √ "نعم" للاستمرار في اختبار الحد العالي.

يعرض الكمبيونر HI-LIMITP "هل تريد الحد العالي؟" بالتناوب مع YES "نعم" NO "لا".

3. اضغط على الزر JES (1) ✓ "نعم" للاستمرار في الاختبار. إذا كنت تريد إجراء الاختبار على حاوية مجزأة اضغط على الزر JES (1) ✓ "نعم" على الجانب الذي يتوافق مع الحاوية.

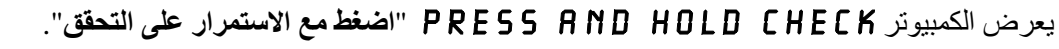

4. اضغط مع الاستمرار على الزر JES (1) √ "نعم" لبدء اختبار الحد العالي. تبدأ الحاوية في التسخين. ويعرض الكمبيوتر درجة حرارة الحاوية الفعلية أثناء الاختبار. عندما تصل درجة الحرارة إلى 410 درجة فهرنهايت ± 10 درجة فهرنهايت (210 درجة مئوية± 12 درجة مئوية)\*، ويعرض الكمبيوتر HOT HI-I "درجة الحرارة مرتفعة -1" بالتناوب مع درجة الحرارة الفعلية (مثل. 410 فهرنهايت) وتستمر في التسخين.

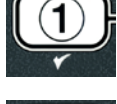

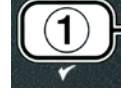

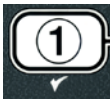

تستمر المقلاة في التسخين حتى التعطل الثاني للحد العالي. يحدث هذا عمومًا بمجرد وصول درجة الحرارة من 423 درجة فهرنهايت إلى 447 درجة فهرنهايت (من 217 درجة مئوية إلى 231 درجة مئوية) للحدود العالية غير الخاصة بالجامعة الأوروبية و405 درجة فهرنهايت إلى 426 درجة فهرنهايت (من 207 درجة مئوية إلى 219 درجة مئوية) للحدود العالية الخاصة بالجامعة الأوروبية.

بمجرد فتح الحد العالي يعرض الكمبيوتر HELP HI-2 "مساعدة الحد العالي 2 "بالتناوب مع درجة الحرارة الفعلية (مثل. UB فهرنهايت).

5. حرر الزر 3 YES (1) 🗸 "نعم".

إذا حدث عطل في الحد العالي، يعرض الكمبيوتر HIGH LIMIT FAILURE "عطل في الحد العالي" بالتناوب مع DISCONNECTPOUER "عطل في الحسول على الخدمة في الحال. الخدمة في الحال.

تقوم الحاوية بإيقاف التسخين ويعرض الكمبيوتر إعدادات درجة الحرارة الحالية بالتناوب مع درجة الحرارة الفعلية (مثل. **3 3 4** ف) حتى تبرد درجة الحرارة لأقل من 400 درجة فهرنهايت (204 درجة مئوية).

6. اضغط على زر الطاقة السلس لإلغاء التنبيه.

- 7. بمجرد أن تبرد درجة الحرارة أقل من 400 درجة فهرنهايت (204 درجة مئوية) اضغط على الزر (2) × مرة واحدة للخروج من الاختبار ذي الحد العالي.
  - 8. اضغط على الزر (2) \* مرة أخرى للخروج إلى OFF "إيقاف التشغيل".

9. اتبع الإجراءات الموجودة على الصفحة 4-16 للتخلص من الزيت.

4.13 برمجة المستوى الثاني

للدخول إلى وضع برمجة المستوى الثاني:

 عندما يكون الكمبيوتر قيد OFF "إيقاف التشغيل" اضغط على الأزرار TEMP "درجة الحرارة" و INFO "معلومات" معًا لمدة 10 ثوانٍ حتى يتم عرض LEVEL 2 "المستوى الثاني"، ويتم سماع صوت سقسة ثالثة.

يعرض الكمبيوتر ENTER CODE "أدخل الرمز".

2. أدخل 1234.

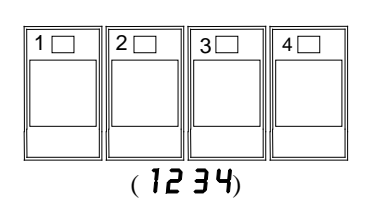

TEMP

يعرض الكمبيوتر LEVEL 2 PROGRAM "برنامج المستوى الثاني" لمدة ثلاث ثوانٍ ويتغير إلى PRODUCT [2010] "تعويضات المنتج".

3. اضغط على الأزرار ▲ و ▼ للتمرير بين:
 أ. PRODUCT COMP "تعويضات المنتج"
 ب. E-LOG "سجل الأخطاء"

انظر الصفحة. 4-30 انظر الصفحة. 4-31

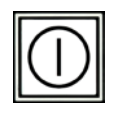

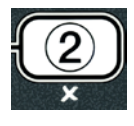

ج. PASSWORD SETUP "إعداد كلمة مرور" د. ALERT TONE "نغمة التنبيه" ه. FILTER AFTER تحد دورات الطهي قبل عرض مطالبة التصفية" و. FILTER TIME "وقت التصفية" ملاحظة: مستخدم الأزرار ◄ و ◄ للتنقل بين مواضع الاختيارات. عندما يتم إدخال الأرقام، اضغط على الزر المتوافق باستخدام المفاتيح من 0 إلى 9. اضغط على الأزرار ▲ و ◄ لقبول المُدخل والانتقال إلى عنصر القائمة التالي أو السابق.

4. عند عرض الاختيار المطلوب، اضغط الزر **JE5 (1) √ "نعم**".

### 4.13.1 وضع تعويضات المنتج

يسمح وضع تعويضات المنتج بتغيير تعويضات (حساسية) المنتج. قد تحتاج بعض عناصر القائمة للضبط، وفقًا لخصائصها في الطهي. ت**وخ الحذر عند تغيير تعويض المنتج، كما أنه قد يؤثر بالسلب على دورات طهي المنتجات.** تم ضبط الإعدادات الافتراضية لتعويض منتج على أربعة إعدادات.

1. قم بإجراء الخطوات من 1 إلى 3 في الصفحات 4-29 و 4-30.

يعرض الكمبيوتر PROD COMP "تعويض المنتج".

2. عند عرض PROD COMP "تعويض المنتج" اضغط على الزر UES (1) √ "نعم".

يعرض الكمبيوتر PRODUCT SELECTION "الحتيار منتج" ويتغير إلى SELECT PRODUCT "الختر . منتج".

3. استخدم الأزرار ← و ▼ للتمرير خلال قائمة المنتج.

يعرض الكمبيوتر المنتج المحدد

4. عند اختيار المنتج، اضغط الزر JE5 (1) √ "نعم" لاختيار منتج.

يعرض الكمبيونر MODIFYP "هل تريد التعديل؟" بالتناوب مع YE5 "نعم" NO "لا".

5. اضغط على الزر JE5 (1) √ "نعم" للاستمرار أو الزر NO (2) ★ "لا" للعودة إلى ليرنامج المستوى الثانى".

يعرض الكمبيوتر LOAD COMP "تعويض الحمل" في الجانب الأيسر مع 4 أو بقيمة أخرى في الناحية اليمني. وهذا هو إعداد الحساسية المطلوب لهذا المنتج.

ملاحظة: يوصى بشدة بعدم ضبط هذا الإعداد، لأنه قد يؤثر بشكل سلبي على المنتج.

- إذا أردت تغيير هذا الإعداد، أدخل رقم بين 0-9.
  - 7. اضغط على الزر (2) \* لقبول الاختيار.

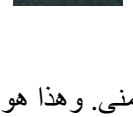

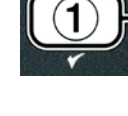

|  | ۲ |  |  |
|--|---|--|--|
|  |   |  |  |
|  |   |  |  |
|  |   |  |  |
|  |   |  |  |

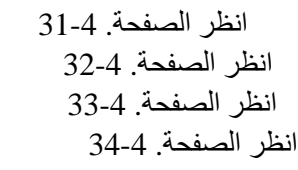

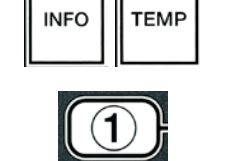

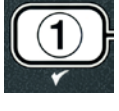

8. اضغط على الزر(2) \* مرتبن للخروج.

يعرض الكمبيوتر OFF "إيقاف التشغيل".

### 4.13.2 وضع سجل الأخطاء

يُستخدم وضع سجل الأخطاء لاستعراض آخر عشرة رموز أخطاء تواجهها في المقلاة. وتعُرّض هذه الرموز من 1-10 مع عرض آخر واحد أولاً. يتم عرض الوقت والتاريخ ورمز الخطأ.

1. قم بإجراء الخطوات من 1 إلى 3 على الصفحات 4-29 و4-30.

يعرض الكمبيوتر E - L O G "سجل الأخطاء" .

2. اضغط على الزرS JE (1) ✓ "نعم" لقبول الاختيار.

يعرض الكمبيوتر NOU "الآن" في الناحية اليسرى والوقت والتاريخ الحالي في الناحية اليمني.

3. استخدم الزر ▼للتمرير خلال آخر عشرة رموز أخطاء بدأً من "A" حتى"J". بمجرد ظهور آخر خطأ، استخدم الزر ▲ للتمرير لأعلى مرة أخرى.

إذا لم يتم العثور على أخطاء، يعرض الكمبيوتر NO ERRORS "لا توجد أخطاء". تُعرض الأخطاء حسب الموضع من A حتى J، جهة الخطأ إذا كانت حاوية مجزأة، رمز الخطأ والوقت بالتناوب مع التاريخ. يُعرض رمز خطأ و "L" تشير إلى الجانب الأيسر للحاوية المجزأة حيث حدث الخطأ (مثل – R E06 06:34AM الأيسر للحاوية المجزأة حيث حدث الخطأ (مثل – R E06 06:34AM 12/09/08). (12/09/08

4. اضغط على الزر (2) × مرتين للخروج.

يعرض الكمبيوتر FF [] "إيقاف التشغيل".

4.13.3 وضع إعداد كلمة المرور

يتيح وضع كلمة المرور لمدير المطعم تغيير كلمات المرور للأوضاع والمستويات المختلفة.

1. قم بإجراء الخطوات من 1 إلى 3 على الصفحات 4-29 و 4-30.

يعرض الكمبيوتر PASSUORD SETUP "إعداد كلمة المرور".

2. اضغط على الزر JES (1) ✓ "نعم" لقبول الاختيار.

يعرض الكمبيوتر FRYER SETUP "إعداد المقلاة".

- 3. اضغط على الأزرار ▲ و ▼ للتمرير بين: أ. FRYER SETUP "إعداد المقلاة" – كلمة المرور المتبعة للدخول إلى وضع "إعداد المقلاة". (كلمة المرور الافتراضية هي 1234)
- ب. USRGE "الاستخدام" كلمة المرور المتبعة للدخول إلى وضع USRGE (الاستخدام) "الاستخدام" (عمد المرور الافتراضية هي 4321)
- ج. I LEVEL "المستوى الأول" كلمة المرور المتبعة للدخول إلى وضع LEVEL
   آ "المستوى الأول". (كلمة المرور الافتراضية هي 1234)

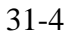

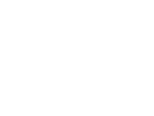

 $(\mathbf{1})$ 

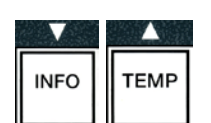

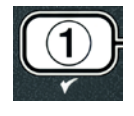

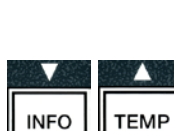

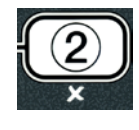

د. LEVEL 2" المستوى الثاني" – كلمة المرور المتبعة للدخول إلى وضع LEVEL 2 " المستوى الثاني". (كلمة المرور الافتراضية هي 1234)

4. اضغط على الزر JES (1) ✓ "نعم" لقبول الاختيار.

يعرض الكمبيوتر MODIFYP "هل تريد التعديل؟" بالتناوب مع YES "نعم" NO "لا".

.1) JE5 المنغط على الزر JE5 (1) √ "نعم".

يعرض الكمبيوتر FRYER 5ETUP "إ**عداد المقلاة**" في الناحية اليسرى وNEU PR55UORD "ك**لمة المرور** ا**لجديدة**" تومض لمدة ثلاث ثوانٍ ثم يتم عرض 1234 كلمة المرور الحالية في الناحية اليمني.

> 6. أدخل كلمة مرور جديدة أو أعد إدخال كلمة المرور الموجودة باستخدام الأزرار من 0 إلى 9.

> > 7. اضغط على الزر JE 5 (1) 🗸 "نعم".

يعرض الكمبيوتر ONFIRO "تأكيد" في الناحية اليسرى وFE 34 أو كلمة السر الجديدة في الناحية اليمني. 8. اضغط على الزر JES (1) √ "نعم" للتأكيد.

يعرض الكمبيوتر PRSSUORD SETUP "إعداد كلمة المرور" في الناحية اليسرى. وتكون الناحية اليمنى فارغة. 9. كرر الخطوات من 3 إلى 8 للتغيير إلى تأكيد كلمات المرور المستوى الأول والمستوى الثاني وإعداد واستخدام للمقلاة. 10. اضغط على الزر (2) \* مرة أخرى للخروج.

يعرض الكمبيوتر OFF "إيقاف التشغيل".

### 4.13.4 وضع نغمة التنبيه

مستوى صوت نغمة التنبيه قابل للضبط على ثمانية مستويات والنغمة قابلة للضبط على ثلاثة تر ددات. استخدم تر ددات مختلفة لتمييز أوضاع البطاطس المقلية أو البر وتين.

1. قم بإجراء الخطوات من 1 إلى 3 على الصفحات 4-29 و4-30.

يعرض الكمبيوتر ALERT TONE "نغمة تنبيه".

2. عند عرض الاختيار المطلوب، اضغط الزر JES (1) ✓ "نعم".

يعرض الكمبيوتر POLUME 1-9 "مستوى الصوت I -9 " في الناحية اليسرى و9 في الناحية اليمنى.

 3. استخدم مفاتيح الأرقام لضبط مستوى الصوت. اختر من بين مستويات الصوت الثمانية مع العلم بأن 1 هو المنخفض و9 هو الأعلى.

| 1   | 2   | 3   | 4     | 5   | 6   | 7   | 8   | 9   | •   |
|-----|-----|-----|-------|-----|-----|-----|-----|-----|-----|
|     |     |     |       |     |     |     |     |     |     |
| ABC | DEF | GHI | , JKL | MNO | PQR | STU | VWX | YZ- | * + |

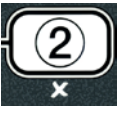

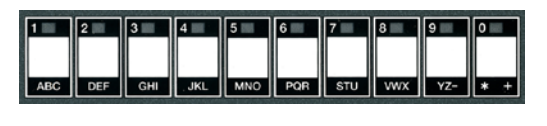

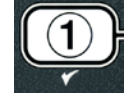

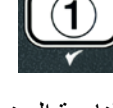

33-4

4. استخدم الأزرار ▲ و ▼ للتمرير إلى TONE 1-3 "النغمة 1-8 ".

يعرض الكمبيوتر TONE 1-3 "النغمة I -3 " في الناحية اليسري وI في الناحية اليمني.

5. استخدم مفاتيح الأرقام، لضبط تردد النغمة من 1 إلى 3.

- 6. اضغط على الزر (2) \* للعودة إلى طلب LEVEL 2 PROGRAM "برنامج المستوى الثاني" للمنتج.
  - 7. اضغط على الزر (2) \* مرة أخرى للخروج.
    - يعرض الكمبيوتر FF [ "إيقاف التشغيل".

### 4.13.5 عدد دورات الطهي قبل عرض مطالبة التصفية

يستخدم وضع التصفية AIF مقياسين قبل طلب التصفية. مقياس يتحقق من دورات الطهي التي يتم ضبطها في هذا القسم والأخر يتحقق من الوقت الذي يتم ضبطه في القسم التالي 4.13.6 وقت التصفية. يبدأ طلب التصفية حسب أي الأشياء قد حدث أولاً، إما عدد الدورات المنقضية أو الوقت المنقض.

يُستخدم خيار FILTER AFTER لضبط عدد دورات الطهي التي تحدث قبل عرض طلب التصفية.

1. قم بإجراء الخطوات من 1-3 على الصفحات 4-29 و4-30.

مرر إلى FILTER AFTER "عدد دورات الطهي قبل عرض مطالبة التصفية".

2. عند عرض FILTER AFTER "عدد دورات الطهي قبل عرض مطالبة التصفية"، اضغط على الزر JES (1) √ "نعم".

يعرض الكمبيوتر FILTER AFTER "عدد دورات الطهي قبل عرض مطالبة التصفية" في الناحية اليسرى و [[ أو رقم آخر في الناحية اليمني.

> استخدم مفاتيح الأرقام من () إلى 9 لإدخال عدد دورات الطهي قبل مطالبة التصفية (مثل. بعد كل 12 دورة أدخل 12).

يعرض الكمبيوتر FILTER AFTER "عدد دورات الطهي قبل عرض مطالبة التصفية" في الناحية اليسرى و12 في الناحية اليمني.

- 4. اضغط على الزر (2) \* للعودة إلى طلب LEVEL 2 PROGRAM "برنامج المستوى الثاني" للمنتج.
  - . اضغط على الزر (2) \* مرة أخرى للخروج.
    - يعرض الكمبيوتر FF [] "إيقاف التشغيل".

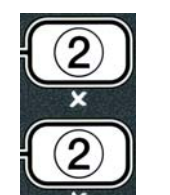

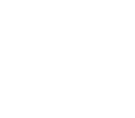

| INFO | TEMP |
|------|------|

2 3 4 5 6 7 8 9 0

GHI JKL MNO POR STU VWX YZ- \* +

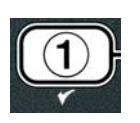

ABC DEF GHI JKL MNO PQR STU VWX YZ- \* +

4.13.6 وقت التصفية

يُستخدم خيار FILTER TIME "وقت التصفية" لضبط الوقت المنقض قبل مطالبة التصفية. هذا الخيار مفيد في المخازن ذات الحجم الصغير، حيث أن التصفية مطلوبة بشكل أكبر من المقدار الذي تنتجه دورات الطهي.

قم بإجراء الخطوات 1-3 في الصفحات 4-29 خلال 4-30.

مرر إلى FILTER TIME "وقت التصفية".

2. عند عرض FILTER TIME "وقت التصفية"، اضغط على الزر JES (1) √ "نعم".

يعرض الكمبيونر FILTER TIME "وقت التصفية" في الناحية اليسري و () في الناحية اليمني.

 استخدم مفاتيح الأرقام من 0 إلى 9 لإدخال مقدار الوقت بالساعات بين مطالبات التصفية (مثل. بعد كل ساعتين أدخل 2).

يعرض الكمبيوتر FILTER TIME "وقت التصفية" في الناحية اليسري وDD في الناحية اليمني.

4. اضغط على الزر (2) \* للعودة إلى طلب LEVEL 2 PROGRAM "برنامج المستوى الثانى" للمنتج.

5. اضغط على الزر (2) \* للخروج.

يعرض الكمبيوتر OFF "إيقاف التشغيل".

### 4.14 وضع المعلومات

يُستخدم زر INFO "معلومات" لعرض المعلومات والتنقل بين القوائم. وعند الضغط عليها مرة واحدة، تستعرض وقت الاسترداد لكل حاوية

اضغط على الزر INFO "معلومات" لمدة ثلاث ثوانٍ وسيقوم بعرض الاستخدام وإحصاءات التصفية ودورات الطهي الأخيرة.

للدخول إلى وضع INFO "معلومات":

1. اضغط على الزر (INFO) ▼ "معلومات" لمدة ثلاث ثوان.

يعرض الكمبيوتر INFO MODE "وضع معلومات" لمدة ثلاث ثوان ويتغير إلىFILTER STATS "إحصاءات التصفية"

| 2. اضغط على الأزرار ▲ و ▼للتمرير بين: |
|---------------------------------------|
| تكوين الحاوية الكاملة                 |
| أ. FILTER STATS "إحصاءات التصفية"     |
| ب. REVIEU USAGE "استعراض الاستخدام"   |
| ج. LAST LOAD "الحمل الأخير"           |
| تكوين الحاوية المجزأة                 |
| أ. FILTER STATS "إحصاءات التصفية"     |
| ب. REVIEW USAGE "استعراض الاستخدام"   |
|                                       |

34-4

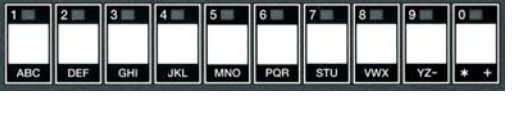

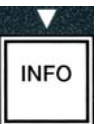

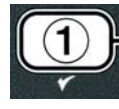

ج. LAST LOAD L. "الحمل الأخير الجانب الأيسر" انظر الصفحة. 4-37 د. LAST LOAD R "الحمل الأخير الجانب الأيمن" استخدم الأزرار ◄ و ◄ للانتقال بين الأيام الموجودة في الاختيارات. اضغط على الأزرار ◄ و ◄ للانتقال إلى عناصر القائمة الأخرى. 3. عند عرض الاختيار المطلوب، اضغط على الزر علق (1) ◄ "نعم" لاختيار عنصر القائمة

### 4.14.1 وضع إحصاءات التصفية

يعرض وضع إحصاءات التصفية عدد مرات تصفية الحاوية والتصفيات التي تم تجاهلها كل يوم ومتوسط عدد دورات الطهي لكل طلب تصفية.

1. 1. قم بإجراء الخطوات من 1 إلى 3 على الصفحات 4-34 و4-35.

يعرض الكمبيوتر FILTER STATS "إحصاءات التصفية".

2. عند عرض الاختيار المطلوب، اضغط الزر JES (1) ✓ "نعم".

يعرض الكمبيوتر اليوم الحالي في الناحية اليسري والتاريخ الحالي في الناحية اليمني.

.3 استخدم الأزرار ◄ و ◄ لتمرير السجلات، بدءً من اليوم الحالي والعودة أسبوع واحد.

4. اضغط على الأزرار ▲ و ▼للتمرير بين:

تكوين الحاوية الكاملة أ. [07/03/03] DAY (TUE). DATE والتاريخ الحاليين. ب. FILTERED # DAY، — عدد مرات تصفية الحاوية واليوم. ج. FLT BPSD # DAY، – عدد المرات التي تم فيها تجاوز التصفية واليوم. د. FLT AVG DAY، – متوسط عدد دورات الطهي لكل عملية تصفية واليوم.

تكوين الحاوية المجزأة أ. [O ] DAY [UED]. DATE (O 3/20/07] – الوقت والتاريخ الحاليين. ب. L FILTERED # DAY – عدد مرات تصفية الحاوية اليسرى واليوم. ج. L FLT BP5D # DAY - عدد المرات التي تم فيها تجاوز تصفية الحاوية اليسرى واليوم. د. L FLT AVG DAY - متوسط عدد دورات الطهي لكل عملية تصفية للحاوية اليسرى واليوم. ه. R FILTERED # DAY - عدد مرات تصفية الحاوية اليمنى واليوم. و. R FLT BP5D # DAY - عدد المرات التي تم فيها تجاوز تصفية الحاوية اليسرى واليوم. و. R FLT BP5D # DAY - عدد مرات تصفية الحاوية اليمنى واليوم. و. R FLT BP5D # DAY - عدد المرات التي تم فيها تجاوز تصفية الحاوية اليمنى واليوم. ز. R FLT BP5D # DAY - متوسط عدد دورات الطهي لكل عملية تصفية الحاوية اليمنى واليوم.

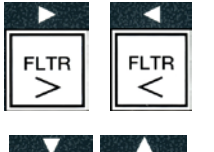

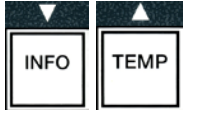

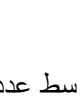

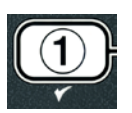

5. اضغط على الزر (2) \* للعودة إلى INFO MODE "وضع معلومات" ويتغير إلى طلب FILTER STATS "إحصاءات التصفية".

6. اضغط على الزر (2) \* مرة أخرى للخروج.

يعرض الكمبيوتر FF [] "إيقاف التشغيل".

### 4.14.2 وضع استعراض الاستخدام

يعرض وضع استعراض الاستخدام إجمالي دورات الطهي لكل حاوية وعدد دورات الطهي لكل حاوية وعدد دورات الطهي التي تم الخروج منها قبل الانتهاء وعدد الساعات التي كانت فيها الحاويات قيد التشغيل وتاريخ آخر إعادة ضبط للاستخدام.

1. 1. قم بإجراء الخطوات من 1 إلى 3 على الصفحات 4-34 و4-35.

مرر إلى REVIEU USAGE "استعراض الاستخدام".

2. عند عرض REVIEU USRGE "استعراض الاستخدام"، اضغط على الزر JES (1) √

يعرض الكمبيوتر USRGE SINCE "استخدام منذ" ويتغير إلى تاريخ ووقت آخر عملية إعادة ضبط.

3. اضغط على الأزرار ▲ و ▼للتمرير بين:

تكوين الحاوية الكاملة

أ. USAGE SINCE TIME. DATE – وقت وتاريخ الاستخدام منذ آخر عملية إعادة ضبط.
 ب. TOTAL COOKS # – عدد دورات الطهي لكل المنتجات.
 ج. QUIT COOK # – عدد دورات الطهي التي تم الخروج منها خلال أول 30 ثانية.
 د. ON HRS # – عدد الساعات التي كانت فيها الحاوية قيد التشغيل.
 هـ RESET USAGE – تقوم بإعادة ضبط عدادات الاستخدام.

تكوين الحاوية المجزأة أ. USAGE SINCE TIME. DATE – تاريخ ووقت الاستخدام منذ آخر عملية إعادة ضبط. ب. TOTAL COOKS # – عدد دورات الطهي لكل المنتجات. ج. QUIT COOK # – عدد دورات الطهي التي تم الخروج منها خلال أول 30 ثانية. د. L ON HRS # – عدد الساعات التي كان فيها الحاوية اليسرى قيد التشغيل هـ. R ON HRS # – عدد الساعات التي كان فيها الحاوية اليمنى قيد التشغيل و. RESET USAGE – تقوم بإعادة ضبط عدادات الاستخدام.

4. إذا كنت تريد إعادة ضبط إحصاءات الاستخدام، فقم بالرجوع إلى الخطوة 3 ومرر إلى RESET USAGE "إعادة ضبط الاستخدام".

36-4

يعرض الكمبيوتر RESET USAGE "إعادة ضبط الاستخدام".

5. عند عرض الاختيار المطلوب، اضغط على الزر JE5 (1) ✓ "نعم" لاختيار عنصر القائمة المراد.

يعرض الكمبيوتر ENTER CODE "أدخل الرمز".

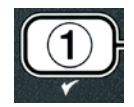

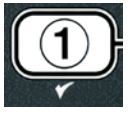

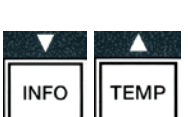

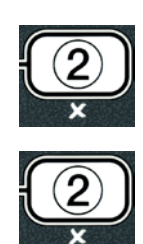

6. باستخدام مفاتيح الأرقام أدخل I 32 I . ملاحظة: الرموز قابلة للتغيير.

| 4   | 3 | 2 | 1 |
|-----|---|---|---|
|     |   |   |   |
|     |   |   |   |
| 21) |   |   |   |

يعرض الكمبيوتر RESET USAGE COMPLETE "تمت إعادة ضبط الاستخدام" ويتغير إلى REVIEW ويتغير إلى USAGE

7. اضغط على الزر 2) \*) للعودة إلى INFO MODE "وضع معلومات" ويتغير إلى طلب FILTER STRTS "إحصاءات التصفية".

8. اضغط على الزر (2) × للخروج.

يعرض الكمبيوتر FF [] "إيقاف التشغيل".

### LAST LOAD MODE 4.14.3 "وضع الحمل الأخير "

يعرض وضع الحمل الأخير بيانات آخر دورة طهي.

1. قم بإجراء الخطوات من 1 إلى 3 على الصفحات 4-34 و4-35.

يعرض الكمبيوتر LAST LOAD "الحمل الأخير" لتكوين الحاوية الكاملة أو LOAD LOAD "حمل L" أو LOAD R "حمل R" التكوين الحاوية المجزأة.

2. عند عرض الاختيار المطلوب، اضغط الزر JES (1) √ "نعم".

3. اضغط على الأزرار ▲ و ▼للتمرير بين:

تكوين الحاوية الكاملة/المجزأة أ. PRODUCT FRY – آخر منتج تم طهيه. ب. STARTED 02:34PM – وقت بدء آخر دورة طهي. ت. RCTURL 3:15 - الوقت الفعلى للطهي يتضمن وقت التمديد. ث. PROGTIME 3:10 – وقت الطهى المُبرمج. •MAX TEMP 337 – أقصى درجة حرارة للزيت تم تسجيلها أثناء دورة الطهي. ج. •MIN TEMP 310 – أدنى درجة حرارة للزيت تم تسجيلها أثناء دورة الطهى. ح. AVG TEMP 335° – متوسط درجة حرارة الزيت التي تم تسجيلها أثناء دورة الطهي. خ. HERT ON 70 – النسبة المئوية لوقت الطهى عندما كان مصدر السخونة قيد التشغيل. د. READY YES – يعرض ما إذا كان قد تم إرجاع المقلاة إلى درجة الحرارة المناسبة قبل بدء دورة الطهي. ċ. ملاحظة – الأرقام المذكورة أعلاه عبارة عن أمثلة. كما أنهم لا يعكسون الظروف الفعلية.

ملاحظه – الارقام المدكورة أعلاه عبارة عن أمثله. كما أنهم لا يعكسون الظروف الفعليه. 4. اضغط على الزر (2) × للعودة إلى INFO MODE "وضع معلومات" ويتغير إلى طلب. 1. المصاءات المتصفية".

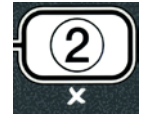

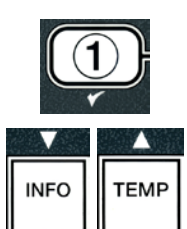

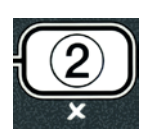

(43

5. اضغط على الزر (2) \* مرة أخرى للخروج.
 يعرض الكمبيوتر OFF "إيقاف التشغيل".

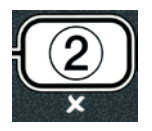

الفصل 5: تعليمات التصفية

### 5.1 المقدمة

يسمح نظام التصفية FootPrint Pro بتصفية الزيت في وعاء قلي واحد بشكلٍ آمن وفعّال بينما نظل أوعية القلي الأخرى في مجموعةٍ ما قيد العمل.

يشمل القسم 5.2 معلومات عن تحضير نظام التصفية للاستخدام. معلومات تشغيل النظام مُدرجة في القسم 5.3.

٢ تحذير تقع على المشرف المتواجد في الموقع مسؤولية التأكد من دراية المشغلين بالمخاطر الكامنة في تشغيل نظام تصفية للزيت الساخن، وبشكلِ خاص جوانب إجراءات تصفية الزيت والتصريف والتنظيف.

| \Lambda تحذير                                |
|----------------------------------------------|
| يجب استبدال لوحة أو رقة المرشح بصورةٍ يومية. |

### 5.2 تحضير المرشح للاستخدام

 اسحب مقلاة التصفية خارج الكابينة وقم بإزالة درج الفتات، وحلقة الشد ولوحة المرشح (أو الورقة) ومصفاة المرشح. (انظر الشكل 1) نظف جميع الأجزاء المعدنية بواسطة محلول مُركّز لجميع الأغراض وماءٍ ساخن ثم جففها كليًا.

يجب ألا يتم نزع غطاء المقلاة إلا لأغراض التنظيف أو الوصول الداخلي أو للسماح بوضع وحدة للتخلص من السمن (MSDU) تحت مجرى التصريف. في حال استخدام وحدة للتخلص من السمن (MSDU) تم تصميمها قبل يناير 2004، راجع التعليمات في الصفحة 16-4.

افحص تركيبات توصيل مقلاة التصفية للتأكد من أنّ
 كلتا حلقتى O فى حالةٍ جيدة. (انظر الشكل 2)

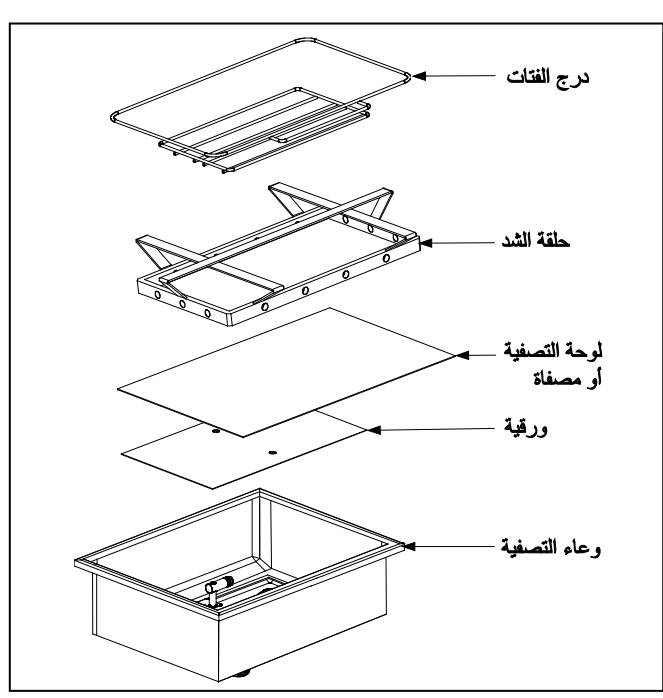

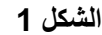

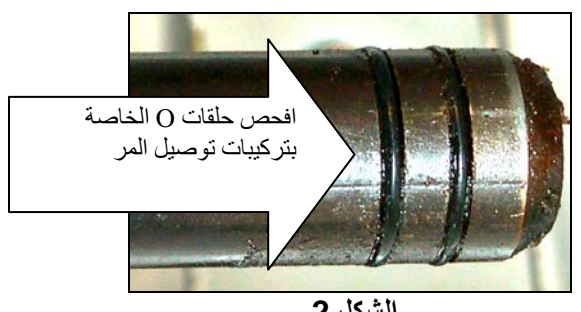

الشكل 2

- 3. ثم وبترتيب عكسي، قم بوضع مصفاة المرشح المعدنية في وسط قاع المقلاة، ثم قم بمد لوحة تصفية فوق المصفاة وتأكد من وجود الجانب الخشن للوحة باتجاه الأعلى. تحقق من وجود اللوحة في منتصف الحواف ذات النتوءات لمقلاة التصفية. ثم قم بوضع حلقة الشد أعلى اللوحة. إذا كنت تستخدم ورقة تصفية، قم بمد صفحة من ورق التصفية في منتصف الحواف ذات النتوءات لمقلاة التصفية. ثم قم بوضع حلقة الشد أعلى اللوحة. إذا كنت تستخدم ورقة تصفية، قم بمد صفحة من ورق التصفية في منتصف الحواف ذات النتوءات لمقلاة التصفية. ثم قم بوضع حلقة الشد أعلى الحقي من ورقة تصفية، قم بمد صفحة من ورق التصفية فوق الجزء العلوي من المقلاة بحيث تتداخل من الشد أعلى اللوحة. إذا كنت تستخدم ورقة تصفية، قم بمد صفحة من ورق التصفية فوق الجزء العلوي من المقلاة بحيث تتداخل من جميع الجهات. قم بوضع حلقة الشد أعلى اللوحة. إذا كنت تستخدم ورقة تصفية، قم بمد صفحة من ورق التصفية فوق الجزء العلوي من المقلاة بحيث تتداخل من جميع الجهات. قم بوضع حلقة الشد أعلى اللوحة. إذا كنت تستخدم ورقة التصفية، قم بمد صفحة من ورق التصفية فوق الجزء العلوي من المقلاة بحيث تتداخل من جميع الجهات. قم بوضع حلقة الله فوق ورقة التصفية والخفض الحلقة داخل المقلاة بحيث تسمح للورقة بالانثناء لأعلى وحول الحميع الحقة بينما يتماد لله المقلاة بحيث تنداخل من الحقاة بينما يتم دفعها إلى قاع المقلاة. ثم قم برش رزمة واحدة (8 أونصات) من مسحوق التصفية فوق ورقة التصفية.
  - أعد تركيب درج الفتات في مقدمة المقلاة. (انظر الشكل 1)

### لا تستخدم مسحوق التصفية مع اللوحة!

5. قم بإعادة مقلاة التصفية بضغطها داخل المقلاة وبوضعها تحت المقلاة. تأكد من عرض رسالة " (أ)" في لوحة قاعدة إدارة المعلومات (MIB). نظام التصفية جاهز الأن للاستخدام.

### <u> خ</u>طر

لا تقم بتصريف أكثر من وعاء قلي واحد في نفس الوقت إلى وحدة التصفية المُضمّنة، وذلك لتجنّب فيضان الزيت الساخن أو انسكابه، والذي قد يسبب وقوع حروق شديدة وانزلاق وسقوط.

<u>ا خطر</u> يجب تفريغ درج الفتات في المقالي المزودة بنظام التصفية داخل حاوية مقاومة للحريق عند نهاية عمليات القلي كل يوم. يمكن أن تحترق بعض جسيمات الطعام تلقائيًا إذا تُركت منقوعةً في مواد سمن معينة.

### 🛕 تحذير

لا تضرب سلال القلي أو الأوعية الأخرى بعنف على شريط المقلاة الواصل. الشريط موجود لسد المفصل بين أوعية القلي. سوف يؤدي ضرب سلال القلي على الشريط بعنف من أجل إزاحة السمن إلى تشوه الشريط وبالتالي التأثير سلبًا على تركيبه. الشريط مُصمم للتركيب المُحكم ويجب ألا يتم نزعه إلا من أجل التنظيف.

### 5.3 التصفية الأوتوماتيكية المتناوبة (AIF)

التصفية الأوتوماتيكية المتناوبة (AIF) هي عبارة عن ميزة تقوم بتصفية أوعية القلي تلقائيًا بعد عدد من دورات الطهي المعينة مسبقًا أو فترة من الزمن.

> يتم التحكم بنظام التصفية الأوتوماتيكية المتناوبة (AIF) في مقلاة LOVTM من خلال جهاز كمبيوتر M3000. بعد عدد معين مسبقًا من دورات الطهي أو فترة من الزمن يعرض الكمبيوتر رسالة FILTER NOUP "التصفية الآن?" بالتناوب مع رسالة YE5 NO تعم لا". يضيء المصباح الأزرق بشكلٍ متزامن. سيتوقف المصباح عن الإضاءة بمجرد بدء دورة التصفية. إذا تم تحديد خيار NO "لا" أو بدأت دورة طهي، سيتوقف المصباح الأزرق عن الإضاءة وسيضيئ مجددًا في وقتٍ قريب لدعوتك إلى تصفية الزيت.

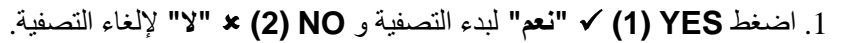

إذا كان مستوى الزيت منخفضًا جدًا، يعرض الكمبيوتر رسالة OIL LEVEL TOO LOU "م**ستوى الزيت منخفض** جدًا" بالتناوب مع رسالة **JE5 ''نعم'**'. اضغط **YES (1) √ ''نعم"** للموافقة على المشكلة والرجوع إلى وضع الطهي البطيء. افحص للتحقق مما إذا كان مستوى الزيت منخفضًا في خزان الزيت (JIB). إذا لم يكن مستوى خزان الزيت (JIB) منخفضًا واستمرت المشكلة، اتصل بوكالة الصيانة المعتمدة لديك.

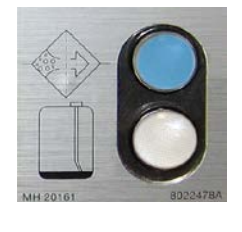

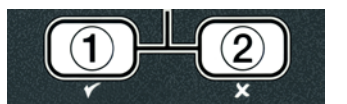

إذا تم اختيار YES "نعم"، تظهر رسالة SKIN VAT "قشد الحاوية" لمدة عشر ثوانٍ وتتغير إلى رسالة CONFIRM " "تأكيد" بالتناوب مع رسالة YES NO "نعم لا". اقشد الفتات من الزيت بحركة تبدأ من الأمام للخلف، وقم بإزالة أكبر عدد ممكن من الفتات من كل حاوية. هذا أمر بالغ الأهمية لتحسين عمر قابلية الزيت للاستخدام وتحسين جودة الزيت.

ملاحظة: إذا تم اختيار NO "لا" كاستجابة لرسالة FILTER NOU "التصفية الآن" أو رسالة CONFIRM "التكد"، فسوف تُلغى التصفية وستستأنف المقلاة تشغيلها العادي. تظهر رسالة FILTER NOU "التصفية الآن" السريعة بمجرد أن ينقضي عد التصفية البعدية. تُكرر هذه السلسلة حتى يتم اختيار "نعم".

إذا لم يكن وعاء التصفية مدخلًا بالكامل، يعرض الكمبيوتر رسالة INSERT PRN "أدخل الوعاء". بمجرد أن يتم ضغط وعاء التصفية بالكامل في مكانه الصحيح، يعرض الكمبيوتر رسالة SKIN VRT "قشد الحاوية".

2. عند اختيار YES (1) √ "نعم" تبدأ دورة التصفية الأوتوماتيكية. تعرض المقلاة رسالة DRAINING، عند اختيار عند اختيار UASHING ، FILLING

ملاحظة: لا يمكن أن تحدث تصفية حاويات عديدة بشكل متزامن.

بمجرد اكتمال التصفية، تتغير الرسالة التي يعرضها جهاز الكمبيوتر إلى LOU TEMP "درجة حرارة منخفضة" حتى تصل درجة حرارة المقلاة إلى نقطة التعيين.

بمجرد أن تصل درجة حرارة المقلاة إلى نقطة التعبين وتتغير الرسالة التي يعرضها جهاز الكمبيوتر إلى اسم المنتج أو خطوط متقطعة، تكون المقلاة جاهزة للاستخدام.

تستغرق عملية التصفية الكاملة أربع دقائق تقريبًا.

ملاحظة: إذا سُحب وعاء التصفية أثناء عملية التصفية، تتوقف عملية التصفية وتستأنف تقدمها بمجرد إعادة وضىع الوعاء في مكانه.

م بابقاء جميع العناصر خارج خطوط التصريف. قد يسبب إغلاق المشغلات وقوع تلف أو إصابة.

### 5.3.1 تصفية الطلب الأوتوماتيكي

تُستخدم تصفية الطلب الأوتوماتيكي لبدء تصفية أوتوماتيكية بشكل يدوي.

 المقلاة يجب أن تكون عند درجة حرارة نقطة التعيين. عند وجود جهاز الكمبيوتر في وضع التشغيل، اضغط مطولاً زر FLTR "تصفية" لمدة ثلاث ثوان.

FLTR

يعرض الكمبيوتر رسالة FILTER MENU ''قانمة التصفية'' لمدة ثلاث ثوانٍ وتتغير إلى RUTO FILTER ''التصفية الأوتوماتيكية''.

 .1) של כת לביע (ביש מיי לא וויי לוויי ביש מיי לא של מיי לא של מיי ביש מיי לא של מיי ביש מיי לא של מיי לא של מיי לא של מיי לא של מיי לא של מיי לא של מיי לא של מיי מיי לא של מיי לא של מיי לא של מיי לא של מיי לא של מיי לא של מיי לא של מיי לא של מיי לא של מיי לא של מיי לא של מיי לא של מיי לא של מיי לא של מיי לא מיי לא של מיי לא של מיי לא של מיי לא מיי לא מיי מיי לא מיי לא מיי מיי לא מיי לא מיי לא מיי לא מיי לא מיי לא מיי לא מיי לא מיי לא מיי לא מיי לא מיי לא מיי לא מיי לא מיי לא מיי לא מיי לא מיי לא מיי לא מיי לא מיי לא מיי לא מיי לא מיי לא מיי לא מיי לא מיי לא מיי לא מיי לא מיי לא מיי לא מיי לא מיי לא מיי מיי לא מיי לא מיי לא מיי לא

يعرض الكمبيوتر رسالة FILTER NOUP "التصفية الآن؟" بالتناوب مع YE5/NO "العم/لا".

3. راجع الخطوة 1 في القسم 5.3 في الصفحة 5-2 للاستمرار.

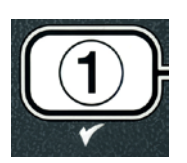

استكشاف الأخطاء وإصلاحها للتصفية الأوتوماتيكية المتناوبة (AIF) 5.4

5.4.1 تصفية غير مكتملة

في حال فشل إجراء التصفية الأوتوماتيكية المتناوبة بعد أن تم تغيير لوحة التصفية يتم عرض رسالة تغيد بوجود خطأ. استخدم الجدول الموجود في الصفحة 5-6 للتعرف على كيفية مسح الخطأ.

> يعرض الكمبيوتر رسالة VAT FULLP 15 الهل الحاوية ممتلئة إلا بالتناوب مع YES NO . "نعم لا." يظهر في لوحة قاعدة إدارة المعلومات (MIB) ثلاثة خطوط أفقية.

 إذا كانت الحاوية ممتلئة، اضغط زر JES (1) ✓ "نعم" للاستمرار. يرجع جهاز الكمبيوتر إلى وضع الطهى البطيء أو إلى وضع "إيقاف التشغيل".

إذا لم يكن الوعاء مملوء بشكل كامل، قم بالاستمر ار إلى الخطوة التالية.

.2 اضغط NO (2) \* "لا" إذا لم يكن الوعاء مملوءًا بشكل كامل.

يعرض الكمبيوتر رسالة FILLING "ملء" بينما تعمل المضخة مرةً أخرى. عندما تتوقف المضخة، يعرض الكمبيوتر رسالة IS VAT FULLP "هل الحاوية ممتلئة؟" بالتناوب مع YES NO "نعم لا" مرةً أخرى. إذا كانت الحاوية ممتلئة، انتقل إلى الخطوة 1، وإذا لم تكن الحاوية ممتلئة بشكلٍ كامل قم بالاستمر ار.

3. اضغط NO (2) \* "لا" إذا لم يكن الوعاء مملوءًا بشكل كامل.

يعرض الكمبيوتر رسالة FILLING "ملء" بينما تعمل المضخة مرةً أخرى. عندما تتوقف المضخة، يعرض الكمبيوتر رسالة IS VAT FULLP العلى الحاوية ممتلئة؟ " بالتناوب مع YES NO "نعم لا" مرةً أخرى. إذا كانت الحاوية ممتلئة، انتقل إلى الخطوة 1، وإذا لم تكن الحاوية ممتلئة بشكلٍ كامل قم بالاستمر ار.

> 4. اضغط ○ N (2) × "لا" إذا لم يكن الوعاء مملوءًا بشكل كامل. إذا كانت هذه هي السلسلة. المتتالية الثانية لعملية التصفية غير المكتملة، انتقل إلى الخطوة 8.

يعرض الكمبيونر رسالة CHANGE FILTER PAD " تبديل لوحة التصفية ?" بالتناوب مع B5 NO " تعم لا" و صوت تنبيه. 5. اضغط JE5 (1) √ "نعم" للاستمر ار.

> يسمح الضغط على NO (2) × "لا" للمقلاة بالرجوع إلى وضع الطهي في معظم الحالات لمدة . أربع دقائق أو 15 دقيقة إذا انتهت صلاحية اللوحة\*، وتنتهى بعرض رسالة CHANGE FILTER PADP "تبديل لوحة التصفية؟" بالتناوب مع HES NO "نعم لا". يتكرر هذا حتى يتم اختيار **JE5 "نعم"**.

> > يعرض الكمبيوتر رسالة REMOVE PAN "أزل الوعاء".

\*ملاحظة: إذا انتهت صلاحية فترة تبديل لوحة التصفية، بشكل طبيعي وكل 25 ساعة، سوف يتكرر ظهور رسالة CHANGE FILTER PADP "تبديل لوحة التصفية؟" كل 15 دقيقة بدلاً من ظهور ها كل أربع دقائق.

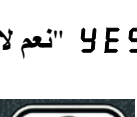

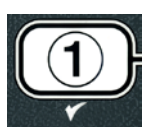

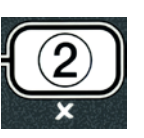

- 7. قم بتشغيل جهاز الكمبيوتر. يعرض الكمبيوتر رسالة LOW TEMP "درجة حرارة منخفضة" حتى تصل درجة حرارة المقلاة

إلى نقطة التعيين.

8. إذا حدث خطأ في التصفية ست مرات متتالية، يُغلق صمام الإرجاع ويعرض الكمبيوتر رسالة SERVICE .

9. اضغط JES (1) √ "نعم" لكتم صوت التنبيه والاستمر ار.

يعرض الكمبيوتر رسالة SYSTEN ERROR الخطأ في النظام'' ونتغير رسالة الخطأ التي تستمر 15 ثانية إلى رسالة SYSTEN ERROR FIXED ''تمت معالجة خطأ النظام'' بالتناوب مع YES NO ''نعم لا''.

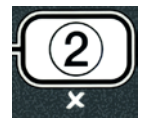

10. اضغط **10 (2) × "لا"** للاستمرار في الطهي. اتصل بوكالة الصيانة المعتمدة لديك لإصلاح المقلاة وإعادة ضبطها. سيتكرر عرض رسالة الخطأ كل 15 دقيقة حتى يتم إصلاح المشكلة. يتم تعطيل ميزتي التصفية الأوتوماتيكية والقشد الأوتوماتيكي حتى يتم إعادة ضبط المقلاة.

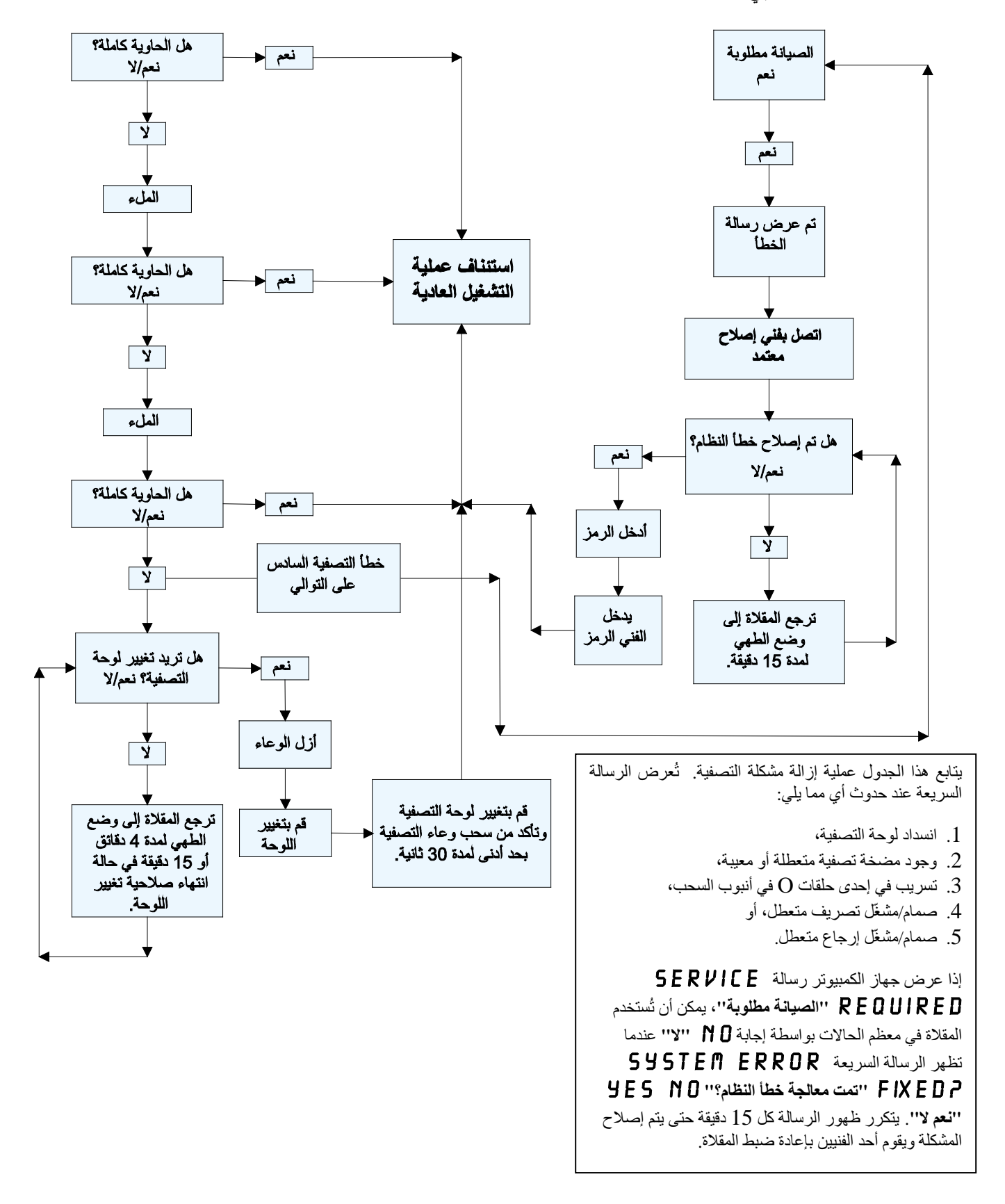

### 5.4.5 التصفية مشغولة

عندما تظهر رسالة FILTER BUSY "التصفية مشغولة" تكون لوحة قاعدة إدارة المعلومات (MIB) بانتظار تصفية حاوية أخرى أو بانتظار أن تتم إز الة مشكلة أخرى. انتظر 15 دقيقة لمعرفة ما إذا تم تصحيح المشكلة. إذا لم تُصحح المشكلة، اتصل بوكالة الصيانة المعتمدة المحلية لديك.

لا تقم بتصريف أكثر من وعاء قلي واحد في نفس الوقت إلى وحدة التصفية المُضمّنة، وذلك لتجنّب فيضان الزيت الساخن أو انسكابه، والذي قد يسبب وقوع حروق شديدة وانزلاق وسقوط.

### ف حال و حود حرار

مضخة التصفية مجهزة بمفتاح يدوي لإعادة التعيين في حال وجود حرارة زائدة في محرك التصفية أو حدوث خطأ كهربائي. إذا تعطّل هذا المفتاح، قم بفصل الطاقة عن نظام التصفية ودع محرك المضخة يبرد لمدة 20 دقيقة قبل محاولة إعادة تعيين المفتاح (انظر الصورة بالأسفل).

کن حذرًا وقم بارتداء معدات أمان مناسبة عند إعادة ضبط مفتاح إعادة تعيين مضخة التصفية. يجب مراعاة الحذر عند القيام بإعادة ضبط المقام مناسبة عند إعادة منط مفتاح إعادة تعيين مضخة التصفية. يجب مراعاة الحذر عند القيام بإعادة ضبط المفتاح لتجنب إمكانية وقوع حروق خطيرة من المناورة غير المتقنة حول أنبوب التصريف ووعاء القلي.

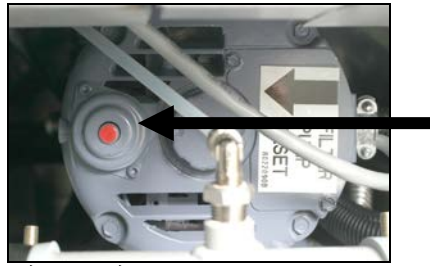

مفتاح إعادة تعيين مضخة التصفية

### 5.5 التصفية اليدوية أو تصفية نهاية اليوم (MAINT FLTR "التصفية اليدوية")

ملاحظة يجب استبدال لوحة أو رقة المرشح بصورةٍ يومية.

الله تقم بتصريف أكثر من وعاء قلي واحد في نفس الوقت إلى وحدة التصفية المُضمّنة، وذلك لتجنّب فيضان الزيت الساخن أو انسكابه، والذي قد يسبب وقوع حروق شديدة وانزلاق وسقوط.

تأكد من استبدال لوحة أو ورقة التصفية يوميًا للمحافظة على تشغيل النظام بشكلٍ صحيح.

 المقلاة يجب أن تكون عند درجة حرارة نقطة التعبين. عند وجود جهاز الكمبيوتر في ON "وضع التشغيل" اضغط مطولاً زر FLTR "تصفية" لمدة ثلاث ثوان.

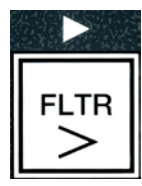

2. اضغط زر (INFO) ▼ "معلومات" للتمرير إلى MRINT FILTER "التصفية اليدوية".

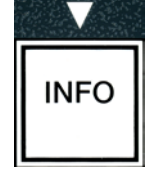

عندما يتم عرض الخيار المطلوب، اضغط زر (1) ✓ للاستمر ار.

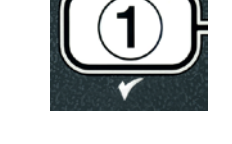

يعرض الكمبيوتر رسالة MAINT FILTER "التصفية اليدوية" بالتناوب مع YES NO "التصفية اليدوية" بالتناوب مع YES NO "انعم لا".

4. اضغط زر YE5 (1) √ "نعم" لبدء عملية التصفية اليدوية. إذا تم عرض رسالة CLOSE DISPOSE VRLVE "إغلاق صمام التخلص من فضلات الزيت"، قم بإغلاق صمام التخلص من فضلات الزيت لوحدة RTI. اضغط زر NO (2) × "لا" للخروج.

إذا لم يكن الوعاء موجودًا في مكانه، يعرض الكمبيوتر رسالة INSERT PAN "أدخل الوعاء" حتى يتم اكتشاف الوعاء. يعرض الكمبيوتر رسالة FILTERING "التصفية جارية" ويتم تصريف الزيت من وعاء القلي.

م خطر 🔥 قم بإبقاء جميع العناصر خارج خطوط التصريف. قد يسبب إغلاق المشغلات وقوع تلف أو إصابة.

نتغير الرسالة التي يعرضها جهاز الكمبيوتر إلى CRUB VAT COMPLETEP "حك الحا**وية مكتمل**؟'' بالتناوب مع YE5 "**نعم**".

5. نظّف الحاوية باستخدام فرشاة حك واضغط زر JES (1) √ "نعم" للاستمرار عند الانتهاء.

يعرض الكمبيوتر رسالة UASH VATP ''غسيل الحاوية؟'' بالتناوب مع YES ''نعم''. ''نعم''.

6. اضغط زر JES (1) √ "نعم" للاستمر ار.

يعرض الكمبيوتر رسالة UASHING "الغسيل جاري".

يفتح صمام الإرجاع ويتم تدفق الزيت من المقلاة إلى الوعاء.

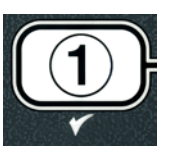

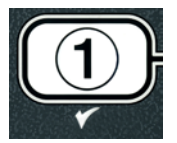

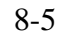

تُغلق مضخة التصفية ويعرض الكمبيوتر رسالة UASH AGAINP "الغسيل مرة أخرى؟" بالتناوب مع YES NO "نعم لا".

7. إذا كان وعاء القلي خاليًا من بقايا الفتات، اضغط زر NO (2) ★ "لا" للاستمرار وتخطى دورة الغسيل مرة أخرى. إذا استمر وجود الفتات، اضغط زر YE5 (1) √
 "نعم" فتعمل مضخة التصفية لمدة 30 ثانية إضافية. تتكرر هذه الدورة حتى يتم الضغط على زر NO (2) × "لا".

يعرض الكمبيوتر رسالة RIN5ING "ا**لشطف جاري**". يُغلق صمام التصريف وتستمر مضخة التصفية بالعمل ويُعاد ملء وعاء القلي.

> يفتح صمام التصريف ويبقى مفتوحًا ويعرض الكمبيوتر رسالة RINSE AGRINP "ا**لشطف مرةً أخرى**؟" بالتناوب مع BS NO "نعم لا".

8. إذا كان وعاء القلي نظيفًا من بقايا الفتات، اضغط زر NO (2) ★ "لا" للاستمرار وتخطى دورة الشطف مرة أخرى. إذا كنت ترغب في الشطف مرة أخرى، اضغط زر (1) ¥E5 (1) √ "نعم" وستتكرر دورة الشطف. تتكرر هذه الدورة حتى يتم الضغط على زر NO (2) ★ "لا".

قم بإبقاء جميع العناصر خارج خطوط التصريف. قد يسبب إغلاق المشغلات وقوع تلف أو إصابة.

يعرض الكمبيوتر رسالة POLISHP "تلميع؟" بالتناوب مع HES NO "نعم لا".

9. اضغط زر JES (1) ✓ "نعم" للاستمر ار.

تبدأ مضخة التصفية بالعمل. صمامات التصريف والإرجاع مفتوحة ويتم ضخ الزيت عبر وعاء القلي. يعرض الكمبيوتر رسالة POLISHING "ا**لتلميع جاري**" بالتناوب مع عرض مؤقت عد تنازلي لمدة خمس دقائق. عندما ينتهى المؤقت، تتوقف مضخة التصفية عن العمل. للخروج من خيار التلميع اضغطزر NO (2) × "لا".

يعرض الكمبيوتر رسالة FILL VATP "ملء الحاوية؟" بالتناوب مع YES "نعم".

10. اضغطزر (**JE5**) √ "نعم" للاستمرار.

يعرض الكمبيوتر رسالة FILLING "ملء".

يُغلق صمام التصريف تبدأ مضخة التصفية بالعمل ويُعاد ملء وعاء القلي. بينما يتم ملء وعاء القلي، تظهر فقاعات، ويُغلق صمام الإرجاع وتتوقف المضخة عن العمل. بمجرد أن يتحقق النظام من مستوى الزيت، سوف تضيف مضخة القشد الزيت إذا لزم الأمر.

يعرض الكمبيوتر رسالة VAT FULLP المل الحاوية ممتلئة؟" بالتناوب مع YES "هل الحاوية ممتلئة؟" بالتناوب مع YES "

- 11. اضغط زر (JE5) √ "نعم" إذا كان وعاء القلي ممتلنًا. اضغط زر NO (2) ★ "لا" لتشغيل المضخة مرةً أخرى\*. إذا لم يكن مستوى الزيت في الحاوية ممتلنًا بشكل كامل، افحص وعاء التصفية لمعرفة ما إذا تم إرجاع معظم كمية الزيت. قد يحتوي الوعاء على كمية صغيرة من الزيت. يعرض الكمبيوتر رسالة VAT FULL? "هل الحاوية ممتلنةً؟" بالتناوب مع الزيت. يعرض الكمبيوتر رسالة UAT FULL? "هل الحاوية ممتلنة؟" بالتناوب مع الزيت. عمر Wat الخوي الوعاء على Wat الخوي الوعاء على كمية صغيرة من الخوي الوعاء على كمية صغيرة من الزيت. يعرض الكمبيوتر رسالة VAT FULL? "هل الحاوية ممتله الزيت. قد يحتوي الوعاء على كمية صغيرة من الزيت. يعرض الكمبيوتر رسالة VAT FULL?
  - 12. اضغطزر **УЕ5 √ "نعم**".
  - يعرض الكمبيوتر رسالة OFF "إيقاف التشغيل".

\*ملاحظة: بعد الانتهاء من تصفية الصيانة، من الطبيعي ترك بعض الزيت في الوعاء وربما لن يرجع مستوى الزيت إلى مستواه قبل بدء تصفية الصيانة. تمكّن الإجابة "بنعم" بعد محاولتين لإعادة ملء الحاوية نظام القشد الأوتوماتيكي من تعويض أي خسارة للزيت خلال التصفية.

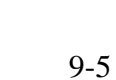

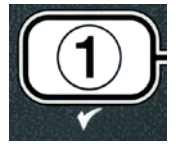

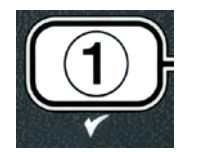

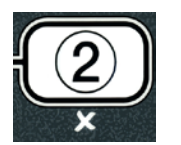

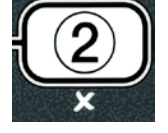

### المقلاة الكهربائية ™BIELA14 SERIES GEN II LOV

الفصل 6: الصيانة الوقائية

### 6.1 تنظيف المقلاة

# خطر يجب تفريغ درج الفتات في المقالي المزودة بنظام التصفية داخل حاوية مقاومة للحريق عند نهاية عمليات القلي كل يوم. يمكن أن تحترق بعض جسيمات الطعام تلقائيًا إذا تُركت منقوعةً في مواد سمن معينة.

### \Lambda خطر

لا تحاول أبدًا تنظيف المقلاة أثناء عملية القلي أو عندما تكون المقلاة ممتلئةً بالزيت الساخن. إذا لامس الماء الزيت المسخن إلى درجة حرارة القلي، فسوف يسبب تناثر الزيت، مما قد يؤدي إلى وقوع حروق خطيرة للعاملين بالقرب من المقلاة.

### 🛕 تحذير

استخدم معقّم الأغراض العامة المركّز من McDonald. اقرأ إرشادات الاستخدام وبيانات الإجراءات الوقائية قبل الاستخدام. يجب توخي الحذر فيما يتعلق بتركيز محلول الننظيف وطول الفترة الزمنية التي يبقى فيها على الأسطح الملامسة للطعام.

### 6.1.1 تنظيف الأجزاء الداخلية والخارجية لكابينة المقلاة – يوميًا

نظّف الجزء الداخلي لكابينة المقلاة باستخدام قطعة قماش نظيفة وجافة. امسح الأسطح المعدنية الممكنة الوصول والمكونات لإزالة الزيت والغبار المتجمّعين.

نظّف الجزء الخارجي لكابينة المقلاة باستخدام قطعة قماش نظيفة ومبللة ومنقوعة بمعقّم الأغراض العامة المركّز من McDonald. امسحه باستخدام قطعة قماش نظيفة ومبللة.

### 6.1.2 تنظيف نظام التصفية المُضمّن – يوميًا

المتحدير الماء في وعاء التصفية. سوف يتلف الماء مضخة التصفية. لا تقم أبدًا بتصريف الماء في وعاء التصفية. سوف يتلف الماء مضخة التصفية.

لا يتطلب نظام التصفية FootPrint Pro الخاص بك فحوص صيانة وقائية دورية وأعمال صيانة باستثناء التنظيف اليومي لوعاء التصفية والمكونات المتصلة به بواسطة محلولٍ من الماء الساخن ومعقّم الأغراض العامة المركّز من McDonald.

### 6.1.3 تنظيف الجزء الخلفى للمقالى - أسبوعيًا

نظّف الجزء الخلفي للمقالي وفقًا للإجراء المفصّل في بطاقة متطلبات الصيانة (MRC14A).

### 🛕 تحذير

لضمان تشغيل المقلاة والغطاء بشكل آمنٍ وفعّال، يجب إدخال القابس الكهربائي الخاص بالخط ذو 120 فولت، والذي يمد الغطاء بالطاقة، وقفله في المشبك ومقبس الجلبة الخاصين به جيدًا.

### 6.1.4 تنظيف وعاء القلي ومكونات التسخين – كل ثلاثة شهور

### 🛕 خطر

لا تقم أبدًا بتشغيل الجهاز عندما يكون وعاء القلي فارغًا. يجب أن يملأً وعاء القلي بالماء أو زيت الطهي إلى خط الامتلاء قبل تشغيل المكونات. سيؤدي الإخفاق في القيام بهذا إلى وقوع تلفٍ لا يمكن إصلاحه للمكونات وربما يسبب نشوب حريق.

#### التنظيف العميق (الغليان) لوعاء القلى

بعد أن يتم استخدام المقلاة لفترة من الزمن، سوف يتشكل غشاء صلب من زيت الطهي الدبق داخل وعاء القلي. يجب أن تتم إزالة هذا الغشاء بشكلٍ دوري بواسطة إجراء التنظيف العميق (الغليان) الوارد في تعليمات "إجراء التنظيف العميق للمقلاة" من شركة Kay Chemical. راجع الصفحة 4-25 للحصول على تفاصيل معينة حول إعداد جهاز الكمبيوتر من أجل عملية التنظيف العميق (الغليان).

### استبدال حلقات 0

ارجع إلى بطاقات MRC من McDonald للحصول على تفاصيل معينة حول استبدال حلقات O في وصلة المرشح.

### 6.1.5 تنظيف الأجزاء والملحقات القابلة للفصل – أسبوعيًا

امسح كافة الأجزاء الملحقات القابلة للفصل بواسطة قطعة قماش نظيفة وجافة. استخدم قطعة قماش نظيفة منقوعة بمحلول معقّم الأغراض العامة المركّز من McDonald لإزالة الزيت المتفحّم المتراكم فوق الأجزاء والملحقات القابلة للفصل. اشطف الأجزاء والملحقات بشكلٍ جيد بواسطة الماء النظيف وجففها قبل إعادة تثبيتها.

### 6.1.6 فحص دقّة نقطة تعيين جهاز الكمبيوتر M3000 - كل أسبو عين

- أدخل ميزان حرارة جيد الدرجة أو مسبار بيرومتر في الزيت، واجعل طرفه يلامس مسبار استشعار درجة حرارة المقلاة.
- عندما تعرض شاشة جهاز الكمبيوتر سلسلة من الشرط "----" أو اسم منتج (إشارةً إلى أنّ محتويات وعاء القلي موجودة ضمن
   عندما تعرض شاشة جهاز الكمبيوتر سلسلة من الشرط "----" أو اسم منتج (إشارةً إلى أنّ محتويات وعاء القلي موجودة ضمن
   عندما تعرض شاشة جهاز الكمبيوتر سلسلة من الشرط "----" أو اسم منتج (إشارةً إلى أنّ محتويات وعاء القلي موجودة ضمن
   عندما تعرض شاشة جهاز الكمبيوتر سلسلة من الشرط "----" أو اسم منتج (إشارةً إلى أنّ محتويات وعاء القلي موجودة ضمن
   عندما تعرض شاشة جهاز الكمبيوتر سلسلة من الشرط "----" أو اسم منتج (إشارةً إلى أنّ محتويات وعاء القلي موجودة ضمن
   عندما تعرض شاشة جهاز الكمبيوتر سلسلة من الشرط "-----" أو الشرط "-----"
   عندما تعرض شاشة جهاز الكمبيوتر سلمة من الشرط "----" أو السم منتج (إشارة إلى أنّ محتويات وعاء القلي موجودة لعرض درجة حرارة الزيت حسب استشعار ها بواسطة مسبار درجة الحرارة.
  - . اضغط مفتاح مرتين لعرض نقطة التعيين.
- 4. لاحظ درجة الحرارة الموجودة على ميزان الحرارة أو البيرمومتر. ينبغي أن تكون قراءات درجة الحرارة الفعلية والبيرمومتر ضمن نطاق ± 5 درجة فهرنهايت (3 درجة مئوية) لبعضها البعض. إذا لم يتحقق ذلك، اتصل بمركز خدمة المصنع المعتمد للحصول على المساعدة.
  - 6.2 الفحص السنوي/الدوري للنظام

ينبغي أن يتم فحص هذا الجهاز وضبطه بشكلٍ دوري من قبل موظفي صيانة مؤهلين كجزءٍ من برنامجٍ منتظم لصيانة المطبخ. Frymaster <u>توصي</u> بأن يقوم مزود خدمة معتمد من المصنع بفحص هذا الجهاز سنويًا على الأقل وفق ما يلي:

### المقلاة

- افحص الكابينة في أجزاءها الداخلية والخارجية ومقدمتها ومؤخرتها لتفقد الزيت الزائد.
- تحقق من وجود أسلاك مكون التسخين بحالةٍ جيدة ومن خلو الموصلات من اهتراء ظاهر أو تلف في العزل وبأنها غير ملوثة بالزيت.
- تحقق من وجود مكونات التسخين بحالةٍ جيدة وعدم تراكم الزيت المتفحّم/الدبق فوقها. افحص المكونات للتأكد من خلوها من علامات الاحتراق الجاف الكثيف.
- تحقق من أنّ آلية الإمالة تعمل بشكل جيد عند رفع العناصر وخفضها، ومن عدم تعرض أسلاك المكونات للتقييد و/أو الاحتكاك.

- تحقق من بقاء سحب الأمبير في مكون التسخين ضمن النطاق المسموح به كما هو موضح في لوحة تقدير الاستطاعة الخاصة بالجهاز.
- تحقق من عمل مسابير درجة الحرارة والحد العالي وتوصيلها وشدّها بصورة صحيحة، ومن وجود مكونات التركيب وواقيات المسبار وتثبيتها كما ينبغي.
- تحقق من وجود صندوق المكونات ومكونات صندوق الموصل (أي، جهاز الكمبيوتر/أدوات التحكم، المرحلات، لوحات الواجهة، المحولات، الموصلات، إلخ) بحالةٍ جيدة وخلوها من الزيت والبقايا الأخرى.
  - تحقق من إحكام ربط توصيلات أسلاك صندوق الموصل وصندوق المكونات ومن وجود الأسلاك بحالةٍ جيدة.
  - تحقق من وجود كافة ميزات السلامة (أي، واقيات التلامس، مفاتيح إعادة التعيين، إلخ) وعملها بصورة صحيحة.
  - تحقق من وجود وعاء القلى بحالةٍ جيدة ومن خلوه من التسربات ومن وجود عازل وعاء القلى بوضع قابل للاستخدام.
    - تحقق من إحكام ربط جميع حاملات الأسلاك والموصلات وبقاءها بحالةٍ جيدة.

#### نظام التصفية المُضمّن

- افحص كافة خطوط التصريف وإرجاع الزيت للتحقق من خلوها من التسريبات، وتحقق من إحكام ربط كافة الموصلات.
- افحص وعاء التصفية للتحقق من خلوه من التسريبات ومن نظافته. في حال وجود تراكم لكميات كبيرة من الفتات في سلة الفتات، انصح المالك/المشغّل بضرورة تفريغ سلة الفتات في حاوية مقاومة للحريق وتنظيفها بشكلٍ يومي.
  - تحقق من وجود كافة حلقات O والسدادات بحالة جيدة. استبدل حلقات O والسدادات في حال تعرضها للاهتراء أو التلف.
    - التحقّق من سلامة نظام التصفية وفقًا لما يلي:
    - تحقق من وجود غطاء وعاء التصفية وتثبيته بصورة صحيحة.
- عندما يكون وعاء التصفية فارعًا، قم بوضع كل حاوية في خيار ملء الحاوية من وعاء التصريف، واحدةً فواحدة. تحقق من عمل كل صمام من صمامات إرجاع الزيت بشكل صحيح بواسطة تنشيط مضخة التصفية باستخدام خيار الإرجاع إلى الوعاء. تحقق من تشغيل المضخة ومن ظهور الفقاعات في زيت الطهي الموجود في وعاء القلي المتصل بها.
- حقق من تجهيز وعاء التصفية بصورة مناسبة للتصفية بواسطة لوحة تصفية نظيفة، ثم قم بتصريف أحد أوعية القلي من الزيت المسخّن إلى 350 درجة فهرنهايت (177 درجة مئوية) في وعاء التصفية بواسطة استخدام خيار التصريف إلى وعاء التصفية (انظر الصفحة 4-20). الآن، وباستخدام خيار ملء الحاوية من وعاء التصريف (انظر الصفحة 4-20). الآن، وباستخدام خيار ملء الحاوية من وعاء التصريف (انظر الصفحة 4-20). الآن، وباستخدام خيار ملء الحاوية من وعاء التصريف (رياض الخريف الحاوية من وعاء التصفية بواسطة استخدام خيار التصريف إلى وعاء التصريف إلى المسخّن إلى 350 درجة فهرنهايت (177 درجة مئوية) في وعاء التصفية من وعاء التصريف (انظر الصفحة 4-20). الآن، وباستخدام خيار ملء الحاوية من وعاء التصريف (انظر الصفحة 4-20)، المنحد معادم خيار ملء الحاوية من وعاء التصريف (الفر الصفحة 4-20)، الآن، وباستخدام خيار ملء الحاوية من وعاء التصريف (الفر الصفحة 4-20)، الآن، وباستخدام خيار ملء الحاوية من وعاء التصريف (الخر الصفحة 4-20)، الآن، وباستخدام خيار ملء الحاوية من وعاء التصريف (الفر الصفحة 4-20)، الآن، وباستخدام خيار ملء الحاوية من وعاء التصريف (الفر الصفحة 4-20)، الآن، وباستخدام خيار ملء الحاوية من وعاء التصريف (انظر الصفحة 4-20)، المتحد المعن والمان وباستخدام خيار ملء الحاوية من وعاء التصريف (الفر الصفحة 4-20)، المح الزيت بالرجوع إلى وعاء القلي (المُشار إليه بواسطة الفقاعات في زيت الطهي). اضغط زر الفحص عندما يتم ارجاع جميع الزيت. ينبغي أن يُعاد ملء وعاء القلي خلال دقيقتين و30 ثانية تقريبًا.

# المقلاة الكهربائية BIELA14 SERIES GEN II LOV<sup>™</sup> الفصل 7: استكشاف أخطاء المشغل و اصلاحها

### 7.1 مقدمة

يقدم هذا القسم دليلاً مرجعيًا سهلاً لبعض المشاكل الشائعة التي قد تقع أثناء تشغيل هذا الجهاز. دلائل استكشاف الأخطاء وإصلاحها التي تلي مُخصصة للمساعدة على تصحيح مشاكل هذا الجهاز ، أو تشخيصها بشكلٍ دقيق على الأقل. بالرغم من اشتمال الفصل على المشاكل الأكثر شيوعًا المُبلغ عنها، قد تواجهك مشاكل غير مشمولة. في مثل هذه الحالات، سيقوم فريق الخدمات الفنية في Frymaster بكل جهرٍ ممكن لمساعدتك على تحديد المشكلة وحلها.

عند استكشاف مشكلة وحلها، قم دائمًا باستخدام عملية إقصاء، وذلك بالبدء بأبسط حل والتمعن بالحل الأكثر تعقيدًا. لا تغفل عن الحلول البديهية أبدًا - فمن الممكن لأي شخص أن ينسى وصل سلكٍ ما أو يفشل في إغلاق صمام ما بشكلٍ محكم. الأهم من ذلك، هو أن تحاول دائمًا تأسيس فكرةٍ واضحةٍ عن سبب حدوث المشكلة. ينطوي جزء من أي إجراء تصحيحي على اتخاذ خطواتٍ لضمان ألا تحدث المشكلة مرةً أخرى. إذا حدث عطلٌ في أداة تحكم بسبب سوء إحدى التوصيلات، افحص جميع التوصيلات الأخرى، أيضًا. إذا استمر مصهرٌ كهربائي بالاحتراق، اكتشف السبب. ضع في اعتبارك دائمًا أن وجود عطلٍ في مكونٍ صغير قد يكون في كثيرٍ من الأحيان مؤشرًا على عطلٍ محتمل أو تشغيلٍ غير صحيح في مكونٍ أو نظامٍ أكثر أهمية.

### قبل الاتصال بوكيل الخدمة أو الخط الساخن لشركة (Frymaster (1-800-24-FRYER:

- تحقق من توصيل الأسلاك الكهربائية ومن تشغيل قواطع الدائرة.
  - تحقق من إحكام إغلاق صمامات تصريف وعاء القلي.
- اجعل أرقام الطراز والأرقام التسلسلية الخاصة بمقلاتك جاهزةً لكي تعطيها للفني الذي يقوم بمساعدتك.

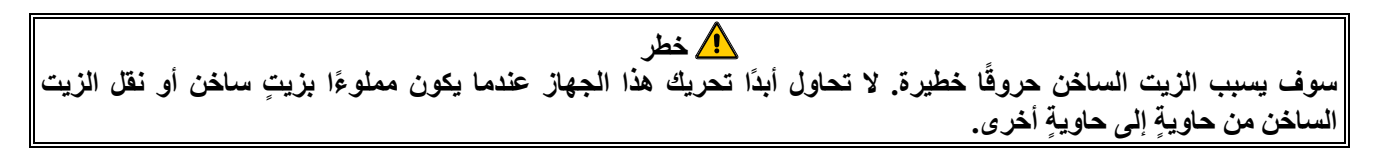

### 🛕 خطر

يجب فصل هذا الجهاز من القابس أثناء عملية الخدمة، إلا عند الحاجة إلى إجراء اختبارات الدائرة الكهربانية. توخى أشد الحذر عند إجراء مثل هذه الاختبارات.

قد يكون بهذا الجهاز أكثر من نقطة توصيل واحدة للإمداد بالطاقة الكهربائية. افصل جميع أسلاك الطاقة قبل إجراء الصيانة.

يجب أن يتم إجراء عمليات فحص واختبار وتصليح المكونات الكهربائية من قبل وكيل خدمة معتمد فقط.

### 7.2 استكشاف الأخطاء وإصلاحها

### 7.2.1 مشاكل جهاز الكمبيوتر والتسخين

| الإجراء التصحيحي                                                                                                    | الأسباب المحتملة                                                                                                    | المشكلة                                                                                                    |
|----------------------------------------------------------------------------------------------------|----------------------------------------------------------------------------------------------------|----------------------------------------------------------------------------------------------------|
| <ol> <li>أ. اضغط على مفتاح التشغيل/إيقاف التشغيل<br/>لتشغيل جهاز الكمبيوتر.</li> </ol>                                                                                                    | أ. جهاز الكمبيوتر غير مُشغل.                                                                                                    |                                                                                                    |
| <ul> <li>ب. تحقق من توصيل سلك الطاقة الخاص بجهاز<br/>الكمبيوتر ومن عدم تعطل قاطع الدائرة.</li> </ul>                                                                                         | . الطاقة الكهربائية لا تصل إلى المقلاة.                                                                                                    |                                                                                                    |
| ت. اتصل بمقدّم خدمة الصيانة المُعتمد من قبل<br>شركة Frymaster لديك للمساعدة.                                                                                                    | ت. فشل جهاز الكمبيوتر.                                                                                                    | جهاز الكمبيوتر لا يعرض.                                                                                          |
| ث. اتصل بمقدّم خدمة الصيانة المُعتمد من قبل<br>شركة Frymaster لديك للمساعدة.                                                                                                    | ث. د. حامل أسلاك جهاز الكمبيوتر تالف.                                                                                                    |                                                                                                    |
| <ul> <li>ج. اتصل بمقدم خدمة الصيانة المعتمد من قبل<br/>شركة Frymaster لديك للمساعدة.</li> </ul>                                                                                              | ج. هـ. عُطل في مكون الإمداد بالطاقة<br>أو لوح الواجهة.                                                                                                    |                                                                                                    |
| اتبع التعليمات الموجودة في الصفحة 5-4 إلى<br>الصفحة 5-6 للتعرف على كيفية معالجة<br>الخطأ. إذا استمرت المشكلة، اتصل بمقدّم<br>خدمة الصيانة المعتمد من قبل شركة<br>Frymaster<br>لديك للمساعدة. | حدث خطأ تصفية بسبب اتساخ لوحة أو ورقة<br>التصفية أو انسدادهما، أو انسداد مضخات<br>التصفية، أو تركيب غير صحيح لمكونات وعاء<br>التصفية، أو فقدان حلقات O أو اهترائها، أو فرط<br>حمل حراري في مضخة التصفية أو الزيت البارد. | يعرض جهاز الكمبيوتر<br>M3000 رسالة<br>IS VAT FULLP "هل<br>YES NO<br>الحاوية ممتلئة؟ نعم لا''<br>بعد عملية تصفية. |
| قم بتبديل لوحة التصفية وتأكد من إزالة وعاء<br>التصفية من المقلاة لمدة 30 ثانية كحدٍ أدنى.<br>لا تتجاهل <b>مطالبات تبديل لوحة</b> التصفية.                                                    | حدث خطأ في التصفية، لوحة التصفية مسدودة،<br>ظهرت مطالبة تبديل لوحة التصفية لمدة 25 ساعة أو<br>تم تجاهل رسالة تبديل لوحة التصفية عند مطالبة<br>سابقة.                                                                     | يعرض جهاز الكمبيوتر<br>رسالة M3000<br>CHANGE FILTER<br>اتبديل لوحة<br>التصفية؟''                                 |
| <ol> <li>أ. تحقق من تثبيت كل من سلك الطاقة الرئيسي<br/>وسلك 120 فولت في مقابسهما بالكامل،<br/>وقفلهما في مكانهما ومن عدم تعطل قاطع<br/>الدائرة</li> </ol>                                    | <ol> <li>أ. سلك الطاقة الرئيسي غير موصول.</li> </ol>                                                                                                    | المقلاة لا تسخن.                                                                                                 |
| <ul> <li>ب. اتصل بمقدّم خدمة الصيانة المُعتمد من قبل<br/>شركة Frymaster لديك للمساعدة.</li> </ul>                                                                                            | ب. فشل جهاز الكمبيوتر.                                                                                                    |                                                                                                    |
| <ul> <li>ت. اتصل بمقدم خدمة الصيانة المعتمد من قبل<br/>شركة Frymaster لديك للمساعدة.</li> </ul>                                                                                              | ت. حدث عطل في مكون أو أكثر من المكونات<br>الأخرى.                                                                                                    |                                                                                                    |
| اتصل بمقدّم خدمة الصيانة المُعتمد من قبل شركة<br>Frymaster لديك للمساعدة                                                                                                    | حدث عطل في مسبار درجة الحرارة أو جهاز<br>الكمييه تر                                                                                                    | تقوم المقلاة بالتسخين حتى<br>يفصل مؤشر تشغيل التسخين.                                                            |
| اتصل بمقدّم خدمة الصيانة المُعتمد من قبل شركة<br>Frymaster لديك للمساعدة.                                                                                                    | ير و.<br>حدث عطل في الموصّل أو جهاز الكمبيوتر                                                                                                    | تقوم المقلاة بالتسخين حتى<br>يفصل دون مؤشر تشغيل<br>التسخين.                                                     |

### 7.2.2 مشاكل رسائل الخطأ والشاشة

| الإجراء التصحيحي                                                                                                    | الأسباب المحتملة                                                                                                    | المشكلة                                                                                                    |
|----------------------------------------------------------------------------------------------------|----------------------------------------------------------------------------------------------------|----------------------------------------------------------------------------------------------------|
| بدل بين درجة فهرنهايت والدرجة المنوية بواسطة<br>الضغط مطولاً على ◄ و ◄ بشكل متزامن حتى<br>تظهر TECH MODE "الوضع الفني". أدخل<br>1658. يعرض جهاز الكمبيوتر OFF "إيقاف<br>التشغيل". شغّل جهاز الكمبيوتر لفحص درجة<br>الحرارة. إذا لم يتم عرض المقياس المطلوب، قم<br>بتكرار العملية. | برمجة خيار عرض غير صحيح.                                                                                                    | شاشة جهاز كمبيوتر M3000<br>تعرض مقياس درجة حرارة<br>خاطئة (فهرنهايت أو مئوية).                               |
| أوقف تشغيل المقلاة فورًا واتصل بمقدّم خدمة<br>الصيانة المُعتمد من قبل شركة Frymaster لديك<br>للمساعدة.                                                                                                    | تكون درجة حرارة وعاء القلي أكثر من 410 درجة<br>فهرنهايت (210 درجة مئوية) أو، في دول الاتحاد<br>الأوربي 395 درجة فهرنهايت (202 درجة مئوية). | تعرض شاشة M3000<br>رسالة HDT-H1- 11 "الحد<br>الأعلى للسخونة-1 ".                                             |
| أوقف تشغيل المقلاة فورًا واتصل بمقدّم خدمة<br>الصيانة المُعتمد من قبل شركة Frymaster لديك<br>للمساعدة.                                                                                                    | عطل في الحد الأعلى                                                                                                    | تعرض شاشة M3000 رسالة<br>HELP HI-2 ''المساعدة<br>الحد الأعلى-2'' أو<br>HIGH LIMIT رسالة FAILURE<br>الأعلى''. |
| أوقف تشغيل المقلاة واتصل بمقدّم خدمة الصيانة<br>المُعتمد من قبل شركة Frymaster لديك للمساعدة.                                                                                                    | مشكلة في دوائر قياس درجة الحرارة بما في ذلك<br>المسبار أو حامل أسلاك أو موصّل جهاز كمبيوتر<br>تالف.                                        | تعرض شاشة M3000 رسالة<br>TEMP PROBE<br>PRILURE ''عطل مسبار<br>درجة الحرارة''.                                |
| اتصل بمقدّم خدمة الصيانة المُعتمد من قبل شركة<br>Frymaster لديك للمساعدة.                                                                                                    | عطل جهاز الكمبيوتر ، عطل لوحة الواجهة،<br>ترموستات الحد الأعلى مفتوح.                                                                      | تعرض شاشة M3000 رسالة<br>HEATING<br>'' FAILURE'<br>التسخين''.                                                |
| تحقق من تثبيت كل من سلك الطاقة الرئيسي وسلك<br>120 فولت في مقابسهما بالكامل، وقفلهما في مكانهما<br>ومن عدم تعطل قاطع الدائرة وإذا استمرت المشكلة<br>اتصل بمقدّم خدمة الصيانة المُعتمد من قبل شركة<br>Frymaster لديك للمساعدة.                                                     | سلك الطاقة ثلاثي الطور مفصول من القابس أو<br>قاطع الدائرة مُعطل.                                                                           | مؤشر التسخين مُشغّل، لكن<br>المقلاة لا تقوم بالتسخين.                                                        |
| عالج الخطأ واكتم صوت التنبيه بواسطة الضغط على<br>زر √ . الحد الأعلى لوقت الاسترجاع للكهرباء هو<br>1:40. إذا استمر هذا الخطأ اتصل بمقدّم خدمة الصيانة<br>المُعتمد من قبل شركة Frymaster لديك للمساعدة.                                                                             | تجاوز وقت الاسترجاع الحد الأقصى لنهاية الوقت.                                                                                              | تعرض شاشة M3000 رسالة<br>RECOVERY<br>FRULT ''عطل<br>الاسترجاع'' ويصد صوت<br>تنبيه.                           |
| قم بفك المنتج وإز الته. اضغط زر الطهي أسفل الخطأ<br>الظاهر في الشاشة لإز الة رسالة الخطأ. قم بإعادة<br>ضبط نقطة تعيين الحاوية قبل محاولة طهي المنتج.                                                                                                    | تم بدء طهي منتج بنقطة تعيين مختلفة عن درجة<br>حرارة الحاوية الحالية.                                                                       | تعرض شاشة M3000 رسالة<br>REMOVE<br>الفك DISCARD<br>والإزالة''.                                               |
| اتصل بمقدّم خدمة الصيانة المُعتمد من قبل شركة<br>Frymaster لديك للمساعدة.                                                                                                    | خطأ في جهاز الكمبيوتر .                                                                                                    | جهاز الكمبيوتر مقفول.                                                                                        |
| اضغط × (2 NO) "لا 2" لمتابعة الطهي واتصل<br>بمقدّم خدمة الصيانة المُعتمد من قبل شركة<br>Frymaster لديك للمساعدة. قد لا يكون الطهي<br>متوفرًا في بعض الحالات.                                                                                                    | حدث خطأ يتطلب وجود فني خدمة.                                                                                                    | تعرض شاشة M3000 رسالة<br>SERVICE<br>الصيانة REQUIRED ''الصيانة<br>مطلوبة'' متبوعة برسالة خطأ.                |
#### 7.2.3 مشاكل التصفية

| الإجراء التصحيحي                                                                                                    | الأسباب المحتملة                                                                                                    | المشكلة                                                   |
|----------------------------------------------------------------------------------------------------|----------------------------------------------------------------------------------------------------|-----------------------------------------------------------|
| قم بتغيير أو باستبدال قيمة عدد دورات الطهي قبل<br>عرض مطالبة التصفية بواسطة إعادة إدخال قيمة<br>عدد دورات الطهي قبل عرض مطالبة التصفية في<br>مستويين. راجع القسم 4.13.5 في الصفحة 4-33.                                                                                                    | تعيين عدد دورات الطهي قبل عرض مطالبة التصفية.                                                                                                    | تقوم المقلاة بالتصفية بعد كل<br>دورة طهي.                 |
| تأكد من أن المقلاة مضبوطة على نقطة التعبين قبل<br>بدء MRINT FILTER "التصفية اليدوية".                                                                                                    | درجة الحرارة منخفضة جدًا.                                                                                                    | لن يبدأ MAINT<br>خيار ''تصفية<br>الصيانة اليدوية''.       |
| <ul> <li>أ. تحقق من توصيل سلك الطاقة بالكامل ومن<br/>عدم تعطل قاطع الدائرة.</li> </ul>                                                                                                    | <ol> <li>أ. سلك الطاقة غير موصول في القابس أو قاطع<br/>الدائرة مُعطل.</li> </ol>                                                                                                    |                                                           |
| <ul> <li>ب. إذا كان المحرك ساخمًا و لا يمكن لمسه لأكثر<br/>من بضعة ثوان، فمن المحتمل أن يكون<br/>مفتاح فرط الحمل الحراري قد تعطل. اترك<br/>المحرك يبرد لمدة 45 دقيقة على الأقل ثم<br/>اضغط مفتاح إعادة تعيين المضخة. (راجع<br/>الصفحة 5-7)</li> </ul>                                                                                                    | <ul> <li>ب. توجد حرارة زائدة في محرك المضخة و هذا<br/>يسبب فصل مفتاح فرط الحمل الحراري.</li> </ul>                                                                                                    | لا تعمل مضخة التصفية أو<br>تتوقف المضخة أثناء التصفية.    |
| ت. انصل بمعدم حدمة الصيانة المعدم من قبل<br>شركة Frymaster لديك للمساعدة.                                                                                                    | ت. انسداد في مضخة التصفية.                                                                                                    |                                                           |
| اتصل بمقدّم خدمة الصيانة المُعتمد من قبل شركة<br>Frymaster لديك للمساعدة.                                                                                                    | <ul> <li>أ. عطل في لوحة التصفية الأوتوماتيكية المتناوبة</li> <li>(AIF).</li> <li>ب. عطل في المشغّل.</li> </ul>                                                                                                    | يظل صمام التصريف أو صمام<br>الإرجاع مفتوحين.              |
| <ul> <li>أ. اسحب وعاء التصفية للخارج وأعد إدخاله<br/>في المقلاة بإحكام.</li> <li>ب. تأكد من وجود حجر مغنطيس وعاء التصفية<br/>في مكانه واستبدله في حال ضياعه.</li> <li>ت. إذا كان حجر مغنطيس وعاء التصفية مقابل<br/>المفتاح بالكامل واستمر جهاز الكمبيوتر<br/>بعرض رسالة INSERT PRN "أدخل<br/>الوعاء"، فمن المحتمل أن يكون في المفتاح<br/>عيب.</li> </ul>                                                          | <ul> <li>أ. لم يتم وضع وعاء التصفية في المقلاة بشكلٍ تام.</li> <li>ب. حجر مغنطيس وعاء التصفية مفقود.</li> <li>ت. مفتاح وعاء التصفية به عيب.</li> </ul>                                                                                                    | تعرض شاشة M3000 رسالة<br>INSERT PRN ''أدخل<br>الوعاء''.   |
| <ul> <li>أ. تأكد من ضبط لوحة MIB على الوضع الأوتوماتيكي "أ". ووصل الطاقة إلى دورة المقلاة.</li> <li>ب. قم بإزالة الغطاء واستبداله وراقب بدء التصفية.</li> <li>ت. قم بضبط خيار تعطيل التصفية الأوتوماتيكية المتناوبة في المستوى 1 على "لا".</li> <li>ث. اتصل بمقدم خدمة الصيانة المعتمد من قبل شركة Frymaster لديك للمساعدة.</li> <li>ج. احرص على أن يكون مستوى الزيت فوق مستوى مجس مستوى الزيت العلوي.</li> </ul> | <ul> <li>أ. تحقق من عدم وجود لوحة MIB على الوضع<br/>اليدوي.</li> <li>ب. تحقق وافحص غطاء لوحة MIB للتأكد من عدم<br/>تلفه ومن ضغط الأزرار.</li> <li>ت. تم ضبط خيار تعطيل التصفية الأوتوماتيكية<br/>المتناوبة على "نعم"، والمصباح الأزرق لا<br/>يضيء.</li> <li>ث. عطل في مرحل التصفية.</li> <li>ج. مستوى الزيت منخفض جدًا.</li> </ul> | لا تعمل التصفية الأوتوماتيكية.                            |
| انتظر حتى تنتهي دورة التصفية السابقة لكي تبدأ دورة<br>تصفية أخرى. تمت مطالبة تبديل لوحة المرشح.                                                                                                    | لا تزال دورة تصفية أخرى أو عملية تبديل لوحة<br>المرشح قيد العمل.                                                                                                    | تعرض شاشة M3000 رسالة<br>FILTER BUSY<br>التصفية مشغولة''. |

### 7.2.4 مشاكل نظام القشد الأوتوماتيكي

| الإجراء التصحيحي                                                                                                    | الأسباب المحتملة                                                                                                    | المشكلة                               |
|----------------------------------------------------------------------------------------------------|----------------------------------------------------------------------------------------------------|---------------------------------------|
| <ul> <li>أ. يجب أن تكون درجة حرارة المقلاة مضبوطة<br/>على نقطة التعبين.</li> <li>ب. احرص على أن تكون درجة حرارة الزيت في<br/>خزان الزيت فوق 70 درجة فهرنهايت (21<br/>درجة مئوية).</li> <li>ت. احرص على عدم نفاد الزيت من خزان<br/>الزيت. استبدل خزان الزيت وأعد ضبط<br/>المحباح البرتقالي.</li> <li>إذا استمرت المشكلة، اتصل بمقدم خدمة<br/>الصيانة المُعتمد من قبل شركة Frymaster<br/>دد اتصل بمقدم خدمة الصيانة المُعتمد من قبل<br/>شركة Frymaster ديك للمساعدة.</li> </ul> | <ol> <li>درجة حرارة المقلاة منخفضة جدًا.</li> <li>الزيت بارد جدًا.</li> <li>نفد الزيت من خزان الزيت (يضيء المصباح البرتقالي)</li> <li>ت. نظهر رسالة خطأ "الخدمة مطلوبة"</li> </ol> | لا يعمل نظام قشد أوعية القلي.         |
| <ul> <li>أ. عالج خطأ التصفية بشكل صحيح. إذا استمرت<br/>المشكلة، اتصل بمقدّم خدّمة الصيانة المُعتمد<br/>من قبل شركة Frymaster لديك للمساعدة.</li> <li>ب. اتصل بمقدّم خدمة الصيانة المُعتمد من قبل<br/>شركة Frymaster لديك للمساعدة.</li> </ul>                                                                                                    | أ. يوجد خطأ في التصفية.<br>ب. تظهر رسالة خطأ "الخدمة مطلوبة"<br>ت. مشكلة مِلف لولبي أو مضخة أو مسمار أو مشكلة<br>RTD "جهاز مقاومة حراري"، أو صندوق<br>ATO.                         | لا يعمل نظام القشد في حاوية<br>واحدة. |

## 7.2.5 مشاكل أنظمة كميّات الزيت الكبيرة

| الإجراء التصحيحي                                                                                                    | الأسباب المحتملة                                                                                                    | المشكلة                            |
|----------------------------------------------------------------------------------------------------|----------------------------------------------------------------------------------------------------|------------------------------------|
| . وصل الطاقة إلى دورة المقلاة بفصل سلك<br>الطاقة الخاص بأداة التحكم ذات الأسنان<br>الخمسة ثم إعادة توصيله.<br>ب إذا كانت التصفية أو أي وظيفة في قائمة<br>التصفية قيد العمل أو تم عرض رسالة<br>YES/NO ? "نعم/لا"، أو VONFIRM<br>SKIM "نأكيد نعم/لا"، أو VAT<br>SKIM "تشد الحاوية"، انتظر حتى تكتمل<br>UAT "قشد الحاوية"، انتظر حتى تكتمل<br>العملية وحاول مرةً أخرى.<br>ت. تأكد من ضغط مقبض صمام التخلص من<br>فضلات الزيت وإغلاقه بإحكام.<br>ث. د. اتصل بمزود كميّات الزيت الكبيرة الخاص<br>بك.<br>ج. اتصل بمقدم خدمة الصيانة المُعتمد من قبل<br>شركة Frymaster لديك للمساعدة. | أ. إجراء إعداد غير صحيح.<br>ب. وظيفة أخرى قيد العمل.<br>ت. صمام التخلص من فضلات الزيت غير مغلق<br>بشكل تام.<br>ث. الخزان الخاص بكميّات الزيت الكبيرة فارغ.<br>ج. مشكلة مِلف لولبي أو مضخة أو مشكلة مفتاح. | يتعذر ملء خزان الزيت.              |
| ً. اتصل بمزود كميّات الزيت الكبيرة الخاص<br>بك.                                                                                                    | أ.     مشاكل مضخة أو خط خارج نطاق دليل استكشاف أ<br>الأخطاء وإصلاحها الخاص بالمشغّل.                                                                                                    | ملء خزان الزيت أو الحاوية<br>بطيء. |

| الإجراء التصحيحي                                                                                                    | الأسباب المحتملة                                                                                                    | المشكلة               |
|----------------------------------------------------------------------------------------------------|----------------------------------------------------------------------------------------------------|-----------------------|
| <ul> <li>أ. وصل الطاقة إلى دورة المقلاة بفصل سلك<br/>الطاقة الخاص بأداة التحكم ذات الأسنان<br/>الخمسة ثم إعادة توصيله.</li> <li>ب. تأكد من ضغط مقبض صمام التخلص من<br/>فضلات الزيت وإغلاقه بإحكام.</li> <li>ت. اتصل بمزود كميات الزيت الكبيرة الخاص<br/>بك.</li> <li>ث. د. اتصل بمقدم خدمة الصيانة المُعتمد من قبل<br/>شركة Frymaster لديك للمساعدة.</li> </ul> | <ul> <li>أ. إجراء إعداد غير صحيح.</li> <li>ب. صمام التخلص من فضلات الزيت غير مغلق<br/>بشكل تام.</li> <li>ت. الخز أن الخاص بكميّات الزيت الكبيرة فار غ.</li> <li>ث. مسألة مضخة وحدة RTI.</li> </ul> | يتعذر ملء وعاء القلي. |

## 7.2.6 رموز سجل الأخطاء

| الشرح                                                                             | رسالة الخطأ                                          | الرمز      |
|-----------------------------------------------------------------------------------|------------------------------------------------------|------------|
| تم البدء بطهي منتج ما في الجانب الأيمن لحاوية مجزأة أو في حاوية                   | الفك والإزالة REMOVE DISCARD (Right)                 | الخطأ 01   |
| كاملة تم ضبط درجة حرارتها بخلاف نقطة تعيين درجة حرارة                             | (الجانب الأيمن)"                                     |            |
| الحاوية الحالية الأخرى.                                                           |                                                      | 00 11 - 11 |
| نم البدء بطهي منتج ما في الجانب الايمن لحاوية مجراة أو في حاوية ا                 | REMOVE DISCARD (Left) "الفك والإرالة                 | الخطا 02   |
| كامله لم صبط درجه حرارتها بحلاف نقطه تعيين درجه حراره ا<br>الحاوية الحالية الأخرى | (الجالب الأيسر)                                      |            |
| · ــــــــــــــــــــــــــــــــــــ                                            | FRROR TEMP PROBE FAILURE اخطأ                        | الخطأ 03   |
|                                                                                   | عطل مسبار درجة الحرارة"                              | 00         |
| قراءة الحد الأعلى خارجة عن النطاق.                                                | HI 2 BAD "الحد الأعلى للسخونة 2 غير صالح"            | خطأ 04     |
| تجاوز الحد الأعلى لدرجة الحرارة 410 درجة فهرنهايت                                 | HOT HI 1 "الحد الأعلى للسخونة 1"                     | الخطأ 05   |
| (210 درجة مئوية)، في دول الاتحاد الأوربي، 395 درجة                                |                                                      |            |
| فهرنهايت (202 درجة مئوية)                                                         |                                                      |            |
| حدث خلل في أحد المكونات في دائرة الحد الأعلى لدرجة الحرارة                        | HEATING FAILURE "عطل التسخين"                        | خطأ 06     |
| مثل، جهاز الكمبيوتر أو لوحة الواجهة أو الموصل، أو حد أعلى                         |                                                      |            |
| مفتوح.                                                                            |                                                      |            |
| خطا داخلي في برنامج MIB                                                           | خطا في برنامج MIB                                    | الخطا 07   |
| برنامج MIB يكتشف فقد الاتصال بلوحة ATO، وخلل في صندوق                             | خطافي لوحة ATO                                       | الخطا 08   |
| لوحه منسخه وبحاجة للتبديل، أو ثم نجنبها، أو مشكلة مضخة ا                          | ERROR PUMP NOT FILLING                               | الخطا 09   |
|                                                                                   | المصحة لا تقوم بالملء                                | 10 11 . 11 |
| كاول صمام التصريف أن يفتح ولم يتم العلور على ناديد                                | שלי DRAIN VALVE NOT OPEN באסיק                       | الحط 10    |
| حامل صمام التصديف أن يغلق ماميتم العثمد على تأكيد                                 | المصريف غير معنى<br>خطأ DRAIN VALVE NOT CLOSED "صمام | 11 [hill   |
|                                                                                   | التصريف غير مغلق"                                    |            |
| حاول صمام الارجاع أن يفتح ولم يتم العثور على تأكيد                                | خطأ RETURN VALVE NOT OPEN "صمام                      | الخطأ 12   |
|                                                                                   | الإرجاع غير مفتوح"                                   |            |
| حاول صمام الإرجاع أن يغلق ولم يتم العثور على تأكيد                                | RETURN VALVE NOT CLOSED                              | الخطأ 13   |
|                                                                                   | "صمام الإرجاع غير مغلق"                              |            |
| برنامج MIB يكتشف لوحة AIF مفقودة، خلل في لوحة AIF                                 | خطأ AIF BOARD "لوحة التصفية الأوتوماتيكية            | خطأ 14     |
|                                                                                   | المتناوبة"                                           |            |
| يكتشف جهاز كمبيوتر الطهي فقدان موصلات MIB، تحقق من                                | خطأ MIB BOARD "لوحة قاعدة إدارة المعلومات"           | الخطأ 15   |
| إصدار البرنامج في كل جهاز كمبيوتر. إذا كانت الإصدارات غير                         |                                                      |            |
| موجودة، تحقق من موصلات "كان" بين كل جهاز كمبيوتر، خلل في م<br>١. مة MID           |                                                      |            |
| توحة VIID<br>قداية جيان المقادمة الجدادين الخاص بالتصفية الأمتيماتيكية            | مان التصفية الأمتوماتيكية المتصفية الأمتوماتيكية     | 16 [hill   |
| المتناه بة خارجة عن النطاق                                                        |                                                      | 10 222     |
| قراءة جهاز المقاومة الحراري الخاص بـ ATO خارجة عن النطاق                          | خطأ ATO PROBE "مسيار ATO                             | الخطأ 17   |
|                                                                                   | غير مستخدم                                           | الخطأ 18   |

| الاتصال بين أجهزة الكمبيوتر مفقود. تحقق من كابلات "كان" غير | M3000 CAN TX FULL "موصلات کان TX                    | الخطأ 19 |
|-------------------------------------------------------------|-----------------------------------------------------|----------|
| محكمة الربط بين أجهزة الكمبيوتر ولوحة قاعدة إدارة المعلومات | بجهاز M3000 كاملة"                                  |          |
| MIB. تحقق من إصدار البرنامج بواسطة الضغط على زر درجة        |                                                     |          |
| الحرارة عندما تعرض أجهزة الكمبيوتر "إيقاف التشغيل". إذا كان |                                                     |          |
| جهاز الكمبيوتر يعرض برنامج M3000 فقط، فقد يكون هناك عيب     |                                                     |          |
| في جهاز الكمبيوتر .                                         |                                                     |          |
| تم إز الة بطاقة SD أثناء التحديث                            | INVALID CODE LOCATION "موقع رمز غير                 | خطأ 20   |
|                                                             | صالح"                                               |          |
| انقضى مؤقت 25 ساعة أو تم تنشيط وحدة منطق تصفية متسخة        | خطأ FILTER PAD PROCEDURE "عملية                     | الخطأ 21 |
|                                                             | لوحة التصفية" (تبديل لوحة التصفية)                  |          |
| أعادة قاعدة إدارة المعلومات تعيين الزيت على علامة الوعاء.   | خطأ OIL IN PAN "الزيت في الوعاء"                    | الخطأ 22 |
| تعذر تفريغ الحاوية أثناء التصفية                            | CLOGGED DRAIN "مجاري التصريف مسدودة"                | الخطأ 23 |
|                                                             | (غاز)                                               |          |
| عطل في مجس رجوع الزيت.                                      | AIF BOARD OIB FAILED "عطل مجس رجوع                  | الخطأ 24 |
|                                                             | الزيت في لوحة التصفية الأوتوماتيكية المتناوبة (غاز) |          |
| تجاوز وقت الاسترجاع الحد الأقصى لنهاية الوقت.               | RECOVERY FAULT "عطل الاسترجاع"                      | الخطأ 25 |
| تجاوز وقت الاسترجاع الحد الأقصى لنهاية الوقت لدورة أو أكثر. | RECOVERY FAULT CALL SERVICE                         | الخطأ 26 |
|                                                             | "طلب خدمة عطل الاسترجاع"                            |          |
| درجة حرارة الزيت منخفضة دون 15 درجة فهرنهايت (8 درجة        | LOW TEMP ALARM "تنبيه درجة الحرارة                  | الخطأ 27 |
| مئوية) في الوضع البطيء أو 45 درجة فهرنهايت (25 درجة مئوية)  | المنخفضية"                                          |          |
| في وضع الطهي.                                               |                                                     |          |

## المقلاة الكهربية ™BIELA14 SERIES GEN II LOV الملحق أ: إرشادات (الزيت المُجمّع) لوحدة RTI

#### ملاحظة: التعليمات الموجودة في هذا الدليل لاستخدام نظام الزيت المُجَمَّع لتعبئة وتفريغ زيت نظام (RTI). قد تكون هذه الإرشادات لا تنطبق على أنظمة الزيت المُجَمَّع الأخرى.

#### أ.1.1 أنظمة الزيت المُجَمَّع

تحقوي أنظمة الزيت المُجَمَّع على خزانات كبيرة لتخزين الزيت، وعادةً ما تكون موجودة في مؤخرة المطعم، والتي تكون متصلة بالمشعّب الخلفي للمقلاة. يتم ضخ الزيت الفاسد من المقلاة، عبر الوصلة الموجودة في أسفل خزانات التصريف ويتم ضخ الزيت الجديد من الخزانات، خلال قم بإزالة اللوحة لكشف توصيلات وحدة RTI وتوصيل توصيلات وحدة RTI بالمقلاة (راجع الشكل 1). المقلاة على التجميع خلال وضع الإعدادات وتعيين جميع أجهزة الكمبيوتر لتجميع الزيت. راجع القسم 4.9 في الصفحة 4-9. لابد أن يكون نظم المقلاة تم تدويره بالطاقة تمامًا بعد تغيير الإعدادات من III إلى Bulk.

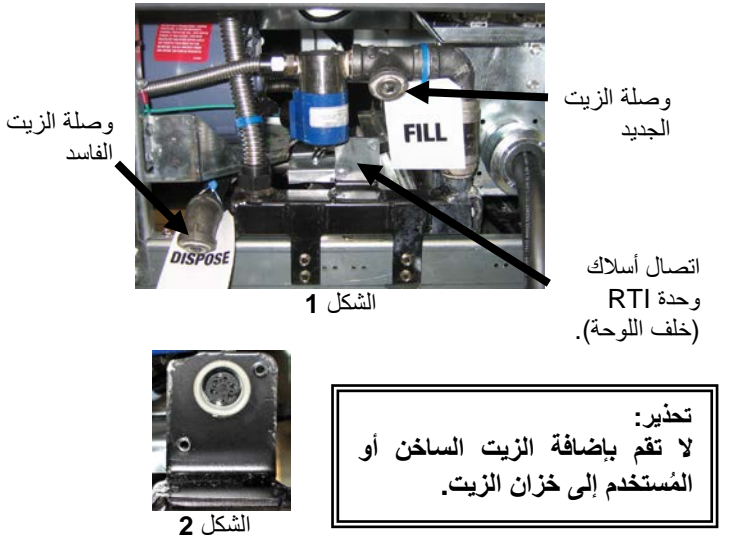

مقليات LOVTM مجهزة للاستخدام مع أنظمة الزيت المُجَمَّع، وبها وعاء للزيت الجديد ملحق بها مزود بواسطة وحدة RTI. قم بإزالة الغطاء وأدخل الوصلة القياسية في الوعاء ذي الغطاء المعدني المرتكز على شفته. يتم ضخ الزيت من وإلى الوعاء خلال نفس الوصلة. (راجع الشكل 3)

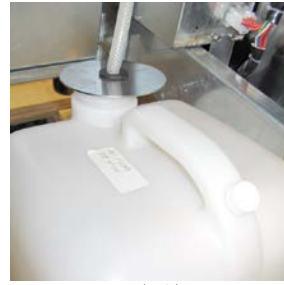

الشكل 3

يتم استخدام المفتاح اللحظي لإعادة تعيين مصباح الإضاءة المنخفض الخاص بخزان الزيت المُستخدم أيضًا لملء الوعاء الموجد في نظام RTI. قبل إعادة تعيين مصباح خزان الزيت، يتم الضغط مطولاً على المفتاح اللحظي، الموجود أعلى خزان الزيت، مما يتيح للمُشغل تعبئة الوعاء من خزان حفظ الزيت المُجَمَّع (راجع الشكل 4).

لتعبئة الوعاء، اضغط مطولاً على زر إعادة تعيين خزان الزيت حتى يتم ملء الوعاء، ثم حرر الزر.\*

ملاحظة: لا تفرط في تعبئة الوعاء.

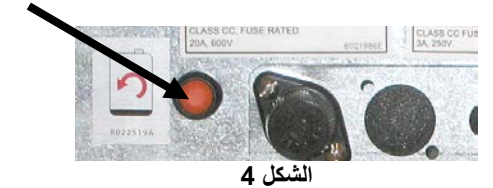

للإرشادات حول ملء الحاوية من الكتلة المُجَمّعة، راجع القسم 4.11.4 صفحة 4-22.

\* ملاحظة: يستغرق هذا حوالي اثنا عشر ثانيةً من وقت الضغط على زر التعبئة JIB حتى تبدأ مضخة RTI بالتشغيل. قد يستغرق هذا ما يصل إلى 20 ثانية قبل أن يبدأ المستوي في خزان الزيت بالارتفاع. عادةً تستغرق تعبئة خزان الوقود حوالي ثلاث دقائق. يستغرق حوالي دقيقة واحدة لتعبئة حاوية مجزأة ودقيقتان لتعبئة حاوية كاملة.

# المقلاة الكهربائية ™BIELA14 SERIES GEN II LOV المقلاة الكهربائية ™BIELA14 SERIES GEN II LOV الملحق ب: إعداد خزان الزيت مع خيار السمن الجامد

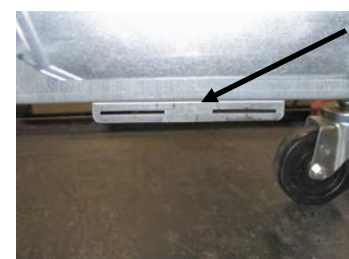

ا**لشكل 1:** قم بتركيب كتيفة المحاذاة أسفل مشبك صندوق ATO.

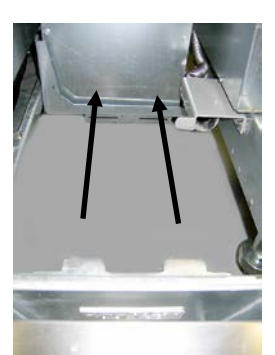

ا**لشكل 2:** قم بوضع المذيب في الكابينة وقم بإدخال العروات في فتحات دليل المحاذاة.

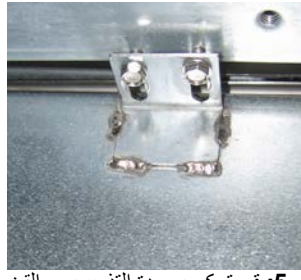

الشكل 5: قم بتركيب وحدة التذويب مع القضبان على كلا الجانبين.

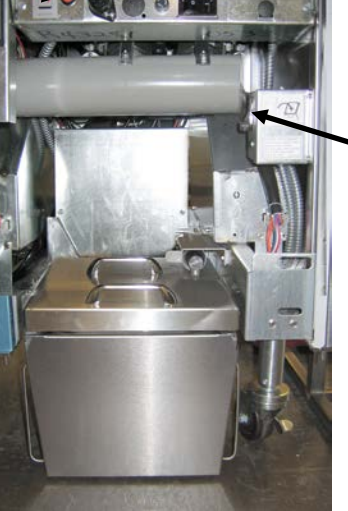

مفتاح الطاقة الخاص بوحدة التذويب.

ا**لشكل 7:** تظهر وحدة التذويب المجمّعة في موضعها.

- افتح باب المقلاة الأيمن وقم بإزالة المشبك الموجود بكابينة خزان الزيت.
- قم بتركيب الكتيفة أسفل مشبك صندوق ATO باستخدام الصمو لات المرفقة.
   راجع الشكل 1.
  - ضع وحدة التذويب أمام الكابينة.
- قم بإدخال عروات وحدة التذويب في فتحات دليل المحاذاة. راجع الشكل 2.
- 5. عندما يتم إدخال وحدة التذويب في كتيفة دليل المحاذاة، قم بإدخال مقلاة خزان الزيت الداخلي إلى الدرج. راجع الشكل 3.
  - 6. ضع غُطاء وحدة التذويب على الوحدة وقم بإدخال وصلة أنبوب سحب الزيت في وعاء الامتصاص السالب. راجع الشكل 4.
  - استخدم البراغي المرفقة لتركيب وحدة التذويب مع الجزء السفلي للقضبان الداخلية على كلا الجانبين بواسطة الفتحات الموجودة. راجع الشكل 5.
  - 8. على الجانب الخلفي للمذيب، قم بتركيب الموصلات البيضاء ذات المسمارين وقم بتوصيل الموصل الأسود مع صندوق الإخراج الظاهر في الشكل 6.
    - 9. تَأَكَد مَن وضع مفتاح الطاقة الخاص بوحُدة التذويب على وضع "تَشْغَيل". راجع الشكل 7.

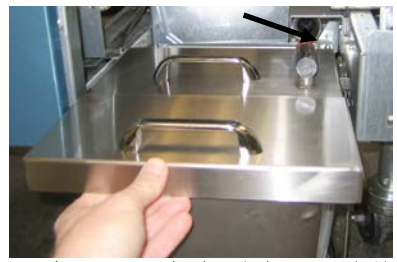

ا**لشكل 4:** ضع الغطاء على المقلاة وقم بإدخال أنبوب سحب الزيت في وعاء الامتصاص السالب.

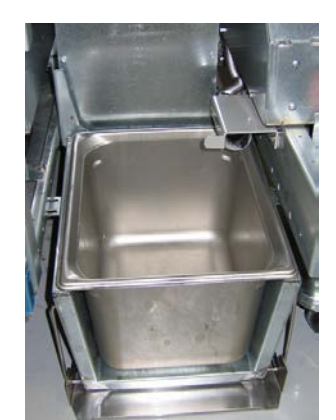

الشكل 3: قم بإدخال مقلاة خزان الزيت الداخلي في وحدة التذويب.

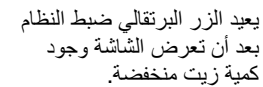

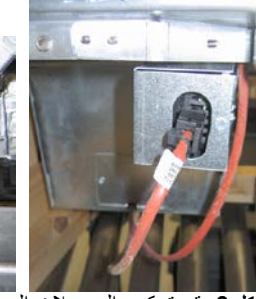

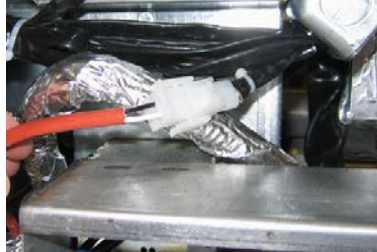

الشكل 6: قم بتركيب الموصلات البيضاء ذات المسمارين وقم بتوصيل الموصل الأسود مع صندوق الخدمة كما هو موضح. \* لاحظ أنّه قد تختلف وضعية الموصل الأسود عن الشكل الواضح في الصورة.

# المقلاة الكهربائية ™BIELA14 SERIES GEN II LOV

الملحق ج: استخدام وحدة تذويب السمن الجامد

إعادة ضبط نظام خزان الزيت

- تأكد من تشغيل وحدة إذابة السمن.
  - قم بملء وحدة التذويب بالسمن.
- مفتاح ملفتاح الترك السمن الجامد لفترة تتراوح بين 2 إلى 3 الطاقة الطاقة ساعات لكي يذوب. لا تحاول استخدام نظام قشد الخاص المنتجات العلوية مع الزيت غير المذاب في نظام بوحة التنويب قشد المنتجات العلوية. سوف يضيء مصباح خز ان الزيت المنخفض إذا طلبت المقلاة الزيت قبل أن يتحول السمن في وحدة التنويب إلى سائل.
- بمجرد أن ذوبان السمن بشكل كامل، اضغط مطولاً على زر
   إعادة الضبط البرتقالي لإيقاف تشغيل المصباح ولإعادة
   ضبط نظام قشد المنتجات العلوية.
- لا تقم بإضافة الزيت الساخن في مذيب ارفع الغطاء بحذر السمن. يجب ألا تتجاوز درجة حرارة لإضافة السمن. خزان الزيت 140 درجة فهرنهايت
   (60 درجة مئوية). قم بإضافة كميّات قليلة من السمن الجامد في الخزان لضمان احتواءه على كميّة زيت كافية لتشغيل نظام قشد المنتجات العلوية.
  - للحصول على أفضل النتائج، لا تقم بإيقاف تشغيل وحدة تذويب السمن الجامد أثناء الليل.
- يُستخدم مفتاح الطاقة الخاص بوحدة التذويب أيضًا كمفتاح
   لإعادة ضبط النظام إذا وصلت درجة حرارة النظام إلى الحد
   الأعلى.

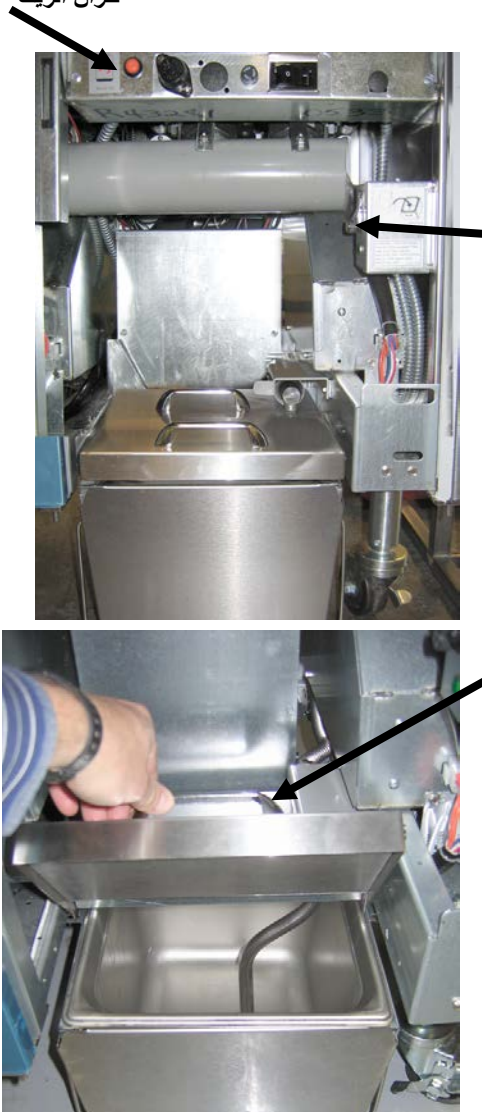

**تحذير** أسطح سخّان السمن الجامد ساخنة. لا تقم بلمسها بالأيدي العارية. قم بارتداء ملابس واقية عند إضافة السمن في وحدة التذويب.

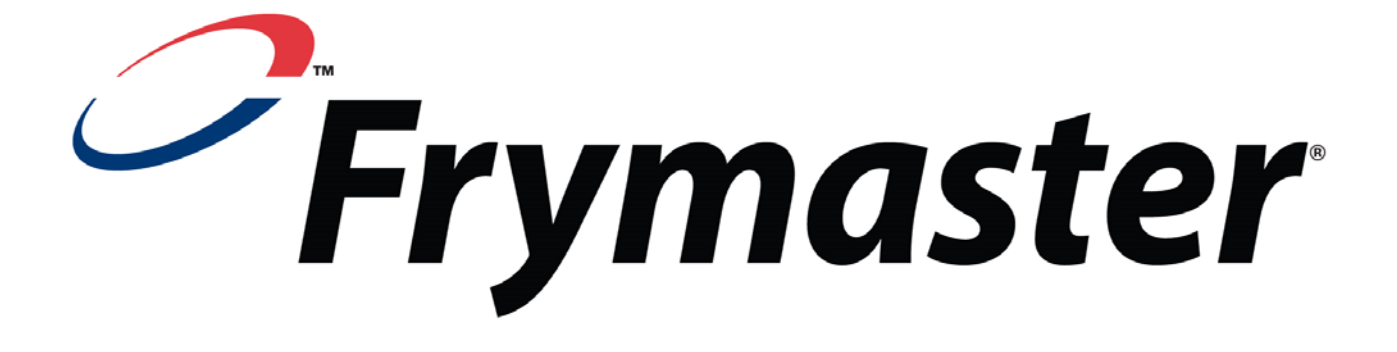

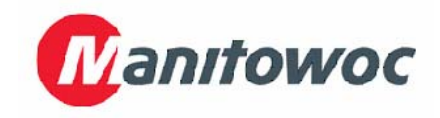

Frymaster, L.L.C., 8700 Line Avenue, Shreveport, Louisiana 71106

فاكس (الدعم الفني) 1-318-219-7135 819-7192 2015/05 Arabic فاكس (قطع الغيار) 2200-688-1-318

الهاتف 1-318-865-1711

تمت الطباعة في الولايات المتحدة الأمريكية

الخط الساخن للخدمة 1-800-551-8633